## cisco.

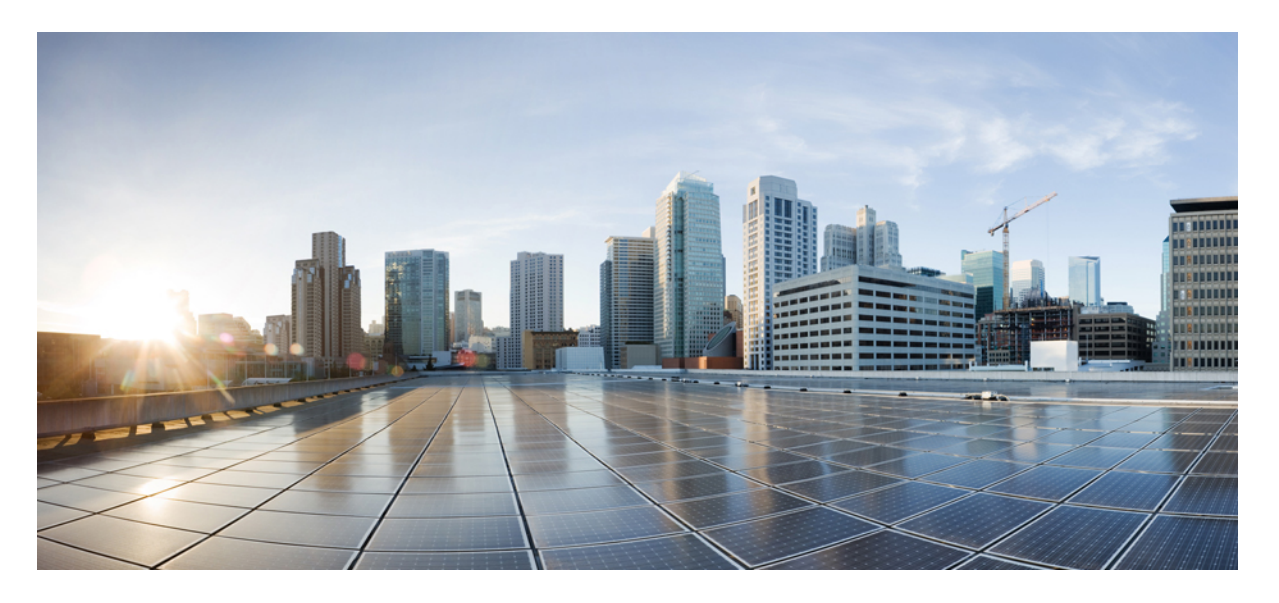

# Cisco IOS XE Bengaluru 17.4.x (Catalyst 9200 スイッチ) Cisco TrustSec コンフィギュレーション ガイド

初版: 2020年11月30日

#### シスコシステムズ合同会社

〒107-6227 東京都港区赤坂9-7-1 ミッドタウン・タワー http://www.cisco.com/jp お問い合わせ先:シスココンタクトセンター 0120-092-255 (フリーコール、携帯・PHS含む) 電話受付時間:平日 10:00~12:00、13:00~17:00 http://www.cisco.com/jp/go/contactcenter/ 【注意】シスコ製品をご使用になる前に、安全上の注意(www.cisco.com/jp/go/safety\_warning/)をご確認ください。本書は、米国シスコ発行ド キュメントの参考和訳です。リンク情報につきましては、日本語版掲載時点で、英語版にアップデートがあり、リンク先のページが移動/変更され ている場合がありますことをご了承ください。あくまでも参考和訳となりますので、正式な内容については米国サイトのドキュメントを参照くだ さい。また、契約等の記述については、弊社販売パートナー、または、弊社担当者にご確認ください。

THE SPECIFICATIONS AND INFORMATION REGARDING THE PRODUCTS IN THIS MANUAL ARE SUBJECT TO CHANGE WITHOUT NOTICE. ALL STATEMENTS, INFORMATION, AND RECOMMENDATIONS IN THIS MANUAL ARE BELIEVED TO BE ACCURATE BUT ARE PRESENTED WITHOUT WARRANTY OF ANY KIND, EXPRESS OR IMPLIED. USERS MUST TAKE FULL RESPONSIBILITY FOR THEIR APPLICATION OF ANY PRODUCTS.

THE SOFTWARE LICENSE AND LIMITED WARRANTY FOR THE ACCOMPANYING PRODUCT ARE SET FORTH IN THE INFORMATION PACKET THAT SHIPPED WITH THE PRODUCT AND ARE INCORPORATED HEREIN BY THIS REFERENCE. IF YOU ARE UNABLE TO LOCATE THE SOFTWARE LICENSE OR LIMITED WARRANTY, CONTACT YOUR CISCO REPRESENTATIVE FOR A COPY.

The Cisco implementation of TCP header compression is an adaptation of a program developed by the University of California, Berkeley (UCB) as part of UCB's public domain version of the UNIX operating system. All rights reserved. Copyright © 1981, Regents of the University of California.

NOTWITHSTANDING ANY OTHER WARRANTY HEREIN, ALL DOCUMENT FILES AND SOFTWARE OF THESE SUPPLIERS ARE PROVIDED "AS IS" WITH ALL FAULTS. CISCO AND THE ABOVE-NAMED SUPPLIERS DISCLAIM ALL WARRANTIES, EXPRESSED OR IMPLIED, INCLUDING, WITHOUT LIMITATION, THOSE OF MERCHANTABILITY, FITNESS FOR A PARTICULAR PURPOSE AND NONINFRINGEMENT OR ARISING FROM A COURSE OF DEALING, USAGE, OR TRADE PRACTICE.

IN NO EVENT SHALL CISCO OR ITS SUPPLIERS BE LIABLE FOR ANY INDIRECT, SPECIAL, CONSEQUENTIAL, OR INCIDENTAL DAMAGES, INCLUDING, WITHOUT LIMITATION, LOST PROFITS OR LOSS OR DAMAGE TO DATA ARISING OUT OF THE USE OR INABILITY TO USE THIS MANUAL, EVEN IF CISCO OR ITS SUPPLIERS HAVE BEEN ADVISED OF THE POSSIBILITY OF SUCH DAMAGES.

Any Internet Protocol (IP) addresses and phone numbers used in this document are not intended to be actual addresses and phone numbers. Any examples, command display output, network topology diagrams, and other figures included in the document are shown for illustrative purposes only. Any use of actual IP addresses or phone numbers in illustrative content is unintentional and coincidental.

All printed copies and duplicate soft copies of this document are considered uncontrolled. See the current online version for the latest version.

Cisco has more than 200 offices worldwide. Addresses and phone numbers are listed on the Cisco website at www.cisco.com/go/offices.

Cisco and the Cisco logo are trademarks or registered trademarks of Cisco and/or its affiliates in the U.S. and other countries. To view a list of Cisco trademarks, go to this URL: https://www.cisco.com/c/en/us/about/legal/trademarks.html. Third-party trademarks mentioned are the property of their respective owners. The use of the word partner does not imply a partnership relationship between Cisco and any other company. (1721R)

© 2020 Cisco Systems, Inc. All rights reserved.

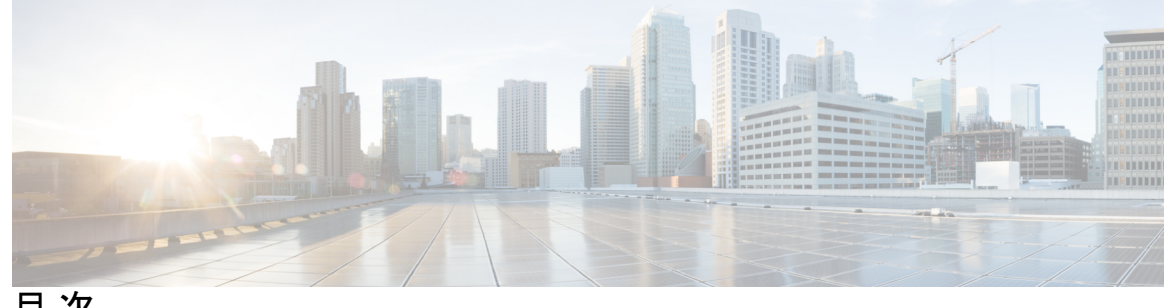

目 次

第1章

#### Cisco TrustSec の概要 1

Cisco TrustSec の制約事項 1 Cisco TrustSec のアーキテクチャに関する情報 2 セキュリティグループベースのアクセスコントロール 4 セキュリティグループおよび SGT 4 セキュリティグループ ACL のサポート 5 SGACL ポリシー 5 入力タギングおよび出力の強制 7 送信元セキュリティグループの判断 7 宛先セキュリティグループの判断 8 ルーテッドおよびスイッチド トラフィックでの SGACL の強制 8 SGACL ロギングと ACE 統計情報 9 VRF 対応 SGACL ロギング 10 SGACL モニタモード 10 許可とポリシーの取得 11 環境データのダウンロード 12 RADIUS リレー機能 12 リンクセキュリティ 13 リンクセキュリティ用の SAP-PMK の設定 13 SXP によるレガシー アクセス ネットワークへの SGT の伝播 15 非 TrustSec 領域のスパニングのためのレイヤ 3 SGT トランスポート 17 Cisco TrustSec 非対応スイッチング モジュールの Cisco TrustSec リフレクタ 18 入力のリフレクタ 18 出力のリフレクタ 19

VRF-Aware SXP 19

レイヤ 2 VRF-Aware SXP および VRF の割り当て 20 Cisco TrustSec の機能履歴の概要 20

第 2 章 REST での SGACL と環境データのダウンロード 21

REST での SGACL と環境データのダウンロードの前提条件 21 REST での SGACL と環境データのダウンロードの制約事項 22 REST での SGACL と環境データのダウンロードに関する情報 22 REST での SGACL と環境データのダウンロードの概要 22 Cisco TrustSec 環境データ 23 ネットワークデバイスとサーバ間のメッセージフロー 23 ポリシーサーバの選択基準 25 サーバと IP アドレスの選択プロセス 26 サーバの有効性チェック 26 REST での SGACL と環境データのダウンロードを設定する方法 27 ユーザ名とパスワードの設定 27 証明書登録の設定 29 Cisco TrustSec  $\# U \rightarrow \mathcal{O} \neq \mathcal{O} \neq \mathcal{O}$  29 環境データのダウンロード 31 REST での SGACL と環境データのダウンロード 32 REST 設定での SGACL と環境データのデバッグ 33 REST での SGACL と環境データのダウンロードの設定例 34 例:ユーザ名とパスワードの設定 34 例: Cisco TrustSec ポリシーのダウンロード 34 例:環境データのダウンロード 34 REST での SGACL と環境データのダウンロードの機能履歴 34

#### <sup>第 3 章</sup>アイデンティティ、接続および SGT の設定 37

アイデンティティと接続の設定 37
 アイデンティティと接続の設定方法 37
 Cisco TrustSec シードデバイスのクレデンシャル、AAA 設定 37

Cisco TrustSec 非シードデバイスのクレデンシャル、AAA 設定 39
インターフェイスの SAP キーの再生成 41
追加認証サーバ関連のパラメータの設定 41
例:追加認証サーバ関連のパラメータの設定 42
Cisco TrustSec インターフェイス設定の確認 43
アイデンティティ、接続、および SGT の機能履歴 44

セキュリティグループ ACL ポリシーの設定 45 セキュリティグループ ACL ポリシーの設定の制限 45 セキュリティグループの ACL ポリシーの情報 46 SGACL ロギング 46 セキュリティグループ ACL ポリシーの設定方法 47 SGACL ポリシーの設定プロセス 47 SGACL ポリシーの適用のグローバルな有効化 48 インターフェイスあたりの SGACL ポリシーの適用の有効化 48 VLAN に対する SGACL ポリシーの強制のイネーブル化 49 SGACL モニタ モードの設定 50 SGACL ポリシーの手動設定 51 IPv4 SGACL ポリシーの設定と適用 51 IPv6 SGACL ポリシーの設定 53 手動で SGACL ポリシーを適用する方法 54 SGACL ポリシーの表示 55 ダウンロードされた SGACL ポリシーのリフレッシュ 56 セキュリティグループ ACL ポリシーの設定例 57 例:SGACLポリシーの適用のグローバルな有効化 57 例:インターフェイスあたりの SGACL ポリシーの適用の有効化 57 例: VLAN に対する SGACL ポリシーの適用の有効化 58 例: SGACL モニタモードの設定 58 例: SGACL ポリシーの手動設定 58 例:SGACLの手動適用 59 例: SGACL ポリシーの表示 59

#### 第4章

#### セキュリティグループ ACL ポリシーの機能履歴 59

- 第5章 Cisco TrustSec SGACL のハイ アベイラビリティ 61
  - Cisco TrustSec SGACL のハイアベイラビリティの前提条件 61
    Cisco TrustSec SGACL のハイアベイラビリティの制約事項 61
    Cisco TrustSec SGACL のハイアベイラビリティに関する情報 62
    Cisco TrustSec SGACL のハイアベイラビリティの確認 63
    SGACL ハイアベイラビリティの機能履歴 64

第6章 SGT 交換プロトコルの設定 67

- SGT 交換プロトコルの前提条件 67
- SGT 交換プロトコルの制約事項 68
- SGT 交換プロトコルに関する情報 68
  - SGT 交換プロトコルの概要 68
  - セキュリティグループタギング 69
- SGT の割り当て 69
- SGT 交換プロトコルの設定方法 70
  - デバイス SGT の手動設定 70
- SXP ピア接続の設定 70
- デフォルトの SXP パスワードの設定 72
- デフォルトの SXP 送信元 IP アドレスの設定 73
- SXPの復帰期間の変更 73
- SXPリトライ期間の変更 74
- SXP で学習された IP アドレスと SGT マッピングの変更をキャプチャするための syslog の 作成方法 75
- SGT 交換プロトコルの設定例 76
  - 例: Cisco TrustSec SXP および SXP ピア接続の有効化 76
  - 例:デフォルトの SXP パスワードと送信元 IP アドレスの設定 76
- SGT 交換プロトコルの接続の確認 76
- SGT 交換プロトコルの機能履歴 77

第7章

- セキュリティグループタグのマッピングの設定 79
  - SGT のマッピングの制約事項 79
  - SGT のマッピングに関する情報 80
    - サブネットと SGT のマッピングの概要 80
    - VLAN と SGT のマッピングの概要 80
    - レイヤ3論理インターフェイスとSGTのマッピング(L3IF-SGTマッピング)の概要 81
    - バインディング送信元プライオリティ 81
    - デフォルトルートの SGT 82
  - SGT のマッピングの設定方法 82
    - デバイス SGT の手動設定 82
    - サブネットと SGT のマッピングの設定 83
    - VLAN と SGT のマッピングの設定 85
    - L3IF と SGT のマッピングの設定 88
    - ハードウェアキーストアのエミュレート 88
    - デフォルトルートの SGT の設定 89
  - SGT のマッピングの確認 90
    - サブネットと SGT のマッピングの設定確認 90
    - VLAN と SGT のマッピングの確認 91
    - L3IF と SGT のマッピングの確認 91
    - デフォルトルートの SGT の設定確認 91
  - SGT のマッピングの設定例 92
    - 例:デバイス SGT の手動設定 92
    - 例:サブネットと SGT のマッピングの設定 92
    - 例:アクセスリンクを介した1つのホストに対する VLAN と SGT のマッピングの設定 93
    - 例:入力ポートでのL3IFとSGTのマッピングの設定 94
    - 例:ハードウェアキーストアのエミュレート 95
    - 例:デバイスルートのSGTの設定 95
  - セキュリティグループタグのマッピングの機能履歴 96

| 第8章 | Cisco TrustSec SGT キャッシング 97                   |
|-----|------------------------------------------------|
|     | Cisco TrustSec SGT キャッシング 97                   |
|     | Cisco TrustSec SGT キャッシングの制約事項 97              |
|     | Cisco TrustSec SGT キャッシングに関する情報 99             |
|     | SGT キャッシングを使用した SGT の特定と再適用 99                 |
|     | Cisco TrustSec SGT キャッシングの設定方法 100             |
|     | SGT キャッシングのグローバル設定 100                         |
|     | インターフェイスでの SGT キャッシシングの設定 101                  |
|     | Cisco TrustSec SGT キャッシングの確認 102               |
|     | Cisco TrustSec キャッシングの設定例 105                  |
|     | 例:SGT キャッシングのグローバル設定 105                       |
|     | 例:インターフェイスの SGT キャッシシングの設定 105                 |
|     | 例:インターフェイスでの SGT キャッシシングの無効化 105               |
|     | Cisco TrustSec SGT キャッシングの機能の履歴 106            |
| 第9章 | -<br>IP プレフィックスと SGT ベースの SXP フィルタリング 107      |
|     | IP プレフィックスとセキュリティグループタグ (SGT) ベースのセキュリティ交換プロトコ |
|     | ル(SXP)フィルタリングの制約事項 107                         |
|     | IP プレフィックスと SGT ベースの SXP フィルタリングに関する情報 108     |
|     | IP プレフィックスと SGT ベースの SXP フィルタリングの設定方法 109      |
|     | SXP フィルタリストの設定 109                             |
|     | SXP フィルタグループの設定 110                            |
|     | グローバルリスナーまたはグローバルスピーカーのフィルタグループの設定 111         |
|     | SXP フィルタリングの有効化 112                            |
|     | デフォルトルールまたはキャッチオールルールの設定 113                   |
|     | IP プレフィックスと SGT ベースの SXP フィルタリングの設定例 114       |

- 例:SXPフィルタリストの設定 114
- 例:SXPフィルタグループの設定 114
- 例:SXPフィルタリングの有効化 114
- 例:デフォルトルールまたはキャッチオールルールの設定 115

目次

|        | Cisco TrustSec フィールドの Flexible NetFlow エクスポート 119       |
|--------|---------------------------------------------------------|
|        | Cisco TrustSec フィールドの Flexible NetFlow エクスポートの制約事項 119  |
|        | Cisco TrustSec フィールドの Flexible NetFlow エクスポートに関する情報 120 |
|        | Flexible NetFlow の Cisco TrustSec フィールド 120             |
|        | Cisco TrustSec フィールドの Flexible NetFlow エクスポートの設定方法 120  |
|        | フロー レコードのキー フィールドとしての Cisco TrustSec フィールドの設定 121       |
|        | NetFlow での SGT 名のエクスポートの設定 123                          |
|        | Cisco TrustSec フィールドの Flexible NetFlow エクスポートの設定例 124   |
|        | 例:フローレコードのキーフィールドとしての Cisco TrustSec フィールドの設定 124       |
|        | 例:NetFlow での SGT 名のエクスポートの設定 124                        |
|        | Cisco TrustSec フィールドの Flexible NetFlow エクスポートの機能履歴 124  |
|        |                                                         |
| 第 11 章 | TrustSec SGT の処理:L2 SGT のインポジションと転送 127                 |
|        | TrustSec SGT の処理: L2 SGT のインポジションと転送の前提条件 127           |
|        | TrustSec SGT の処理: L2 SGT のインポジションと転送に関する情報 128          |
|        | セキュリティ グループおよび SGT 128                                  |
|        | TrustSec SGT の処理: L2 SGT のインポジションと転送の設定方法 128           |
|        | TrustSec SGT の処理:インターフェイスでの L2 SGT のインポジションと転送の手動によ     |
|        | る有効化 129                                                |
|        | インターフェイスでの CTS SGT 伝達の無効化 130                           |
|        | 例: TrustSec SGT の処理:インターフェイスでの L2 SGT のインポジションと転送の手動に   |
|        | よる有効化 131                                               |
|        | TrustSec SGT の処理: L2 SGT のインポジションと転送の機能履歴 132           |
|        |                                                         |

IP プレフィックスと SGT ベースの SXP フィルタリングの確認 115

IP プレフィックスと SGT ベースの SXP フィルタリングの機能履歴 118

SXP フィルタリングの syslog メッセージ 117

**Cisco TrustSec**  $7 - \mu \neq 0$  **Flexible NetFlow** 2 - 2 + 2 = 1

第 10 章

第 12 章 エンドポイント アドミッション コントロールの設定 133

エンドポイントアドミッションコントロールの概要 133

- 例: Example: 802.1X 認証の設定 134
- 例: MAC 認証バイパスの設定 134
- 例:Web 認証プロキシの設定 134
- 例: Flexible Authentication (FlexAuth; フレキシブル認証) シーケンスおよびフェールオー バー コンフィギュレーション 135
- 802.1X ホストモード 135
- 認証前オープンアクセス 136
- 例: DHCP スヌーピングおよび SGT の割り当て 136
- エンドポイントアドミッション コントロールの機能履歴 136

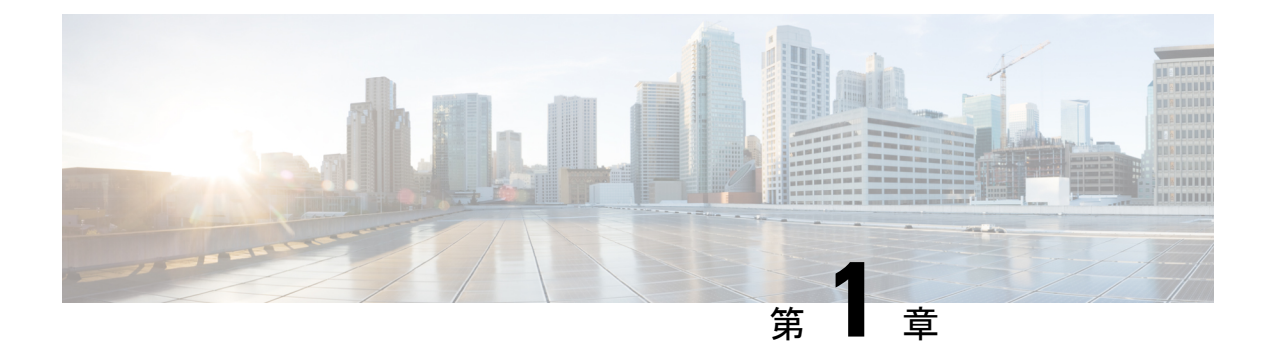

## **Cisco TrustSec**の概要

Cisco TrustSecは、信頼できるネットワークデバイスのドメインを確立することによってセキュ アネットワークを構築します。ドメイン内の各デバイスは、そのピアによって認証されます。 ドメイン内のデバイス間リンクでの通信は、暗号化、メッセージ整合性検査、データパスリプ レイ防止メカニズムを組み合わせたセキュリティで保護されます。

- Cisco TrustSec の制約事項 (1ページ)
- Cisco TrustSec のアーキテクチャに関する情報 (2ページ)
- ・セキュリティグループベースのアクセスコントロール (4ページ)
- •許可とポリシーの取得(11ページ)
- 環境データのダウンロード (12ページ)
- RADIUS リレー機能 (12 ページ)
- ・リンクセキュリティ (13ページ)
- •SXP によるレガシー アクセス ネットワークへの SGT の伝播 (15ページ)
- 非 TrustSec 領域のスパニングのためのレイヤ 3 SGT トランスポート (17 ページ)
- Cisco TrustSec 非対応スイッチング モジュールの Cisco TrustSec リフレクタ (18 ページ)
- VRF-Aware SXP  $(19 \sim \cancel{)})$
- Cisco TrustSec の機能履歴の概要 (20ページ)

## **Cisco TrustSec**の制約事項

・無効なデバイス ID が指定された場合、Protected Access Credential (PAC)のプロビジョニングが失敗し、ハング状態のままになります。PAC をクリアし、正しいデバイス ID とパスワードを設定した後でも、PAC は失敗します。

回避策として、Cisco Identity Services Engine (ISE) で、PAC が機能するように、 [Administration]>[System]>[Settings]>[Protocols]>[Radius] メニューの [Suppress Anomalous Clients] オプションをオフにします。

## **Cisco TrustSec**のアーキテクチャに関する情報

Cisco TrustSec のセキュリティアーキテクチャは、信頼できるネットワークデバイスのドメイ ンを確立することによってセキュアネットワークを構築します。ドメイン内の各デバイスは、 そのピアによって認証されます。ドメイン内のデバイス間リンクでの通信は、暗号化、メッ セージ整合性検査、データパスリプレイ防止メカニズムを組み合わせたセキュリティで保護さ れます。Cisco TrustSec は、ネットワークに入るようにセキュリティグループ (SG) がパケッ トを分類するために認証中に取得したデバイスおよびユーザクレデンシャルを使用します。こ のパケット分類は、Cisco TrustSec ネットワークへの入力時にパケットにタグ付けされること により維持されます。タグによってパケットはデータ パス全体を通じて正しく識別され、セ キュリティおよびその他のポリシー基準が適用されます。このタグはセキュリティ グループ タグ (SGT) と呼ばれ、エンドポイント デバイスはこの SGT に基づいてトラフィックをフィ ルタリングできるので、ネットワークへのアクセス コントロール ポリシーの適用が可能にな ります。

(注) Cisco TrustSec IEEE 802.1X リンクは、Cisco IOS XE Denali、Cisco IOS XE Everest、および Cisco IOS XE Fuji リリースでサポートされているプラットフォームではサポートされていないため、 オーセンティケータのみがサポートされます。サプリカントはサポートされていません。

Cisco TrustSec のアーキテクチャは、3 種類の主要コンポーネントで構成されています。

- 認証されたネットワーキングインフラストラクチャ: Cisco TrustSec ドメインを開始する ために最初のデバイス(シードデバイス)が認証サーバで認証した後に、ドメインに追加 された新しい各デバイスはドメイン内のピアデバイスにより認証されます。ピアは、ドメ インの認証サーバに対する媒介として動作します。それぞれの新たに認証されたデバイス は認証サーバによって分類され、アイデンティティ、ロールおよびセキュリティポスチャ に基づいてセキュリティグループ番号が割り当てられます。
- セキュリティグループベースのアクセスコントロール: Cisco TrustSec ドメイン内のアク セスポリシーは、トポロジとは無関係で、ネットワークアドレスではなく送信元デバイ スおよび宛先デバイスのロール(セキュリティグループ番号で指定)に基づいています。 個々のパケットには、送信元のセキュリティグループ番号のタグが付けられます。
- ・セキュアな通信:暗号化対応ハードウェアでは、暗号化、メッセージ整合性検査、データ パスリプレイ保護メカニズムの組み合わせを使用してドメイン内のデバイス間の各リンク の通信を保護できます。

次の図に、Cisco TrustSec ドメインの例を示します。この例では、Cisco TrustSec ドメイン内に、 ネットワーク接続されたデバイスが数台とエンドポイント装置が1台あります。エンドポイン ト装置1台とネットワーク接続デバイス1台がドメインの外部にあるのは、これらが Cisco TrustSec 対応デバイスでないか、またはアクセスを拒否されたためです。認証サーバは、Cisco TrustSec ドメインの外部にあると見なされます。これは、Cisco Identities Service Engine (Cisco ISE)、または Cisco Secure Access Control System (Cisco ACS)です。

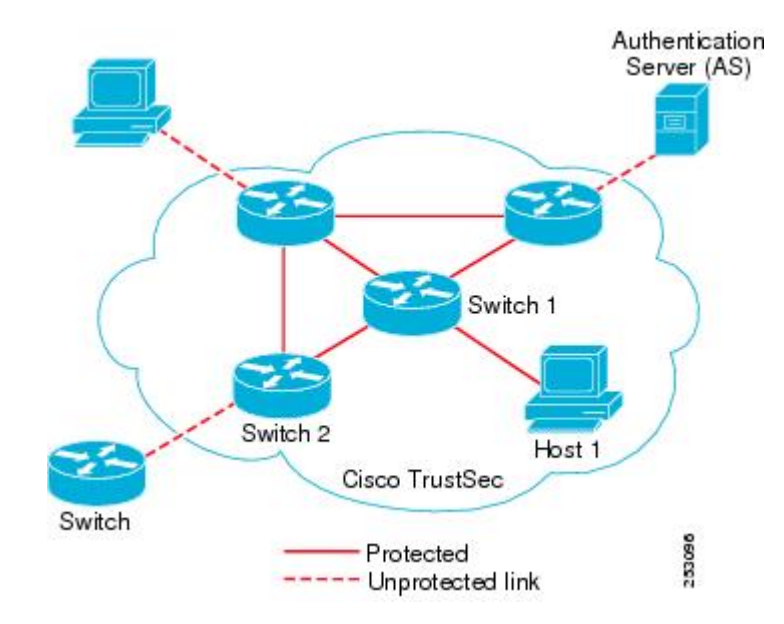

図 1: Cisco TrustSec ネットワーク ドメインの例

Cisco TrustSec 認証プロセスの各参加者は、次のいずれかの役割を果たします。

- サプリカント: Cisco TrustSec ドメインへの参加を試行している、Cisco TrustSec ドメイン 内のピアに接続されている認証されないデバイス。
- 認証サーバ:サプリカントのアイデンティティを確認し、Cisco TrustSec ドメイン内のサービスへのサプリカントのアクセスを決定するポリシーを発行します。
- オーセンティケータ:すでに Cisco TrustSec ドメインの一部であり、認証サーバに代わって新しいピアサプリカントを認証できる認証済みデバイス。

サプリカントとオーセンティケータの間のリンクの初回の確立時には、通常は次の一連のイベントが発生します。

- 認証(802.1X):サプリカントは認証サーバによって認証され、オーセンティケータが仲 介として機能します。相互認証は、2つのピア(サプリカントとオーセンティケータ)間 で実行されます。
- 認可:サプリカントのアイデンティティ情報に基づいて、認証サーバは、リンクされた各 ピアにセキュリティグループの割り当てやACLなどの認可ポリシーを提供します。認証 サーバは各ピアのアイデンティティを相互に提供し、各ピアはリンクに適切なポリシーを 適用します。
- セキュリティアソシエーションプロトコル (SAP) ネゴシエーション:リンクの両側で暗 号化がサポートされている場合、サプリカントとオーセンティケータはセキュリティアソ シエーション (SA) を確立するために必要なパラメータをネゴシエートします。

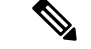

(注) SAP は 100G インターフェイスではサポートされていません。100G インターフェイスでは、 MACsec Key Agreement Protocol (MKA) と Extended Packet Numbering (XPN) を使用すること を推奨します。

3 つのステップがすべて完了すると、オーセンティケータはリンクの状態を無許可(ブロッキング)状態から許可状態に変更し、サプリカントは Cisco TrustSec ドメインのメンバになります。

Cisco TrustSec では、入力タギングと出力フィルタリングを使用して、スケーラブルな方法で アクセスコントロールポリシーを適用します。ドメインに入るパケットは、送信元デバイス に割り当てられたセキュリティグループ番号を含むセキュリティグループタグ (SGT) でタグ 付けされます。このパケット分類は、Cisco TrustSec ドメイン内のデータ パスに沿ってセキュ リティ、およびその他のポリシーの基準を適用するために維持されます。データパスの最後の Cisco TrustSec デバイス (エンドポイントまたはネットワークの出力ポイント) は、Cisco TrustSec 送信元デバイスのセキュリティ グループおよび最終の Cisco TrustSec デバイスのセキュリティ グループに基づいてアクセスコントロール ポリシーを適用します。ネットワーク アドレスに 基づいた以前のアクセスコントロールリストとは異なり、Cisco TrustSec アクセスコントロー ルポリシーは、セキュリティ グループアクセスコントロールリスト (SGACL) と呼ばれる ロールベースアクセスコントロールリスト (RBACL) 形式です。

(注)

入力とは、宛先へのパス上のパケットが最初の Cisco TrustSec 対応デバイスに入るパケットを 指します。出力とは、パス上の最後の Cisco TrustSec 対応デバイスを出るパケットを指します。

## セキュリティ グループ ベースのアクセス コントロール

このセクションでは、セキュリティグループベースのアクセスコントロールリスト (SGACL) について説明します。

## セキュリティ グループおよび SGT

セキュリティグループは、アクセスコントロールポリシーを共有するユーザ、エンドポイン トデバイス、およびリソースのグループです。セキュリティグループはCisco ISE またはCisco Secure ACS の管理者が定義します。新しいユーザおよびデバイスが Cisco TrustSec ドメインに 追加されると、認証サーバは、適切なセキュリティグループにこれらの新しいエンティティを 割り当てます。Cisco TrustSec は各セキュリティグループに一意の16 ビットのセキュリティグ ループ番号を割り当てます。番号の範囲は Cisco TrustSec ドメイン内でグローバルです。デバ イス内のセキュリティグループの数は認証済みのネットワークエンティティの数に制限されま す。セキュリティ グループ番号を手動で設定する必要はありません。 デバイスが認証されると、Cisco TrustSec はそのデバイスから発信されるすべてのパケットに、 デバイスのセキュリティ グループ番号が含まれているセキュリティ グループ タグ (SGT) を タグ付けします。タグ付けされたパケットはネットワークを通じて Cisco TrustSec ヘッダーで SGT を運びます。SGT は全社内の送信元の許可を特定する単一ラベルです。

SGT には、送信元のセキュリティ グループが含まれているため、タグは送信元 SGT と呼ばれ ることもあります。宛先デバイスもまたセキュリティグループ(宛先 SG)に割り当てられる ため、便宜上、このセキュリティグループを接続先グループタグ(DGT)と呼ぶこともありま す。ただし、実際の Cisco TrustSec パケットタグには、宛先デバイスのセキュリティグループ 番号は含まれていません。

#### セキュリティグループ ACL のサポート

セキュリティグループアクセスコントロールリスト(SGACL)はポリシーの適用です。こ れによって管理者は、セキュリティグループの割り当てと宛先リソースに基づいてユーザが実 行する操作を制御できます。Cisco TrustSecドメイン内のポリシーの適用は、軸の1つが送信 元セキュリティグループ番号、もう1つの軸が宛先セキュリティグループ番号である、アク セス許可マトリックスで表示されます。マトリックス内の各セルには、SGACLの番号付きリ ストが含まれます。ここでは、送信元セキュリティグループに属し宛先セキュリティグループ に属する宛先 IP を持つ、IP から送信されるパケットに適用される必要があるアクセス権限を 指定します。

SGACL は、IP アドレスではなく、セキュリティアソシエーションまたはセキュリティグルー プタグ値に基づいたステートレスのアクセス制御メカニズムを提供し、フィルタリングしま す。SGACL ポリシーをプロビジョニングするには、次の3つの方法があります。

- スタティックポリシープロビジョニング: cts role-based permission コマンドを使用して、 ユーザが SGACL ポリシーを定義します。
- ダイナミックポリシープロビジョニング:SGACLポリシーの設定は、Cisco Secure ACS または Cisco Identity Services Engineの主にポリシー管理機能によって実行する必要があり ます。
- •認可変更(CoA):更新されたポリシーは、SGACL ポリシーが ISE で変更され、CoA が Cisco TrustSec デバイスにプッシュされるとダウンロードされます。

デバイスデータプレーンは、ポリシープロバイダー(ISE)から CoA パケットを受信し、 CoAパケットにポリシーを適用します。その後、パケットはデバイスコントロールプレー ンに転送され、着信 CoA パケットに対して次のレベルのポリシーが適用されます。ハー ドウェアとソフトウェアのポリシーカウンタのヒット情報を表示するには、特権 EXEC モードで show cts role-based counters コマンドを実行します。

## SGACL ポリシー

セキュリティグループアクセスコントロールリスト(SGACL)を使用して、ユーザと宛先 リソースのセキュリティグループの割り当てに基づいて、ユーザが実行できる操作を制御でき ます。Cisco TrustSec ドメイン内のポリシーの適用は、軸の1つが送信元セキュリティグルー プ番号、もう1つの軸が宛先セキュリティグループ番号である、許可マトリックスで表示され ます。マトリクスの本体の各セルには送信元セキュリティグループから宛先セキュリティグ ループ宛てに送信されるパケットに適用される必要がある許可を指定する SGACL の順序リス トを含めることができます。

次の図に、3つの定義済みのユーザロールと1つの定義済み宛先リソースを含むシンプルなド メインの Cisco TrustSec 許可マトリックスの例を示します。ユーザの役割に基づいて宛先サー バへのアクセスを3つの SGACL ポリシーで制御します。

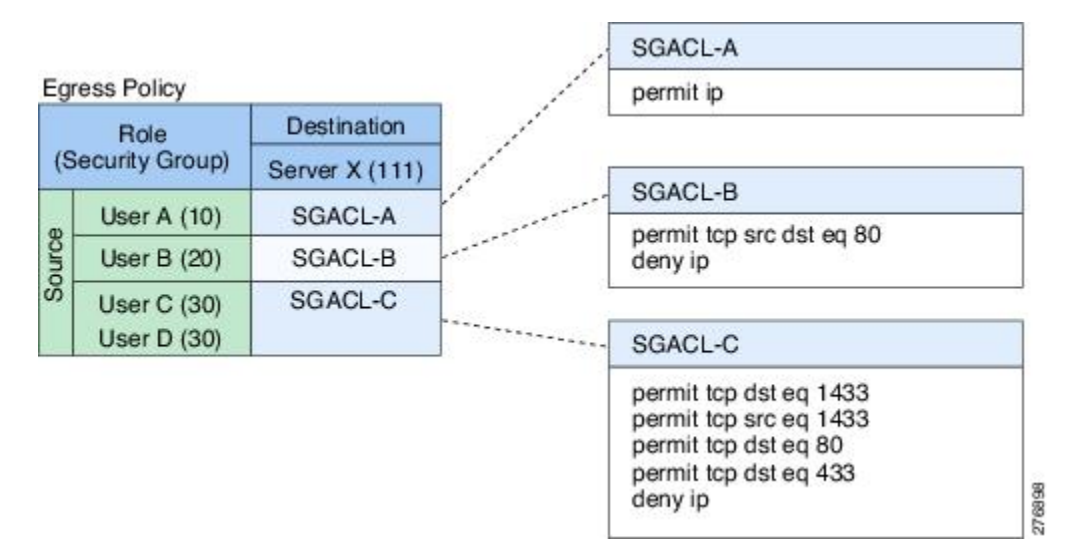

図 2: SGACL ポリシー マトリクスの例

ネットワーク内のユーザとデバイスをセキュリティグループに割り当て、セキュリティグルー プ間でアクセス制御を適用することにより、Cisco TrustSec はネットワーク内でロールベース のトポロジに依存しないアクセス制御を実現します。SGACLは従来のACLとは異なり、IPア ドレスではなくデバイスアイデンティティに基づいてアクセスコントロールポリシーを定義 するため、ネットワークデバイスはネットワーク全体を移動し、IPアドレスを変更すること ができます。ロールと許可が同じであれば、ネットワークトポロジが変更されてもセキュリ ティポリシーには影響しません。ユーザがデバイスに追加されたら、適切なセキュリティグ ループにユーザを割り当てるだけで、ユーザはただちにそのグループの許可を受信します。

(注)

SGACLポリシーは、デバイスからエンドホストデバイスに生成されるトラフィックではなく、 2 つのホストデバイス間で生成されるトラフィックに適用されます。

ロールベースの許可を使用するとACLのサイズが大幅に節約され、メンテナンス作業も簡単になります。Cisco TrustSec によって、設定されているアクセスコントロールエントリ(ACE)の数は、指定されている許可の数によって決定されるため、ACEの数は従来のIPネットワークでよりもずっと小さくなります。Cisco TrustSec でのSGACLの使用は、従来のACLと比較してTCAMリソースをより効率的に使用します。

## 入力タギングおよび出力の強制

Cisco TrustSec アクセスコントロールは、入力タギングと出力の適用を使用して実装されます。 Cisco TrustSec ドメインの入力点では、送信元からのトラフィックは、送信元エンティティの セキュリティグループ番号を含む SGT でタグ付けされます。SGT は、ドメイン全体にわたっ てトラフィックと合わせて伝播されます。Cisco TrustSec ドメインの出力ポイントで、出力デ バイスは送信元 SGT および宛先エンティティのセキュリティグループ番号(宛先 SG、または DGT)を使用して、SGACL ポリシーマトリクスから適用するアクセス ポリシーを決定しま す。

Cisco TrustSec ドメインでは、次の図のように SGT の割り当てと SGACL の適用が実行されます。

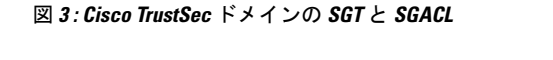

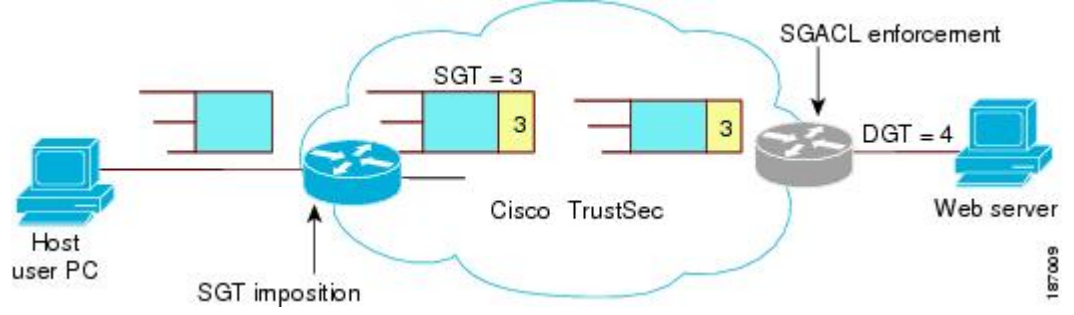

- 1. ホスト PC は Web サーバにパケットを送信します。PC と Web サーバは Cisco TrustSec ド メインのメンバではありませんが、パケットのデータパスには Cisco TrustSec ドメインが 含まれています。
- Cisco TrustSec の入力デバイスは、ホスト PC の認証サーバにより割り当てられたセキュリティグループ番号である、セキュリティグループ番号3のSGTを追加するようにパケットを変更します。
- Cisco TrustSec の出力デバイスは、Web サーバの認証サーバによって割り当てられたセキュ リティグループ番号である、送信元グループ3と接続先グループ4に適用するSGACLポ リシーを適用します。
- **4.** SGACL がパケットを転送するように許可している場合は、Cisco TrustSec 出力スイッチは SGT を削除するようにパケットを変更し、Web サーバにパケットを転送します。

#### 送信元セキュリティ グループの判断

Cisco TrustSec ドメインの入口のネットワークデバイスは、Cisco TrustSec ドメインにパケット を転送する際に、パケットに SGT をタグ付けできるように、Cisco TrustSec ドメインに入るパ ケットの SGT を判断する必要があります。出力のネットワークデバイスは、SGACL を適用す るために、パケットの SGT を判断する必要があります。

ネットワーク デバイスは、次のいずれかの方法でパケットの SGT を判断できます。

- ・ポリシー取得時に送信元のSGTを取得する: Cisco TrustSec 認証フェーズ後、ネットワークデバイスは、ピアデバイスが信頼できるかどうかを示すポリシー情報を、認証サーバから取得します。ピアデバイスが信頼できない場合、認証サーバはそのピアデバイスから着信するすべてのパケットに適用するSGTも提供します。
- パケットの送信元 SGT を取得する:パケットが信頼できるピア デバイスから送信される 場合、パケットは、SGT を伝送します。これは、そのパケットにとって、そのネットワー ク デバイスが Cisco TrustSec ドメイン内の最初のネットワーク デバイスではない場合に適 用されます。
- ・送信元アイデンティティに基づいて送信元 SGT を検索する:アイデンティティ ポート マッピング(IPM)を使用すると、接続されているピアアイデンティティのリンクを手動 で設定できます。ネットワークデバイスは、SGT および信頼状態を含むポリシー情報を 認証サーバに要求します。
- ・送信元 IP アドレスに基づいて送信元 SGT を検索する:場合によっては、送信元 IP アドレスに基づいてパケットの SGT を判断するようにパケットを手動で設定できます。SGT
   Exchange Protocol (SXP) も、IP-address-to-SGT マッピングテーブルに値を格納できます。

## 宛先セキュリティ グループの判断

Cisco TrustSec ドメインの出力のネットワーク デバイスは、SGACL を適用する宛先グループ (DGT)を決定します。ネットワーク デバイスは、パケットの送信元セキュリティ グループ を決定するために使用されるのと同じ方法(パケットのタグからのグループ番号の取得を除 く)を使用して宛先セキュリティ グループを決定します。宛先セキュリティ グループ番号は パケットのタグに含まれません。

場合によっては、入口のデバイスまたは出口以外のその他のデバイスが、使用できる宛先グ ループの情報を持っていることもあります。このような場合、SGACLは出力デバイスではな くこれらのデバイスに適用されます。

## ルーテッドおよびスイッチド トラフィックでの SGACL の強制

SGACLの強制はIPトラフィックだけに適用されますが、強制はルーティングまたはスイッチングされるトラフィックに適用できます。

ルーテッドトラフィックの場合、SGACLの適用は、宛先ホストに接続されたルーテッドポートを持つ出力スイッチ(通常はディストリビューションスイッチまたはアクセススイッチ)によって実行されます。SGACLの適用をグローバルに有効にすると、SVIインターフェイスを除くすべてのレイヤ3インターフェイスで適用が自動的に有効になります。

スイッチングされるトラフィックの場合は、SGACLの強制はルーティング機能のない単一ス イッチングドメイン内のトラフィックフローで実行されます。2台の直接接続されたサーバ間 のサーバ間トラフィックのデータセンター アクセス スイッチ上で実行された SGACL の強制 が、その例です。この例では、通常、サーバ間のトラフィックはスイッチングされます。SGACL の強制は、VLAN 内でスイッチングされるパケットまたは VLAN に関連付けられた SVI に転 送されるパケットに適用できます。ただし実行は VLAN ごとに明示的にイネーブルにする必要があります。

#### SGACL ロギングと ACE 統計情報

SGACL でロギングが有効になっている場合、デバイスは次の情報を記録します。

- ・送信元セキュリティグループタグ(SGT)および宛先 SGT
- SGACL ポリシー名
- •パケットプロトコルタイプ
- パケットで実行されるアクション

ログオプションは個々の ACE に適用され、ACE に一致するパケットがログに記録されます。 log キーワードで記録された最初のパケットは、syslog メッセージを生成します。後続のログ メッセージは 5 分間隔で生成および報告されます。ロギング対応 ACE が別のパケット (ログ メッセージを生成したパケットと同一の特性を持つ)と一致する場合、一致したパケットの数 が増加(カウンタ)し、レポートされます。

ロギングを有効にするには、SGACL 構成の ACE 定義の前に log キーワードを使用します。た とえば、permit ip log のようになります。

次に、送信元と宛先のSGT、ACEの一致(許可または拒否アクション)、およびプロトコル、 つまり TCP、UDP、IGMP、および ICMP 情報を表示するサンプルログを示します。

\*Jun 2 08:58:06.489: %C4K\_IOSINTF-6-SGACLHIT: list deny\_udp\_src\_port\_log-30 Denied udp 24.0.0.23(100) -> 28.0.0.91(100), SGT8 DGT 12

**show cts role-based counters** コマンドを使用して表示できる既存の「セルごとの」SGACL 統計 情報に加えて、**show ip access-list** *sgacl\_name* コマンドを使用して ACE 統計情報も表示できま す。これについて追加設定は必要ありません。

次に、show ip access-list コマンドを使用して ACE カウントを表示する例を示します。

Device# show ip access-control deny\_udp\_src\_port\_log-30

Role-based IP access list deny\_udp\_src\_port\_log-30 (downloaded) 10 deny udp src eq 100 log (283 matches) 20 permit ip log (50 matches)

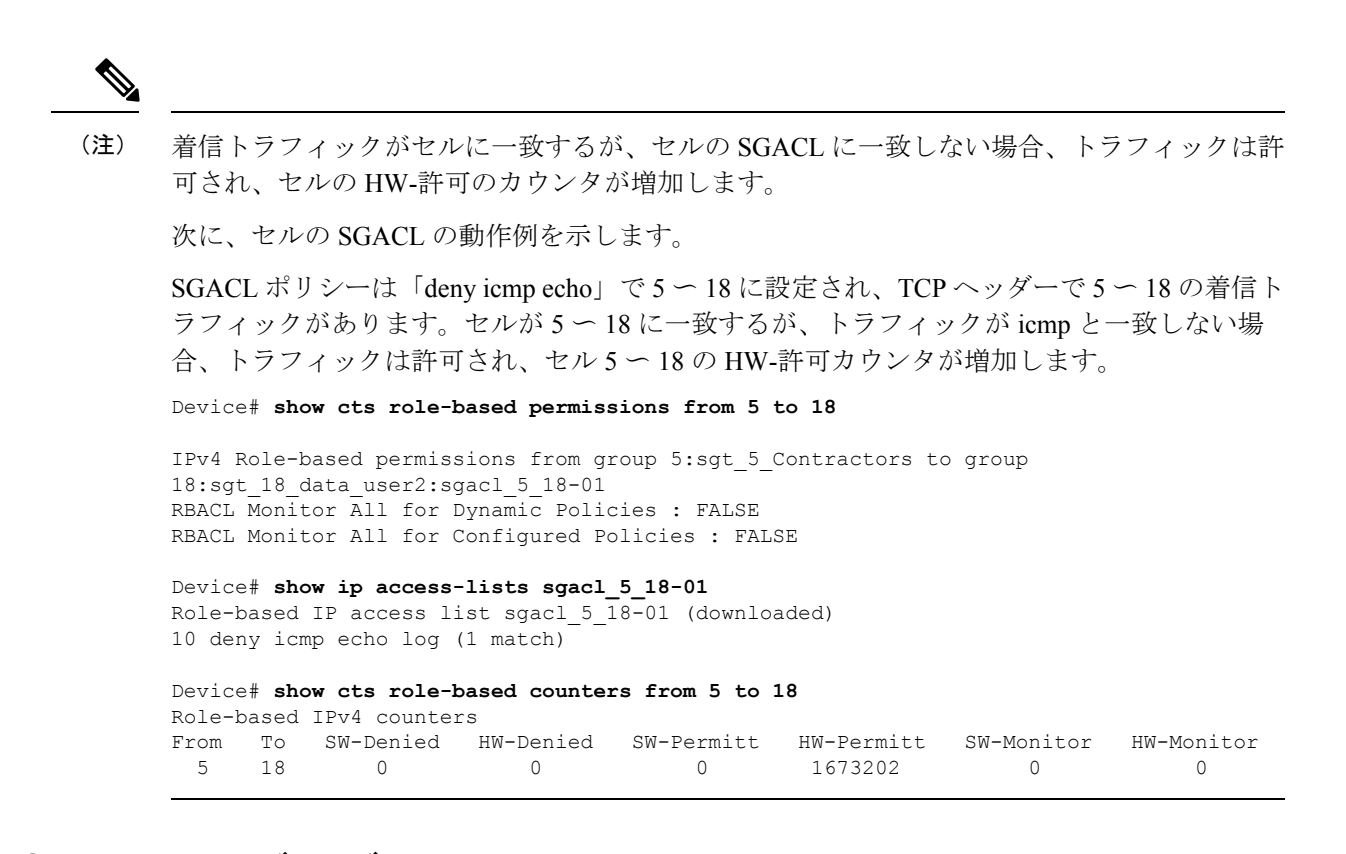

#### VRF 対応 SGACL ロギング

SGACLシステムログにはVRF 情報が含まれます。現在ログに記録されているフィールドに加 えて、ロギング情報にはVRF 名が含まれます。更新されたロギング情報は次のようになりま す。

```
*Nov 15 02:18:52.187: %RBM-6-SGACLHIT_V6: ingress_interface='GigabitEthernet1/0/15'
sgacl_name='IPV6_TCP_DENY' action='Deny' protocol='tcp' src-vrf='CTS-VRF' src-ip='25::2'
src-port='20'
dest-vrf='CTS-VRF' dest-ip='49::2' dest-port='30' sgt='200' dgt='500'
logging_interval_hits='1'
```

#### SGACL モニタ モード

Cisco TrustSec の事前導入段階で、管理者は、モニタモードを使用して、ポリシーが意図した とおりに機能することを確認するために、セキュリティポリシーを適用しない状態でテストし ます。セキュリティポリシーが意図したとおり機能しない場合には、モニタモードが、その問 題を識別するための便利なメカニズムと、SGACLの適用を有効にする前にポリシーを修正す る機会を提供します。これにより、管理者は、ポリシーを適用する前にポリシーアクションの 結果をより可視的に確認でき、対象のポリシーがセキュリティ要件を満たしている(ユーザが 認証されなければリソースへのアクセスは拒否される)ことを確認できます。

モニタリング機能は、SGT-DGT ペア レベルで提供されます。SGACL モニタ モード機能を有効にすると、拒否アクションがラインカード上のACL許可として実装されます。これにより、SGACL カウンタおよびロギングでは、接続が SGACL ポリシーによりどう処理されているか

を表示できます。すべてのモニタ対象トラフィックが許可されるため、SGACLモニタモードでは、SGACLによるサービスの中断はありません。

## 許可とポリシーの取得

デバイス認証が終了すると、サプリカントとオーセンティケータの両方が認証サーバからセキュリティポリシーを取得します。2つのピアは、リンク認可を実行し、Cisco TrustSec デバイス ID に基づいてリンクセキュリティポリシーを相互に適用します。リンクの認証方式は、802.1X または手動認証に設定できます。リンクのセキュリティが 802.1X である場合、各ピアは認証サーバから受信したデバイス ID を使用します。リンクのセキュリティが手動の場合、ピア デバイス ID を割り当てる必要があります。

認証サーバは次の属性を返します。

- Cisco TrustSec の信頼状態:パケットにSGT を付けるにあたり、ピアデバイスが信用できるかどうかを示します。
- ・ピア SGT: ピアが属しているセキュリティ グループを示します。ピアが信頼できない場合は、ピアから受信したすべてのパケットにこの SGT がタグ付けされます。SGACL がピアの SGT に関連付けられているかどうかデバイスが認識できない場合、デバイスは認証サーバに追加要求を送信して SGACL をダウンロードする場合もあります。
- 許可期限:ポリシーの期限が切れるまでの秒数を示します。Cisco TrustSec デバイスはポリシーと許可を期限が切れる前にリフレッシュする必要があります。デバイスはデータの 有効期限が切れていなければ認証およびポリシーデータをキャッシュし、リブート後に再利用できます。

(注) Cisco TrustSec デバイスは、認証サーバからピアの適切なポリシーを取得できない場合に備え て、最小限のデフォルト アクセス ポリシーをサポートする必要があります。

次の図に、NDAC および SAP ネゴシエーションプロセスを示します。

図 4: NDAC および SAP ネゴシエーション

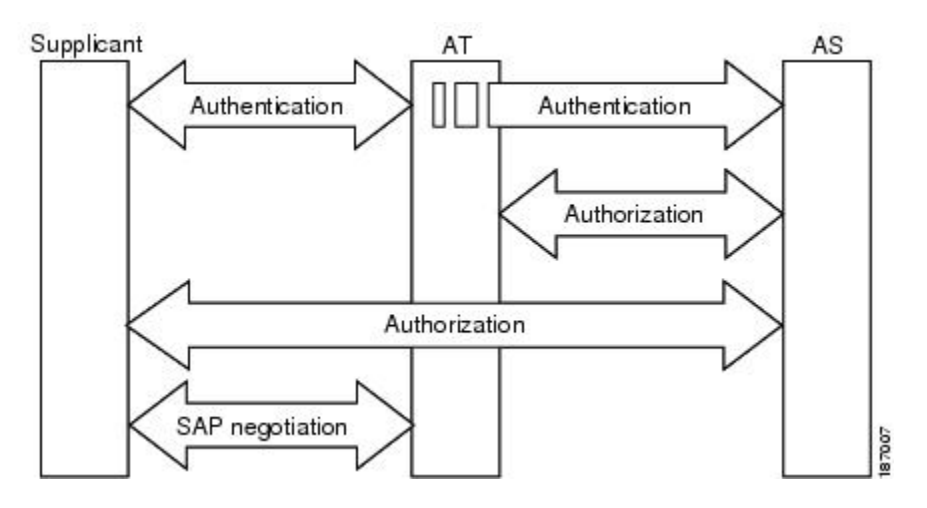

## 環境データのダウンロード

Cisco TrustSec 環境データは、Cisco TrustSec ノードとしてのデバイスの機能を支援するひとま とまりの情報またはポリシーです。デバイスは、Cisco TrustSec ドメインに最初に加入する際 に、認証サーバから環境データを取得しますが、一部のデータをデバイスに手動で設定するこ ともできます。たとえば、Cisco TrustSec のシードデバイスには認証サーバの情報を設定する 必要がありますが、この情報は、デバイスが認証サーバから取得するサーバ リストを使用し て、後から追加することができます。

デバイスは、期限前に Cisco TrustSec 環境データをリフレッシュする必要があります。また、 このデータの有効期限が切れていなければ、環境データをキャッシュし、リブート後に再利用 することもできます。

デバイスは RADIUS を使用して、認証サーバから次の環境データを取得します。

- ・サーバリスト:クライアントがその後のRADIUS要求に使用できるサーバのリスト(認証 および許可の両方)PACのリフレッシュは、これらのサーバを介して行われます。
- ・デバイス SG: そのデバイス自体が属しているセキュリティグループ
- 有効期間: Cisco TrustSec デバイスが環境データをリフレッシュする頻度を左右する期間

## **RADIUS** リレー機能

802.1X 認証プロセスで Cisco TrustSec オーセンティケータのロールを引き受けるデバイスは、 認証サーバへの IP 接続を通じて、UDP/IP での RADIUS メッセージの交換により、デバイスが 認証サーバからポリシーと許可を取得できるようにします。サプリカントデバイスは認証サー バとの IP 接続がなくてもかまいません。サプリカントに認証サーバとの IP 接続がない場合、 Cisco TrustSec はオーセンティケータをサプリカントの RADIUS リレーとして機能させること ができます。

サプリカントは、RADIUS サーバの IP アドレスと UDP ポートを持つオーセンティケータに特別な EAPOL メッセージを送信し、RADIUS 要求を完了します。オーセンティケータは、受信した EAPOL メッセージから RADIUS 要求を抽出し、これを UDP/IP を通じて認証サーバに送信します。認証サーバから RADIUS 応答が返ると、オーセンティケータはメッセージを EAPOL フレームにカプセル化して、サプリカントに転送します。

## リンク セキュリティ

リンクの両側で 802.1AE Media Access Control Security(MACsec)をサポートしている場合、セ キュリティアソシエーションプロトコル(SAP)ネゴシエーションが実行されます。サプリ カントとオーセンティケータの間で EAPOL-Key が交換され、暗号スイートのネゴシエーショ ン、セキュリティパラメータの交換、およびキーの管理が実行されます。これら3つの作業が 正常に完了すると、セキュリティアソシエーション(SA)が確立します。

ソフトウェア バージョン、暗号ライセンス、およびリンク ハードウェア サポートに応じて、 SAP ネゴシエーションは次の動作モードの1つを使用できます。

- Galois/Counter Mode (GCM) : 認証および暗号化ありを指定します
- GCM 認証(GMAC):認証あり、暗号化なしを指定します
- カプセル化なし:カプセル化なし(クリアテキスト)を指定します
- ・ヌル:カプセル化あり、認証なし、暗号化なしを指定します

カプセル化なしを除くすべてのモードで、Cisco TrustSec 対応のハードウェアが必要です。

## リンクセキュリティ用の SAP-PMK の設定

#### 手順

|       | コマンドまたはアクション                                                  | 目的                                        |
|-------|---------------------------------------------------------------|-------------------------------------------|
| ステップ1 | enable                                                        | 特権 EXEC モードを有効にします。                       |
|       | 例:<br>Device> enable                                          | <ul> <li>パスワードを入力します(要求された場合)。</li> </ul> |
| ステップ2 | <b>configure terminal</b><br>例:<br>Device# configure terminal | グローバル コンフィギュレーション<br>モードを開始します。           |

|       | コマンドまたはアクション                                              | 目的                                                    |
|-------|-----------------------------------------------------------|-------------------------------------------------------|
| ステップ3 | interface type number                                     | インターフェイスを設定し、インター                                     |
|       | 例:                                                        | フェイスコンフィギュレーションモー                                     |
|       | Device(config)# interface                                 | ドを開始します。                                              |
|       | TenGigabitEthernet 1/1/4                                  |                                                       |
| ステップ4 | switchport mode trunk                                     | トランキング VLAN レイヤ2インター                                  |
|       | 例:                                                        | フェイスを指定します。<br>                                       |
|       | <pre>Device(config-if) # switchport mode trunk</pre>      |                                                       |
| ステップ5 | cts manual                                                | Cisco TrustSec 手動コンフィギュレーショ                           |
|       | 例:                                                        | ンモードを開始します。                                           |
|       | Device(config-if)# cts manual                             |                                                       |
| ステップ6 | no propagate sgt                                          | ピアが SGT を処理できない場合、この                                  |
|       | 例:                                                        | コマンドの no 形式を使用します。 no                                 |
|       | <pre>Device(config-if-cts-manual)# no propagate sgt</pre> | インターフェイスからピアに SGT が送                                  |
|       |                                                           | 信されなくなります。                                            |
| ステップ7 | sap pmk key [mode-list mode1 [mode2                       | SAPのPairwise Master Key (PMK) と動                      |
|       | [mode3 [mode4]]]]                                         | 作モードを設定します。Cisco TrustSec                             |
|       |                                                           | の手動モートでは、SAP はテノオルト<br>でディセーブルになっています。                |
|       | Device (config-ii-cts-manual) # sap pink                  | <ul> <li>kev: 文字数が偶数個で最大 32 文字</li> </ul>             |
|       |                                                           | の16進値。                                                |
|       | mode-list gcm-encrypt gmac                                | SAD動作のmadaオプションの詳細け次                                  |
|       |                                                           | のとおりです。                                               |
|       |                                                           | • gcm-encrypt : 認証および暗号化                              |
|       |                                                           | (注) ソフトウェア ライセンス                                      |
|       |                                                           | が MACsec 暗号化をサ                                        |
|       |                                                           | ホートする場合、MACsec<br>の認証と暗号化にこの                          |
|       |                                                           | モードを選択します。                                            |
|       |                                                           | •gmac:認証 暗号化なし                                        |
|       |                                                           | no anoon · th - the th / leta 1                       |
|       |                                                           |                                                       |
|       |                                                           | <ul> <li>• null:カブセル化、認証または暗号</li> <li>化なし</li> </ul> |
|       |                                                           |                                                       |

|       | コマンドまたはアクション                                   | 目的                                                                                                    |
|-------|------------------------------------------------|----------------------------------------------------------------------------------------------------|
|       |                                                | <ul> <li>(注) インターフェイスでデー<br/>タリンク暗号化を使用で<br/>きない場合は、デフォル<br/>トおよび唯一使用可能な<br/>SAP 動作モードは<br/>no-encap コマンドです。<br/>SGT はサポートされませ<br/>ん。</li> </ul> |
| ステップ8 | end<br>例:<br>Device(config-if-cts-manual)# end | Cisco TrustSec 手動コンフィギュレーショ<br>ン モードを終了し、特権 EXEC モード<br>に戻ります。                                                                                   |

# SXPによるレガシーアクセスネットワークへのSGTの伝播

パケットへの SGT のタグ付けには、ハードウェアによるサポートが必要です。Cisco TrustSec 認証に参加する機能があっても、パケットに SGT をタグ付けするハードウェア機能がないデ バイスがネットワークにある場合があります。SGT 交換プロトコル (SXP) を使用して、これ らのデバイスは、Cisco TrustSec 対応のハードウェアを搭載している Cisco TrustSec ピアデバイ スに IP アドレスと SGT のマッピングを渡すことができます。

通常、SXP は Cisco TrustSec ドメイン エッジの入力アクセス レイヤ デバイスと Cisco TrustSec ドメイン内のディストリビューション レイヤデバイス間で動作します。アクセス レイヤデバ イスは入力パケットの適切な SGT を判断するために、外部送信元デバイスの Cisco TrustSec 認 証を実行します。アクセスレイヤデバイスはIPデバイストラッキングおよび(任意で)DHCP スヌーピングを使用して送信元デバイスの IP アドレスを学習し、その後 SXP を使用して送信 元デバイスの IP アドレスおよび SGT を、ディストリビューションデバイスに渡します。Cisco TrustSec 対応のハードウェアを備えたディストリビューション デバイスはこの IP と SGT の マッピング情報を使用してパケットに適切にタグを付け、SGACL ポリシーを適用します。 図 5: SXP プロトコルによる SGT 情報の伝播

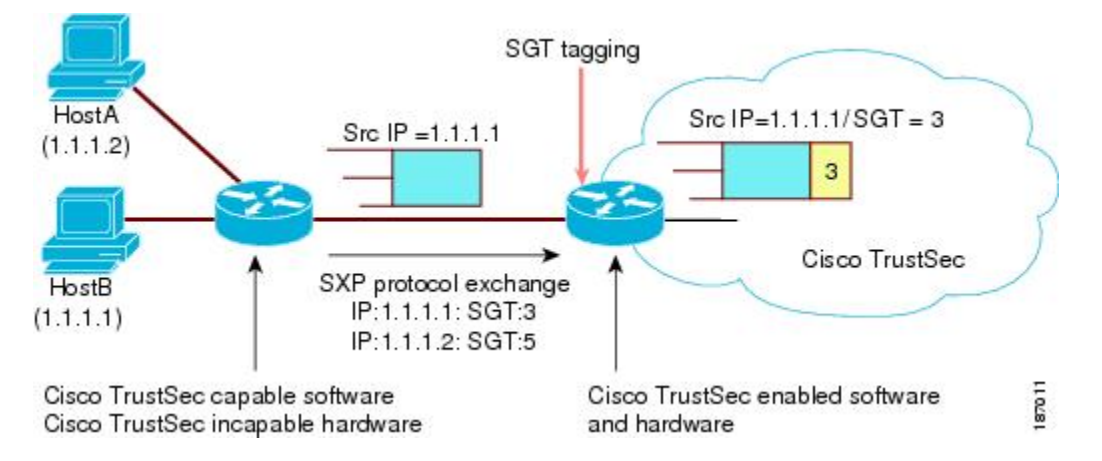

Cisco TrustSec ハードウェア サポート対象外のピアと Cisco TrustSec ハードウェア サポート対象のピア間の SXP 接続は、手動で設定する必要があります。SXP 接続を設定する場合は、次の作業を実行する必要があります。

- SXPデータの整合性と認証が必要になる場合は、ピアデバイスの両方に同じSXPパスワードを設定する必要があります。SXPパスワードは各ピア接続に対して明示的に指定することも、デバイスに対してグローバルに設定することもできます。SXPパスワードは必須ではありませんが、使用することを推奨します。
- 各ピアを SXP 接続に SXP スピーカーまたは SXP リスナーとして設定する必要がありま す。スピーカー デバイスはリスナー デバイスに IP-to-SGT 情報を渡します。
- ・送信元 IP アドレスを指定して各ピアの関係付けに使用したり、特定の送信元 IP アドレス を設定していないピア接続に対してデフォルトの送信元 IP アドレスを設定したりすることができます。送信元 IP アドレスを指定しない場合、デバイスはピアへの接続のインターフェイスの IP アドレスを使用します。

SXP は複数のホップを許可します。つまり、Cisco TrustSec ハードウェア サポート対象外デバ イスのピアが Cisco TrustSec ハードウェアサポートの対象外でもある場合、2番目のピアはハー ドウェア対応ピアに到達するまで IP と SGT のマッピング情報の伝播を継続して、3番目のピ アへの SXP 接続を設定できます。デバイスは1つの SXP 接続では SXP リスナーとして、別の SXP 接続では SXP スピーカーとして設定できます。

Cisco TrustSec デバイスは TCP キープアライブ メカニズムを使用して、SXP ピアとの接続を維持します。ピア接続を確立または回復するために、デバイスは設定可能な再試行期間を使用して接続が成功するか、接続が設定から削除されるまで接続の確立を繰り返し試行します。

## 非 TrustSec 領域のスパニングのためのレイヤ 3 SGT トラ ンスポート

パケットが非 TrustSec を宛先として Cisco TrustSec ドメインを離れると、出力 Cisco TrustSec デ バイスは外部ネットワークにパケットを転送する前に Cisco TrustSec ヘッダーおよび SGT を削 除します。ただし、次の図に示すように、パケットが別の Cisco TrustSec ドメインへのパス上 にある非 TrustSec ドメインを通過するだけの場合、Cisco TrustSec レイヤ 3 SGT トランスポー ト機能を使用して SGT を維持できます。この機能では、出力 Cisco TrustSec デバイスは、SGT のコピーを含む ESP ヘッダーを使用してパケットをカプセル化します。カプセル化されたパ ケットが次の Cisco TrustSec ドメインに到達すると、入力 Cisco TrustSec デバイスは ESP カプ セル化を解除して、SGT のパケットを伝播します。

図 6:非 TrustSec ドメインのスパニング

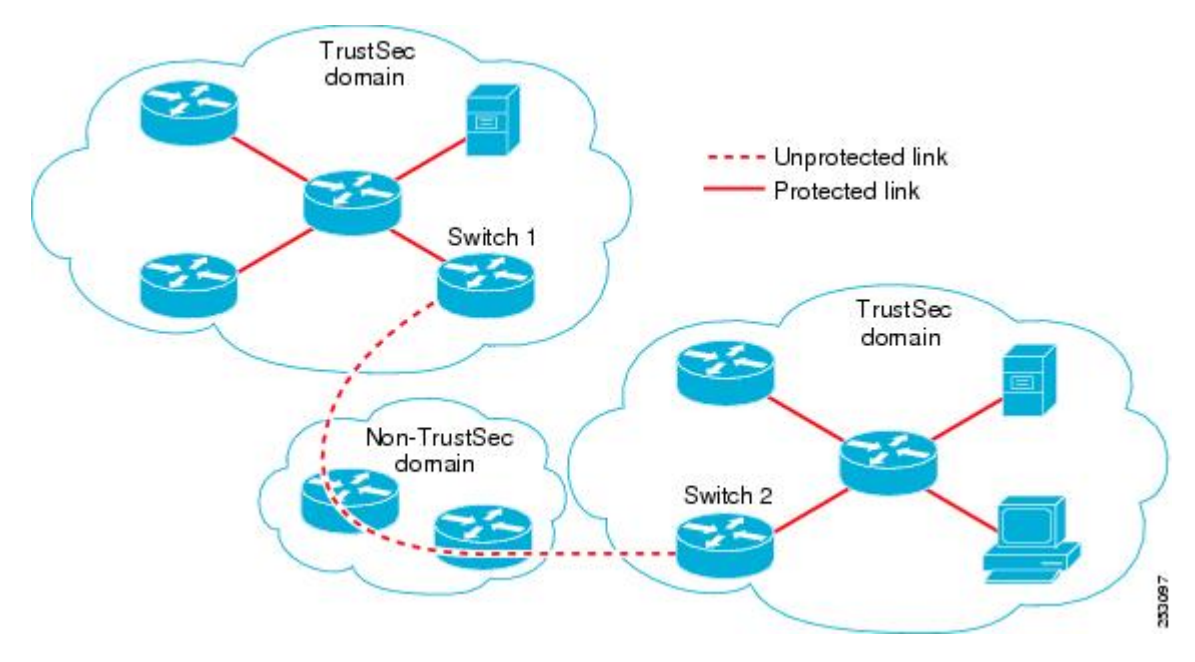

Cisco TrustSec レイヤ3 SGT トランスポートをサポートするために、Cisco TrustSec 入力または 出力レイヤ3ゲートウェイとして機能するすべてのデバイスは、リモート Cisco TrustSec ドメ インの適格なサブネットと、それらの領域内の除外されたサブネットを一覧表示するトラフィッ クポリシーデータベースを維持する必要があります。Cisco Secure ACS から自動的にダウン ロードできない場合、デバイスごとにこのデータベースを手動で設定できます。

デバイスは1つのポートからレイヤ3SGTトランスポートデータを送信し、別のポートでレイ ヤ3SGTトランスポートデータを受信できますが、入力および出力ポートの両方がCiscoTrustSec 対応のハードウェアであることが必要です。

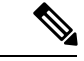

(注) Cisco TrustSec はレイヤ 3 SGT トランスポートのカプセル化パケットを暗号化しません。非 TrustSec ドメインを通過するパケットを保護するために、IPsec などの他の保護方式を設定でき ます。

## Cisco TrustSec 非対応スイッチング モジュールの Cisco TrustSec リフレクタ

Cisco TrustSec ドメインのシスコデバイスには、次のいずれかのタイプのスイッチングモジュー ルが含まれている場合があります。

- Cisco TrustSec 対応: ハードウェアは SGT の挿入および伝播をサポートします。
- Cisco TrustSec-Aware:ハードウェアはSGTの挿入および伝播をサポートしませんが、ハードウェアはパケットの送信元および宛先SGTを特定するために検索を実行できます。
- Cisco TrustSec 非対応: ハードウェアはSGTの挿入および伝播をサポートせず、ハードウェ ア検索でSGTを特定することもできません。

スイッチに Cisco TrustSec 対応のスーパバイザエンジンが含まれる場合は、同じスイッチ内の レガシー Cisco TrustSec 非対応スイッチングモジュールに対応するために、Cisco TrustSec リフ レクタ機能を使用できます。Cisco TrustSec リフレクタは SPAN を使用して Cisco TrustSec 非対 応スイッチングモジュールからのトラフィックを、SGTの割り当ておよび挿入のためにスーパ バイザエンジンにリフレクトします。

2つの相互に排他的なモード(入力および出力)は、Cisco TrustSec リフレクタでサポートされ ます。デフォルトはいずれのリフレクタもイネーブルでないピュアモードです。Cisco TrustSec 入力のリフレクタは、ディストリビューションスイッチに対向しているアクセススイッチで設 定され、Cisco TrustSec 出力のリフレクタはディストリビューションスイッチで設定されます。

#### 入力のリフレクタ

Cisco TrustSec 入力のリフレクタは、Cisco TrustSec 非対応スイッチングモジュールが Cisco TrustSec ドメインのエッジにあり、Cisco TrustSec 対応のスーパバイザエンジンのアップリンク ポートが Cisco TrustSec 対応ディストリビューションに接続している、アクセススイッチで導入されます。

Cisco TrustSec 入力のリフレクタの設定を受け入れるには、次の条件を満たす必要があります。

- •スーパーバイザエンジンが Cisco TrustSec 対応でなければなりません。
- ・Cisco TrustSec 非対応 DFC は、すべて電源がオフにする必要があります。
- ・Cisco TrustSec 出力のリフレクタはスイッチ上に設定しないでください。

 Cisco TrustSec 入力リフレクタをディセーブルにする前に、Cisco TrustSec 非対応スイッチ ングモジュールの電力を切る必要があります。

#### 出力のリフレクタ

Cisco TrustSec 出力のリフレクタは Cisco TrustSec 非対応スイッチングモジュールがアクセスス イッチに対向するレイヤ3のアップリンクを使用して、ディストリビューションスイッチに実 装されます。Cisco TrustSec 出力のリフレクタはレイヤ3のアップリンクだけでサポートされ、 レイヤ2インターフェイス、SVI、サブインターフェイス、またはトンネルではサポートされ ないので、NAT トラフィックではサポートされません。

Cisco TrustSec 出力のリフレクタの設定を受け入れるには、次の条件を満たす必要があります。

- スーパーバイザ エンジンまたは DFC のスイッチング モジュールが Cisco TrustSec 対応で ある必要があります。
- Cisco TrustSec は、スーパーバイザ エンジンのアップリンク ポートまたは Cisco TrustSec 対応 DFC スイッチング モジュールの非ルーテッド インターフェイスでイネーブルにしな いでください。
- Cisco TrustSec 出力リフレクタをディセーブルにする前に、Cisco TrustSec 非対応スイッチ ングモジュールの電力を切る必要があります。
- Cisco TrustSec 入力のリフレクタはスイッチ上に設定しないでください。

## **VRF-Aware SXP**

仮想ルーティングおよびフォワーディング(VRF)のSXPの実装は、特定のVRFとSXP接続 をバインドします。Cisco TrustSec をイネーブルにする前に、ネットワークトポロジがレイヤ 2またはレイヤ3のVPNに対して正しく設定されており、すべてのVRFが設定されているこ とを前提としています。

SXP VRF サポートは、次のようにまとめることができます。

- •1つの VRF には1つの SXP 接続のみをバインドできます。
- ・別の VRF が重複する SXP ピアまたは送信元 IP アドレス持つ可能性があります。
- •1つの VRF で学習(追加または削除)された IP-SGT マッピングは、同じ VRF ドメインでのみ更新できます。SXP 接続は異なる VRF にバインドされたマッピングを更新できません。SXP 接続が VRF で終了しない場合は、その VRF の IP-SGT マッピングは SXP によって更新されません。
- VRF ごとに複数のアドレスファミリがサポートされています。そのため、VRF ドメイン の1つの SXP 接続が IPV4 および IPV6 両方の IP-SGT マッピングを転送できます。
- •SXPにはVRFあたりの接続数およびIP-SGTマッピング数の制限はありません。

#### レイヤ 2 VRF-Aware SXP および VRF の割り当て

VRF からレイヤ 2 VLAN への割り当ては、cts role-based l2-vrf vrf-name vlan-list グローバル コンフィギュレーション コマンドで指定されます。VLAN は VLAN 上に IP アドレスが設定さ れたスイッチ仮想インターフェイス(SVI)がない限り、レイヤ 2 VLAN と見なされます。 VLAN の SVI に IP アドレスが設定されると、VLAN はレイヤ 3 VLAN になります。

cts role-based l2-vrf コマンドで設定された VRF 割り当ては、VLAN がレイヤ 2 VLAN として 維持されている間はアクティブです。VRF の割り当てがアクティブな間に、学習した IP-SGT バインディングも VRF と IP プロトコルバージョンに関連付けられた転送情報ベース(FIB) テーブルに追加されます。VLAN の SVI がアクティブになると、VRF から VLAN への割り当 てが非アクティブになり、VLAN で学習されたすべてのバインドが SVI の VRF に関連付けら れた FIB テーブルに移動されます。

VRF から VLAN への割り当ては、割り当てが非アクティブになっても保持されます。SVI が 削除された、または SVI の IP アドレスの設定が解除された場合に再アクティブ化されます。 再アクティブ化された場合、IP-SGT バインドは、SVI の FIB に関連付けられた FIB テーブル から、cts role-based l2-vrf コマンドによって割り当てられた VRF に関連付けられた FIB テー ブルに戻されます。

## Cisco TrustSec の機能履歴の概要

次の表に、このモジュールで説明する機能のリリースおよび関連情報を示します。

これらの機能は、特に明記されていない限り、導入されたリリース以降のすべてのリリースで 使用できます。

| リリース                     | 機能                      | 機能情報                                                                            |
|--------------------------|-------------------------|---------------------------------------------------------------------------------|
| Cisco IOS XE Fuji 16.9.2 | Cisco TrustSec Overview | Cisco TrustSec は、信頼できるネット<br>ワーク デバイスのドメインを確立する<br>ことによってセキュア ネットワークを<br>構築します。 |

Cisco Feature Navigator を使用すると、プラットフォームおよびソフトウェアイメージのサポート情報を検索できます。Cisco Feature Navigator には、http://www.cisco.com/go/cfn からアクセスします。

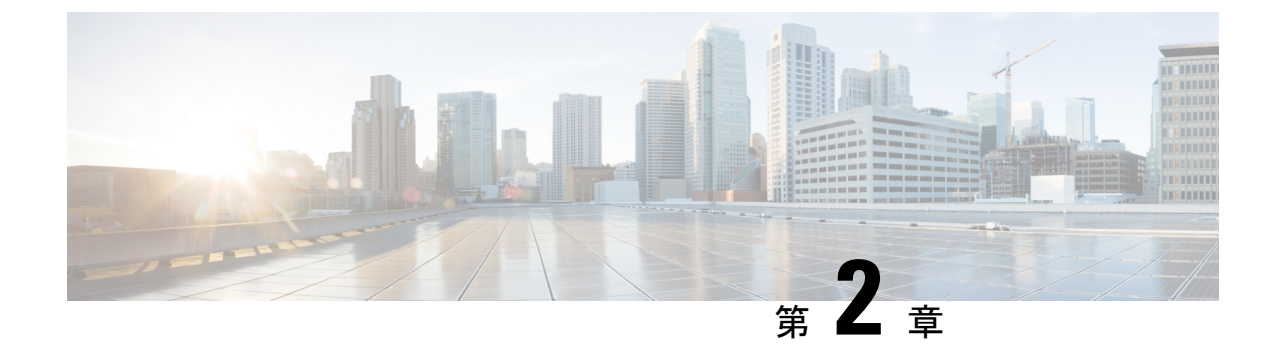

## REST での SGACL と環境データのダウン ロード

このモジュールでは、REST API での SGACL および環境データのダウンロードについて説明 します。

- REST での SGACL と環境データのダウンロードの前提条件 (21ページ)
- REST での SGACL と環境データのダウンロードの制約事項 (22ページ)
- REST での SGACL と環境データのダウンロードに関する情報 (22ページ)
- REST での SGACL と環境データのダウンロードを設定する方法 (27ページ)
- REST での SGACL と環境データのダウンロード (32ページ)
- REST 設定での SGACL と環境データのデバッグ (33ページ)
- REST での SGACL と環境データのダウンロードの設定例 (34ページ)
- REST での SGACL と環境データのダウンロードの機能履歴 (34ページ)

## **REST** での SGACL と環境データのダウンロードの前提条 件

- Cisco Identity Services Engine (ISE) のバージョンは 2.7 以降である必要があります。
- Cisco TrustSec 対応デバイスは、Cisco IOS XE Amsterdam 17.1.1 以降のリリースを使用する 必要があります。
- Cisco ISE のネットワークデバイス設定を更新して、ネットワークデバイスの IP アドレス (NAS-IP) からの REST API コールを許可する設定を含める必要があります。Cisco ISE 設定で指定されたデバイス ID とパスワードは、Cisco ISE への REST API コールを行うネッ トワークデバイスによってユーザ名とパスワードとして含まれます。

## **REST** での SGACL と環境データのダウンロードの制約事 項

- Cisco TrustSec の認可変更(CoA)は、プロトコルとして RADIUS を使用します。
- ERS サーバポートとしてサポートされるのはポート 9063 だけです。
- Cisco IOS XE Amsterdam 17.1.1 では、サードパーティ認証局(CA)証明書はサポートされていません。自己署名証明書のみがサポートされています。
- ・サーバの統計情報は、環境データのリフレッシュ後は保持されません。
- Cisco IOS XE Amsterdam 17.1.1 では、IPv6 サーバはサポートされていません。Cisco IOS XE 17.2.1 では、IPv6 サーバがサポートされています。
- Cisco IOS XE Amsterdam 17.1.1 では、サーバごとに1つの IPv4 アドレスのみがサポートさ れています。
- ・サーバごとに1つの完全修飾ドメイン名(FQDN)のみがサポートされます。

## REST での SGACL と環境データのダウンロードに関する 情報

#### REST での SGACL と環境データのダウンロードの概要

Cisco IOS XE Amsterdam 17.1.1 以降のリリースでは、Cisco TrustSec は、Cisco Identity Services Engine (ISE) からのポリシーのプロビジョニングと環境データのダウンロードに REST ベー スのトランスポートプロトコルを使用します。REST ベースのプロトコルは安全性に優れ、以 前のリリースで使用されていた RADIUS プロトコルよりも、信頼性の高い高速なセキュリティ グループアクセスコントロールリスト (SGACL) ポリシーおよび環境データのプロビジョニ ングを提供します。

Cisco TrustSec データの REST API ベースおよび RADIUS ベースのダウンロードの両方がサポー トされています。ただし、1 つのデバイスでアクティブにできるプロトコルは1 つだけです。 Cisco IOS XE Amsterdam 17.1.1 では、REST ベースのプロトコルがデフォルトです。ただし、 cts authorization list コマンドを設定することで、プロトコルを RADIUS に変更できます。

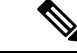

(注)

Cisco TrustSec の認可変更(CoA)は、引き続きプロトコルとして RADIUS を使用します。

Cisco TrustSec セキュリティ グループ アクセス コントロール リスト (SGACL) と環境データ は、ポリシーのインストール後にアクティブデバイスからスタンバイデバイスに同期されま す。ただし、REST API 接続またはセッションはスイッチオーバー中に同期されません。

Cisco IOS XE Amsterdam 17.1.1 では、サーバごとに 1 つの IPv4 アドレスのみがサポートされて います。Cisco IOS XE Amsterdam 17.2.1 以降のリリースでは、サーバごとに 8 つの IPv4 アドレ スと 8 つの IPv6 アドレスがサポートされています。

Cisco IOS XE Amsterdam 17.2.1 では、Cisco TrustSec デバイスは Cisco ISE からの 429 応答コードを受け入れます。この応答コードは、過負荷になると Cisco ISE によって送信されます。特定のサーバの429応答コードを受信すると、デバイスはサーバをデッドとしてマークし、リスト内の次のサーバ(プライベートまたはパブリック)に切り替えます。次の再試行は 60 秒後に行われます。

#### Cisco TrustSec 環境データ

環境データは、Cisco TrustSec 機能を補足する運用データで構成されます。デバイスから Cisco ISE への環境データ要求は、次のデータで構成されます。

- ・デバイス名:デバイスの名前を指定します。
- ・デバイス機能:追加データを指定します。

Cisco ISE からデバイスへの環境データ応答は、次のデータで構成されます。

- ・デバイスのセキュリティグループタグ(SGT):デバイス名に基づいて Cisco ISE から取得されます。
- ・サーバリスト: Cisco ISE で指定された Cisco TrustSec サーバのリストを表示します。
- SG-Name テーブル: SGT とデバイス名の間のマッピングを表示します。SGT は数字で表示され、デバイス名はテキスト形式で表示されます。
- ・リフレッシュ時間:環境データがリフレッシュされる時間を示します。

## ネットワークデバイスとサーバ間のメッセージフロー

次の図は、ネットワークデバイスとサーバ間の REST コールの接続管理を示しています。

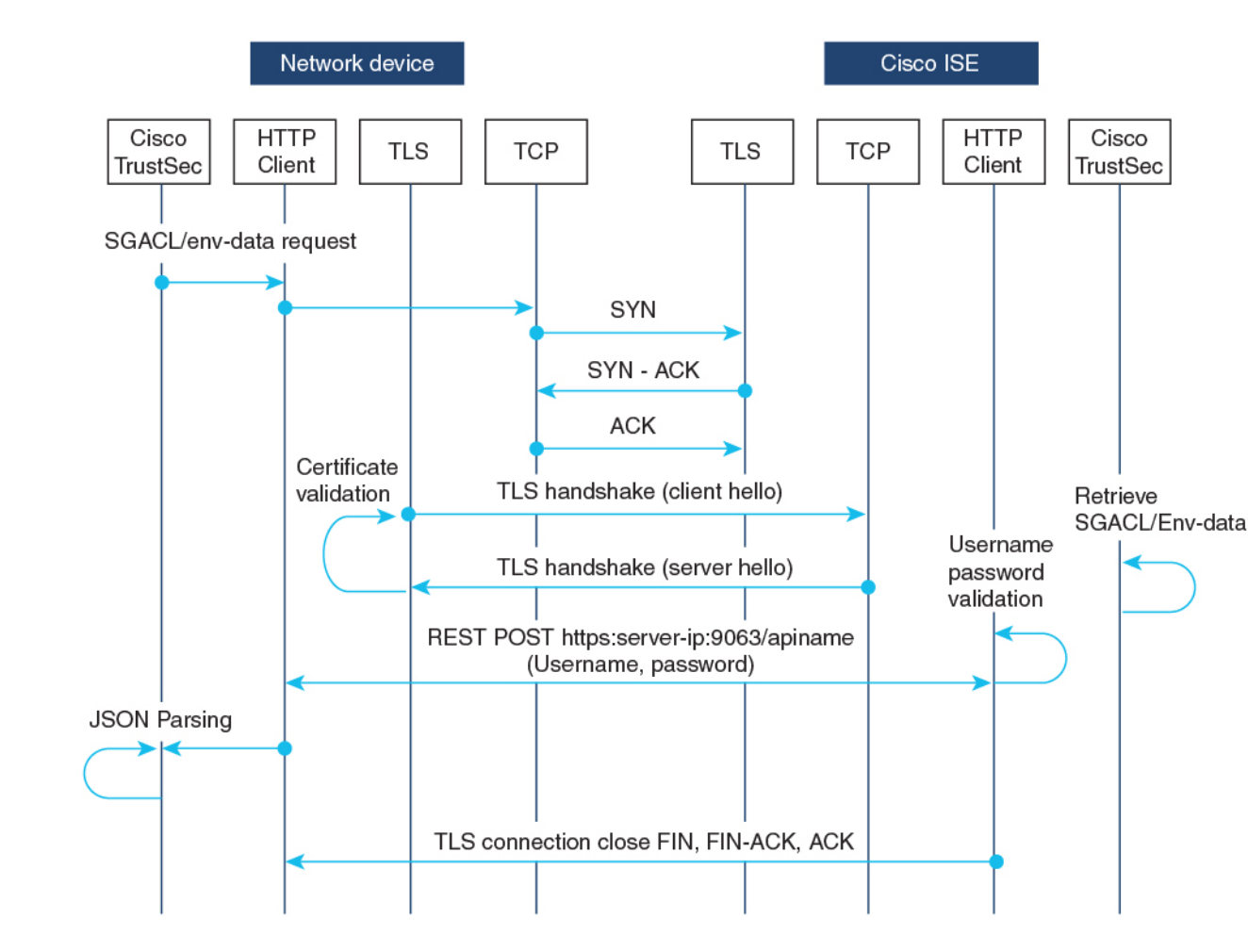

図 7: ネットワークデバイスとサーバ間のメッセージフロー

- Cisco ISE REST API サービスは、ポート 9063 で Transport Layer Security (TLS) 1.2 サーバ を実行するセキュアソケットで実行され、SGACL および環境データのネットワークデバ イス要求を処理します。
- ・デバイスによるTLS接続の確立には「Make or Break」のアプローチが使用され、デバイス と Cisco ISE の間に永続的な TLS 接続はありません。TLS 接続が確立された後、その接続 を使用して、デバイスから特定のリソースの Uniform Resource Locator (URL) に複数の REST API コールを送信できます。すべての REST 要求が処理されると、サーバからの TCP-FIN メッセージによって接続が切断されます。新しい REST API コールを送信するに は、サーバとの新しい接続を確立する必要があります。
- ・デバイスから Cisco ISE への REST API コールは、TCP 接続の確立で開始されます。デバイスからの入力接続を許可するには、デバイスの IP アドレスを使用して Cisco ISE を設定する必要があります。Cisco ISE で設定されていない送信元 IP アドレスからの TCP 接続要求はドロップされ、監査ログが作成されます。
- ユーザ名とパスワード: すべての RESTAPI コールに、リソースの Uniform Resource Identifier (URI) へのアクセスを要求する際のユーザ名とパスワード認証を含める必要があります。

この認証により、サーバは発信者にリソースへのアクセス権を付与するか、要求を拒否す るかを決定できます。

- Cisco ISE とのTLS 接続を正常に確立するには、サーバを信頼するために、デバイスにサー バ証明書署名または PEM をトラストポイントとして(crypto pki trustpoint コマンドを使 用して)インストールする必要があります。サーバ証明書のフィンガープリントまたは署 名のみをエクスポートし、トラストポイントのデバイスにインストールする必要がありま す。サーバ証明書の秘密キーのインポートは必要ありません。
- TLS 接続の確立後、デバイス上のHTTPクライアントは、指定されたリソースでCisco ISE への REST コールを開始します。

#### ポリシーサーバの選択基準

複数の HTTP ポリシーサーバが Cisco TrustSec デバイスに設定されています。サーバが選択さ れると、デバイスはこのサーバを使用して、サーバがデッドとしてマークされるまで Cisco ISE とやり取りします。

サーバの選択には2つのタイプがあります。

 ・順序どおりの選択:これはデフォルトの動作です。サーバが設定された順序(パブリック サーバリスト)またはダウンロードされた順序(プライベートサーバリスト)で選択され ます。サーバが選択されると、そのデバイスがデッドとしてマークされるまで使用され、 その後にリストの次のサーバが選択されます。

環境データが正常にダウンロードされ、サーバリストが使用可能になると、これらのサー バがプライベートサーバリストに追加されます。

ランダムなサーバ選択:デバイスで複数のHTTPポリシーサーバが設定されている場合、常に最初に設定されたサーバが選択されると、1つのCiscoISEインスタンスが過負荷になる可能性があります。この状況を回避するには、各デバイスでランダムにサーバを選択します。ランダムな番号がデバイスによって生成され、この番号に基づいてサーバが選択されます。デバイスごとにランダムな番号を生成するには、デバイスの一意のボードIDとCiscoTrustSecプロセスIDを使用して乱数ジェネレータを初期化します。

サーバが選択されると、サーバがデッドとしてマークされるまで、以降のすべての要求が このサーバに送信されます。サーバがデッドになると、ランダムなサーバ選択ロジックが 次のアライブサーバを選択します。新しいサーバを選択する場合、アクティブサーバの数 にデッドサーバは追加されません。サーバ番号は0から始まります。

選択されたサーバ=(生成された乱数)%(アクティブサーバの総数)。

サーバ選択ロジックをランダム方式に変更するには、**cts policy-server order random** コマンド を使用します。

#### サーバと IP アドレスの選択プロセス

サーバ選択の順序は、プライベートサーバリスト(サーバリストダウンロードの一部として受信)、パブリックサーバリスト(設定済みサーバ)の順です。これらのサーバリスト内での順序は、cts policy-server order random コマンドが有効かどうかに基づいて、ランダムな選択または順序どおり選択のどちらかになります。

Cisco IOS XE 17.2.1 以降のリリースでは、サーバごとに複数の IP(IPv4 と IPv6 の両方) アド レスがサポートされています。IP 選択の順序は、IPv4 アドレス、IPv6 アドレス、FQDN の順 です。

このセクションでは、サーバと IP アドレスの選択の仕組みについて説明します。

- 1. デバイスを初めてブートアップすると、パブリック(設定済み)リストからサーバが選 択されます。
- **2.** cts environment-data enable コマンドが設定されている場合、デバイスはパブリックサーバを使用して Cisco ISE からプライベートサーバリストをダウンロードします。
- 3. プライベートリストを正常に受信すると、後続のすべての要求はプライベートリストを 使用します。
- 4. サーバと IP アドレスを選択すると、デバイスはサーバと IP アドレスの組み合わせを使用して Cisco ISE に接続します。このサーバは、応答の取得に失敗するまで Cisco ISE とやり取りします。
- 5. プライベートリスト内の現在アクティブなサーバから応答を受信しなかった場合、デバ イスはリスト内の次のサーバに切り替えます。サーバが初めて選択された場合、IP 選択 ロジックは最初の到達可能な IP または IPv6 アドレスを検索します。
- **6.** サーバと IP アドレスを選択すると、デバイスはダウンするまで使用されます。
- プライベートリスト内のどのサーバにも到達できない場合、デバイスはパブリックリス ト内のサーバへの接続を試みます。サーバスイッチングロジックと IP 選択は、プライ ベートリストとパブリックリストで同じです。
- 8. サーバの変更は、サーバリストがリフレッシュされたときにのみ行われます。
- 9. プライベートサーバリストとパブリックサーバリストの両方のすべてのサーバが停止している場合、デバイスはサーバとIPアドレスの選択ロジックをプライベートリストの先頭から再起動します。
- **10.** 特定のサーバと IP アドレスの組み合わせに障害が発生すると、デバイスは 60 秒間待機 してから新しい組み合わせを試行します。

#### サーバの有効性チェック

サーバが動作しているかどうかは、環境データまたは SGACL 要求を Cisco ISE に送信した後 に判別されます。サーバがサーバリストの一部として設定またはダウンロードされた後は、有
効性検出のフェーズはありません。デフォルトのサーバステータスは、すべてのサーバタイプ で有効です。

要求が Cisco ISE に送信され、サーバに到達できない場合、または応答が失われた場合、サーバはデッド状態に移行します。サーバ選択ロジックは、同じサーバと次の IP アドレス(複数のアドレスが設定されている場合)を選択して、Cisco ISE 要求の次のセットを送信します。 デバイスが Cisco ISE から過負荷応答(HTTP 429)を受信した場合、ロジックはリスト内の次のサーバを選択します。

サーバは、次のいずれかの理由でデッドとしてマークされる可能性があります。

- 設定された IP アドレスに到達できない。
- •ポート番号が正しくない。
- IP アドレスを持つ Cisco ISE インスタンスがダウンしている。
- Cisco ISE へのインターフェイスがダウンしている。
- Transport Layer Security (TLS) ハンドシェイクに失敗した。
- •HTTP レスポンスのタイムアウト。
- ドメイン名が正しく設定されていない(ドメイン名が使用されている場合)。

サーバに静的 IP アドレスとドメイン名の両方が設定されている場合は、静的 IP アドレスが優先されます。静的 IP アドレスへの応答がない場合、デバイスはドメイン名で試行します。静的 IP アドレスとドメイン名の両方を含む応答を受信しない場合、サーバはデッドとしてマークされます。

プライベートリストのすべてのサーバがデッドとしてマークされると、デバイスはパブリック リストを使用します。残りのすべてのサーバもデッドとしてマークされると、回復メカニズム が開始されます。デバイスは、次の Cisco TrustSec 要求(ポリシーのリフレッシュ、環境デー タのダウンロードまたはリフレッシュなど)を待機し、すべてのサーバをアライブとしてマー クしてダウンロードを再試行します。新しい Cisco TrustSec 要求のトリガーがない場合、サー バはデッド状態のままになります。

# REST での SGACL と環境データのダウンロードを設定す る方法

### ユーザ名とパスワードの設定

デバイスで設定する前に、Cisco ISE でユーザ名とパスワードを REST API アクセス用のログイン情報として設定します。詳細については、「Cisco TrustSec Policies Configuration」の章の「Cisco TrustSec HTTP Servers」セクションを参照してください。

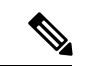

(注) cts authorization-list コマンドを使用して RADIUS ベースの設定を試行したときに HTTP ベースの構成がすでに有効になっている、コンソールに次のエラーメッセージが表示されます。

Error: 'cts policy-server or cts environment-data' related configs are enabled. Disable http-based configs, to enable 'cts authorization'

|       | コマンドまたはアクション                                                                                     | 目的                                                                                                    |
|-------|--------------------------------------------------------------------------------------------------|----------------------------------------------------------------------------------------------------|
| ステップ1 | enable<br>例:<br>Device> enable                                                                   | 特権 EXEC モードを有効にします。<br>・パスワードを入力します(要求され<br>た場合)。                                                                  |
| ステップ2 | <b>configure terminal</b><br>例:<br>Device# configure terminal                                    | グローバル コンフィギュレーション<br>モードを開始します。                                                                                    |
| ステップ3 | cts policy-server name server-name<br>例:<br>Device(config)# cts policy-server name<br>ISE-server | Cisco TrustSec ポリシーサーバを設定し、<br>ポリシーサーバ コンフィギュレーショ<br>ン モードを開始します。                                                  |
| ステップ4 | exit<br>例:<br>Device(config-policy-server)# exit                                                 | ポリシーサーバ コンフィギュレーショ<br>ン モードを終了して、グローバル コン<br>フィギュレーションモードに戻ります。                                                    |
| ステップ5 | <pre>cts policy-server username username password {0   6   7   password} {password} {</pre>      | ユーザ名とパスワードを設定します。<br>(注) デバイスで設定する前に、<br>Cisco ISE でこのユーザ名とパ<br>スワードを REST API アクセ<br>ス用のログイン情報として作<br>成する必要があります。 |
| ステップ6 | end<br>例:<br>Device(config)# end                                                                 | グローバル コンフィギュレーション<br>モードを終了し、特権 EXEC モードに<br>戻ります。                                                                 |

# 証明書登録の設定

|       | コマンドまたはアクション                                                                                        | 目的                                                                                                    |
|-------|----------------------------------------------------------------------------------------------------|----------------------------------------------------------------------------------------------------|
| ステップ1 | enable                                                                                              | 特権 EXEC モードを有効にします。                                                                                                    |
|       | 例:<br>Device> enable                                                                                | <ul> <li>パスワードを入力します(要求され<br/>た場合)。</li> </ul>                                                                                                    |
| ステップ2 | <b>configure terminal</b><br>例:<br>Device# configure terminal                                       | グローバル コンフィギュレーション<br>モードを開始します。                                                                                                    |
| ステップ3 | crypto pki trustpoint name<br>例:<br>Device(config)# crypto pki trustpoint mytp                      | トラストポイントおよび設定された名前<br>を宣言して、CAトラストポイントコン<br>フィギュレーション モードを開始しま<br>す。                                                                                      |
| ステップ4 | exit<br>例:<br>Device(ca-trustpoint)# exit                                                           | CA トラストポイントコンフィギュレー<br>ション モードを終了し、グローバル コ<br>ンフィギュレーション モードに戻りま<br>す。                                                                                    |
| ステップ5 | <b>crypto pki authenticate</b> <i>name</i><br>例:<br>Device(config)# crypto pki authenticate<br>mytp | <ul> <li>認証局(CA)証明書を取得して、認証します。証明書フィンガープリントをチェックするよう求められた場合、証明書フィンガープリントをチェックします。</li> <li>(注) CA証明書がコンフィギュレーションにすでにロードされている場合、このコマンドはオプションです。</li> </ul> |
| ステップ6 | end<br>例:<br>Device(config)# end                                                                    | グローバル コンフィギュレーション<br>モードを終了し、特権 EXEC モードに<br>戻ります。                                                                                                    |

手順

# Cisco TrustSec ポリシーのダウンロード

cts role-based enforcement は、Cisco TrustSec ポリシーをダウンロードするようにすでに設定されている必要があります。

|       | コマンドまたはアクション                                                      | 目的                                                      |
|-------|-------------------------------------------------------------------|---------------------------------------------------------|
| ステップ1 | enable                                                            | 特権 EXEC モードを有効にします。                                     |
|       | 例:                                                                | ・パスワードを入力します(要求さ                                        |
|       | Device> enable                                                    | れた場合)。                                                  |
| ステップ2 | configure terminal                                                | グローバル コンフィギュレーション                                       |
|       | 例:                                                                | モードを開始します。                                              |
|       | Device# configure terminal                                        |                                                         |
| ステップ3 | cts policy-server name server-name                                | Cisco TrustSec ポリシーサーバを設定                               |
|       | 例:                                                                | し、ポリシーサーバコンフィギュレーションエードを開始します                           |
|       | Device(config)# cts policy-server name<br>ISE-server              |                                                         |
| ステップ4 | address domain-name name                                          | ポリシーサーバのドメイン名のアドレ                                       |
|       | 例:                                                                | スを設定します。                                                |
|       | Device(config-policy-server)# address<br>domain-name domain1      |                                                         |
| ステップ5 | address {ipv4  ipv6 policy-server-address                         | ポリシーサーバの IPv4 または IPv6 ア                                |
|       | 例:                                                                | ドレスを設定します。                                              |
|       | <pre>Device(config-policy-server)# address ipv4 10.1.1.1</pre>    | • Cisco IOS XE Amsterdam 17.1.1 で<br>は、IPv4 アドレスのみがサポート |
|       | <pre>Device(config-policy-server)# address ipv6 2001.DB8::1</pre> | されています。                                                 |
| ステップ6 | tls server-trustpoint name                                        | トランスポート層セキュリティのトラ                                       |
|       | 例:                                                                | ストポイントを設定します。                                           |
|       | Device(config-policy-server)# tls<br>server-trustpoint tls1       |                                                         |
| ステップ1 | timeout seconds                                                   | (任意)応答のタイムアウトを秒単位                                       |
|       | 例:                                                                | で設定します。                                                 |
|       | Device(config-policy-server)# timeout<br>15                       | ・デフォルトは5秒です。                                            |
| ステップ8 | retransmit number-of-retries                                      | (任意)サーバからの最大リトライ回                                       |
|       | 例:                                                                | 数を設定します。                                                |
|       | Device(config-policy-server)#<br>retransmit 4                     | ・デフォルトは4です。                                             |
| ステップ9 | port port-number                                                  | (任意) ポリシーサーバのポート番号                                      |
|       | 例:                                                                | を設定します。                                                 |

#### 手順

|                | コマンドまたはアクション                                                                  | 目的                                                                                                    |
|----------------|-------------------------------------------------------------------------------|----------------------------------------------------------------------------------------------------|
|                | Device(config-policy-server)# port<br>9063                                    | <ul> <li>(注) ERS サーバのポート番号は<br/>9063 である必要があります。<br/>このポート番号は変更できま<br/>せん。</li> </ul>                                                                               |
| ステップ10         | content-type json<br>例:<br>Device(config-policy-server)#<br>content-type json | <ul> <li>(任意) Cisco ISE から SGACL および<br/>環境データを送信するコンテンツタイ<br/>プを設定します。</li> <li>(注) デフォルトでは、このコマン<br/>ドが設定されていない場合で<br/>も、JSON がコンテンツタイ<br/>プとして使用されます。</li> </ul> |
| ステップ <b>11</b> | end<br>例:<br>Device(config-policy-server)# end                                | ポリシーサーバコンフィギュレーショ<br>ンモードを終了し、特権 EXEC モード<br>に戻ります。                                                                                                    |

# 環境データのダウンロード

HTTP 接続に使用する送信元インターフェイスは、 **ip http client source-interface** コマンドで指 定する必要があります。

|       | コマンドまたはアクション                                                                                          | 目的                                                                                                    |
|-------|----------------------------------------------------------------------------------------------------|----------------------------------------------------------------------------------------------------|
| ステップ1 | enable                                                                                                | 特権 EXEC モードを有効にします。                                                                                                    |
|       | <b>例</b> :<br>Device> enable                                                                          | <ul> <li>パスワードを入力します(要求され<br/>た場合)。</li> </ul>                                                                                                   |
| ステップ2 | <b>configure terminal</b><br>例:<br>Device# configure terminal                                         | グローバル コンフィギュレーション<br>モードを開始します。                                                                                                    |
| ステップ3 | cts policy-server device-id device-ID<br>例:<br>Device(config)# cts policy-server<br>device-id server1 | 環境データ要求を Cisco ISE に送信する<br>ようにポリシーサーバのデバイス ID を<br>設定します。<br>・このデバイス ID は、Cisco ISE で<br>ネットワーク アクセス デバイス<br>(NAD)を追加するために使用し<br>たものである必要があります。 |

|       | コマンドまたはアクション                                   | 目的                                                                                                    |
|-------|------------------------------------------------|----------------------------------------------------------------------------------------------------|
| ステップ4 | cts environment-data enable<br>例               | Cisco ISE からの環境データのダウンロー<br>ドを有効にします。                                                                                              |
|       | Device(config)# cts environment-data<br>enable | <ul> <li>(注) cts environment-data enable コマンドと cts authorization list<br/>コマンドは相互に排他的な関係にあります。これらのコマンドを一緒に設定することはできません。</li> </ul> |
| ステップ5 | end<br>例:<br>Device(config)# end               | グローバル コンフィギュレーション<br>モードを終了し、特権 EXEC モードに<br>戻ります。                                                                                 |
|       | Device(config)# end                            | 戻りよう。                                                                                                    |

# REST での SGACL と環境データのダウンロード

次のコマンドを任意の順序で使用します。

show cts policy-server details name

指定されたポリシーサーバに関する情報を表示します。

Device# show cts policy-server details name ise\_server\_1

| Server | Name     | :  | ise | _5 | server_1    |
|--------|----------|----|-----|----|-------------|
| Server | Status   | :  | Act | iv | /e          |
| IPv4   | Address  |    |     | :  | 10.64.69.84 |
| IPv6   | Address  |    |     | :  | 2001:DB::2  |
| Trust  | point    |    |     | :  | ISE84       |
| Port-  | -num     |    |     | :  | 9063        |
| Retra  | ansmit c | 01 | int | :  | 3           |
| Timed  | out      |    |     | :  | 15          |
| App (  | Content  | ty | /pe | :  | JSON        |
|        |          |    |     |    |             |

· show cts policy-server statistics active

アクティブなポリシーサーバに関する静的情報を表示します。

activeにせずにコマンドを使用すると、すべてのサーバの統計情報が表示されます。

Device# show cts policy-server statistics active

Server Name : ise server 1 Server State : ALIVE Number of Request sent : 7 : 0 Number of Request sent fail Number of Response received : 4 Number of Response recv fail : 3 HTTP 200 OK : 4 HTTP 400 BadReq : 0 HTTP 401 UnAuthorized Req : 0 HTTP 403 Req Forbidden : 0

| HTTP 404  | NotFound            | :  | 0 |
|-----------|---------------------|----|---|
| HTTP 408  | ReqTimeout          | :  | 0 |
| HTTP 415  | UnSupported Media   | :  | 0 |
| HTTP 500  | ServerErr           | :  | 0 |
| HTTP 501  | Req NoSupport       | :  | 0 |
| HTTP 503  | Service Unavailable | €: | 0 |
| TCP or TI | LS handshake error  | :  | 3 |
| HTTP Othe | er Error            | :  | 0 |

#### show cts server-list

環境データの一部としてダウンロードされるサーバのリストを表示します。これらのサーバは、プライベートサーバリストの一部になります。

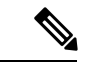

(注) 次の出力には、HTTP ベースのダウンロード情報が表示されてい ます。

Device# show cts server-list

```
HTTP Server-list:
 Server Name
                 : cts private server 0
 Server State
                : ALIVE
 IPv4 Address
                : 10.64.69.151
 IPv6 Address
                 : 2001:DB8:8086:6502::
                 : 2001:db8::2
 IPv6 Address
 IPv6 Address
                  : 2001:db8::402:99
 TPv6 Address
                 : 2001:DB8:4::802:16
 Domain-name
                 : ise-267.cisco.com
 Trustpoint
                 : cts trustpoint 0
 Server Name
                 : cts private server 1
 Server State
                 : ALIVE
 IPv4 Address
                 : 10.10.10.3
 IPv4 Address
                 : 10.10.10.2
                 : 2001:DB8::20
 IPv6 Address
 IPv6 Address
                 : 2001:DB8::21
 Domain-name
                  : www.ise.cisco.com
                 : cts_trustpoint_1
 Trustpoint
```

# REST 設定での SGACL と環境データのデバッグ

設定をデバッグするには、次の debug コマンドを使用します。

• debug cts policy-server http

HTTP クライアントのデバッグを有効にします。

debug cts policy-server json

JSON クライアントのデバッグを有効にします。

# REST での SGACL と環境データのダウンロードの設定例

### 例:ユーザ名とパスワードの設定

Device> enable
Device# configure terminal
Device(config)# cts policy-server name ISE-server
Device(config-policy-server)# exit
Device(config)# cts policy-server username admin 6 password1
Device(config)# end

### 例: Cisco TrustSec ポリシーのダウンロード

Device> enable
Device# configure terminal
Device(config)# cts role-based enforcement
Device(config)# cts policy-server name ISE-server
Device(config-policy-server)# address domain-name domain1
Device(config-policy-server)# address ipv4 10.1.1.1
Device(config-policy-server)# address ipv6 2001:DB8::1
Device(config-policy-server)# tls server-trustpoint tls1
Device(config-policy-server)# timeout 15
Device(config-policy-server)# port 2010
Device(config-policy-server)# end

### 例:環境データのダウンロード

Device> enable
Device# configure terminal
Device(config)# cts policy-server name ISE-server
Device(config-policy-server)# exit
Device(config)# cts policy-server device-id server1
Device(config)# cts env-data enable
Device(config)# end

# **REST** での SGACL と環境データのダウンロードの機能履 歴

次の表に、このモジュールで説明する機能のリリースおよび関連情報を示します。

これらの機能は、特に明記されていない限り、導入されたリリース以降のすべてのリリースで使用できます。

| リリース                             | 機能                                 | 機能情報                                                                                                    |
|----------------------------------|------------------------------------|----------------------------------------------------------------------------------------------------|
| Cisco IOS XE Amsterdam<br>17.1.1 | REST での SGACL と環境<br>データのダウンロード    | Cisco TrustSec は、Cisco ISE からの<br>SGACLポリシーのプロビジョニングと<br>データのダウンロードに REST ベース<br>のトランスポートプロトコルを使用し<br>ます。 |
| Cisco IOS XE Amsterdam<br>17.2.1 | IPv6 ポリシーサーバによ<br>る HTTP SGACL の適用 | ポリシーサーバの IPv6 アドレスがサ<br>ポートされています。                                                                        |

Cisco Feature Navigator を使用すると、プラットフォームおよびソフトウェアイメージのサポート情報を検索できます。Cisco Feature Navigator には、http://www.cisco.com/go/cfn からアクセスします。

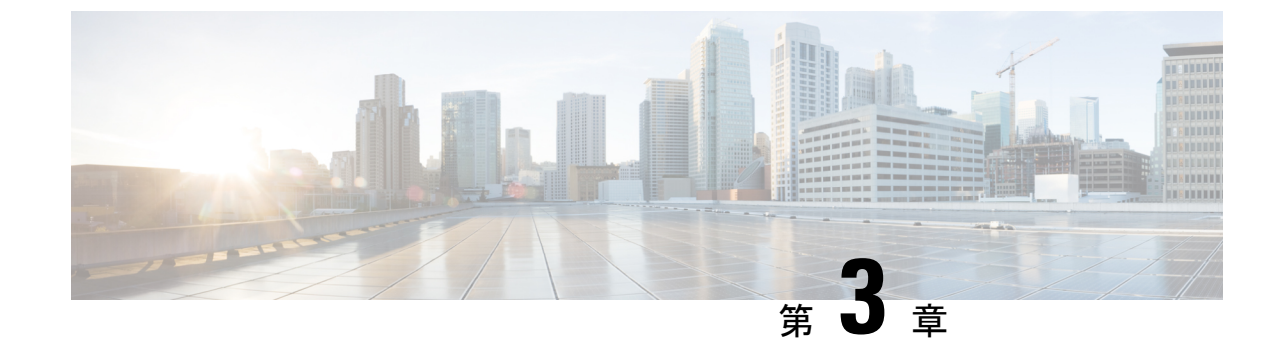

# アイデンティティ、接続および SGT の設 定

•アイデンティティと接続の設定(37ページ)

# アイデンティティと接続の設定

このモジュールでは、次の機能について説明します。

- ・Cisco TrustSec シードデバイスのクレデンシャル、AAA 設定
- Cisco TrustSec 非シード デバイスのクレデンシャル、AAA 設定
- •アップリンクポートでの 802.1X モードの Cisco TrustSec 認証と Macsec
- アップリンクポートでの手動モードの Cisco TrustSec と MACsec
- •インターフェイスの SAP キーの再生成

### アイデンティティと接続の設定方法

このセクションでは、アイデンティティと接続の設定方法を説明します。

#### Cisco TrustSec シード デバイスのクレデンシャル、AAA 設定

認証サーバに直接接続されているか、または接続は間接でもTrustSec ドメインを開始する最初 のデバイスである Cisco TrustSec 対応デバイスは、シードデバイスと呼ばれます。他の Cisco TrustSec ネットワーク デバイスは非シード デバイスです。 (注)

- Cisco Identity Services Engine (Cisco ISE) または Cisco Secure Access Control Server (Cisco ACS) にも、デバイスの Cisco TrustSec クレデンシャルを設定する必要があります。
  - cts authorization list コマンドは、Cisco Identity Services Engine (ISE) から Cisco TrustSec 環境データと SGACL ポリシーをダウンロードするように設定する必要があります。

Cisco TrustSec ドメインを開始できるように、シードデバイスで NDAC および AAA を有効に するには、次の手順を実行します。

|       | コマンドまたはアクション                                                                                                    | 目的                                                                                                    |
|-------|----------------------------------------------------------------------------------------------------|----------------------------------------------------------------------------------------------------|
| ステップ1 | cts credentials id <i>device-id</i> password<br>password<br>何:<br>Device# cts credentials id device1<br>password Cisco123  | EAP-FAST を使用して他の Cisco<br>TrustSec デバイスで認証するときにこ<br>のデバイスが使用する Cisco TrustSec デ<br>バイス ID およびパスワードを指定しま<br>す。 <i>device-id</i> 引数は、最大 32 文字で大<br>文字と小文字を区別します。 |
| ステップ2 | enable<br>例:<br>Device# enable                                                                                             | 特権 EXEC モードを有効にします。<br>・パスワードを入力します(要求さ<br>れた場合)。                                                                                                    |
| ステップ3 | configure terminal<br>例:<br>Device# configure terminal                                                                     | グローバル コンフィギュレーション<br>モードを開始します。                                                                                                    |
| ステップ4 | aaa new-model<br>例:<br>Device(config)# aaa new-model                                                                       | AAA をイネーブルにします。                                                                                                    |
| ステップ5 | aaa authentication dot1x default group<br>radius<br>例:<br>Device(config)# aaa authentication<br>dot1x default group radius | RADIUS として 802.1X ポート ベース<br>認証方式を指定します。                                                                                                    |
| ステップ6 | aaa authorization network mlist group<br>radius<br>例:<br>Device(config)# aaa authorization<br>network mlist group radius   | ネットワーク関連のすべてのサービス<br>要求に対して RADIUS 認証を使用する<br>ようにデバイスを設定します。<br>・ <i>mlist</i> : Cisco TrustSec AAA サーバ<br>グループ。                                               |

|                    | コマンドまたはアクション                                                                                                    | 目的                                                                                                    |  |
|--------------------|----------------------------------------------------------------------------------------------------|----------------------------------------------------------------------------------------------------|--|
| ステップ1              | cts authorization list <i>mlist</i><br>例:<br>Device(config)# cts authorization list<br>mlist                                                                                                 | Cisco TrustSec の AAA サーバ グループ<br>を指定します。非シード デバイスは<br>オーセンティケータからサーバリスト<br>を取得します。                                                                |  |
| ステップ8              | aaa accounting dot1x default start-stop<br>group radius<br>例:<br>Device(config)# aaa accounting dot1x<br>default start-stop group radius                                                     | RADIUS を使用して 802.1X アカウン<br>ティングをイネーブルにします。                                                                                                    |  |
| ステップ <b>9</b>      | radius-server host <i>ip-addr</i> auth-port 1812<br>acct-port 1813 pac key secret<br>例:<br>Device(config)# radius-server host<br>10.20.3.1 auth-port 1812 acct-port<br>1813 pac key AbCe1234 | <ul> <li>RADIUS 認証サーバのホストアドレス、サービスポートおよび暗号キーを指定します。</li> <li><i>ip-addr</i>:認証サーバの IP アドレス。</li> <li><i>secret</i>:認証サーバによって共有される暗号キー。</li> </ul> |  |
| ステップ 10<br>ステップ 11 | radius-server vsa send authentication<br>例:<br>Device(config)# radius-server vsa send<br>authentication<br>dot1x system-auth-control                                                         | 認証段階でデバイスによって生成され<br>る RADIUS Access-Request 内のベンダー<br>固有属性(VSA)を認識して使用する<br>ようにデバイスを設定します。<br>802.1x ポートベースの認証をグローバ                              |  |
|                    | 例:<br>Device(config)# dot1x<br>system-auth-control                                                                                                    | ルにイネーブルにします。                                                                                                    |  |
| ステッフ <b>12</b>     | exit<br>例:<br>Device(config)# exit                                                                                                    | 設定モードを終了します。                                                                                                    |  |

### Cisco TrustSec 非シード デバイスのクレデンシャル、AAA 設定

(注)

Cisco Identity Services Engine または Cisco Secure ACS にも、デバイスの Cisco TrustSec クレデン シャルを設定する必要があります。

Cisco TrustSec ドメインに参加できるように、非シードデバイスでNDAC および AAA をイネー ブルにするには、次の手順を実行します。

I

|       | コマンドまたはアクション                                                                                                    | 目的                                                                                                    |
|-------|----------------------------------------------------------------------------------------------------|----------------------------------------------------------------------------------------------------|
| ステップ1 | cts credentials id <i>device-id</i> password<br>password<br>何:<br>Device# cts credentials id device-id<br>password password              | EAP-FAST を使用して他の Cisco<br>TrustSec デバイスで認証するときにこ<br>のデバイスが使用する Cisco TrustSec デ<br>バイス ID およびパスワードを指定しま<br>す。 <i>device-id</i> 引数は、最大 32 文字で大<br>文字と小文字を区別します。 |
| ステップ2 | enable<br>例:<br>Device# enable                                                                                                    | 特権 EXEC モードを有効にします。<br>・パスワードを入力します(要求さ<br>れた場合)。                                                                                                    |
| ステップ3 | <b>configure terminal</b><br>例:<br>Device# <b>configure terminal</b>                                                                     | グローバル コンフィギュレーション<br>モードを開始します。                                                                                                    |
| ステップ4 | aaa new-model<br>例:<br>Device(config)# aaa new-model                                                                                     | AAA をイネーブルにします。                                                                                                    |
| ステップ5 | aaa authentication dot1x default group<br>radius<br>例:<br>Device(config)# aaa authentication<br>dot1x default group radius               | RADIUS として 802.1X ポート ベース<br>認証方式を指定します。                                                                                                    |
| ステップ6 | aaa authorization network mlist group<br>radius<br>例:<br>Device(config)# aaa authorization<br>network mlist group radius                 | ネットワーク関連のすべてのサービス<br>要求に対して RADIUS 認証を使用する<br>ようにデバイスを設定します。<br>・ <i>mlist</i> : Cisco TrustSec の AAA サー<br>バグループを指定します。                                       |
| ステップ1 | aaa accounting dot1x default start-stop<br>group radius<br>例:<br>Device(config)# aaa accounting dot1x<br>default start-stop group radius | RADIUS を使用して 802.1X アカウン<br>ティングをイネーブルにします。                                                                                                    |
| ステップ8 | radius-server vsa send authentication<br>例:<br>Device(config)# radius-server vsa send<br>authentication                                  | 認証段階でデバイスによって生成され<br>るRADIUS Access-Request 内のベンダー<br>固有属性(VSA)を認識して使用する<br>ようにデバイスを設定します。                                                                     |

|        | コマンドまたはアクション                                 | 目的                    |
|--------|----------------------------------------------|-----------------------|
| ステップ9  | dot1x system-auth-control                    | 802.1x ポートベースの認証をグローバ |
|        | 例:                                           | ルにイネーブルにします。          |
|        | Device(config)# dot1x<br>system-auth-control |                       |
| ステップ10 | exit                                         | 設定モードを終了します。          |
|        | 例:                                           |                       |
|        | Device(config)# exit                         |                       |

### インターフェイスの SAP キーの再生成

暗号キーを手動で更新する機能は、多くの場合、ネットワークアドミニストレーションのセ キュリティ要件の一部です。SAPキーリフレッシュは通常、ネットワークイベントおよび設 定不可能な内部タイマーの組み合わせによりトリガーされ、自動的に行われます。

#### 手順

|       | コマンドまたはアクション                       | 目的                      |
|-------|------------------------------------|-------------------------|
| ステップ1 | cts rekey interface type slot/port | MACsec リンクで SAP キーの再ネゴシ |
|       | 例:                                 | エーションを強制します。            |
|       | Device# cts rekey int gig 1/1      |                         |

### 追加認証サーバ関連のパラメータの設定

デバイスと Cisco TrustSec サーバ間の相互対話を設定するには、次の作業を1つまたは複数行います。

|       | コマンドまたはアクション                            | 目的                   |
|-------|-----------------------------------------|----------------------|
| ステップ1 | enable                                  | 特権 EXEC モードを有効にします。  |
|       | 例:                                      | ・パスワードを入力します(要求され    |
|       | Device# <b>enable</b>                   | た場合)。                |
|       | <i>a</i>                                |                      |
| ステップ2 | configure terminal                      | グローバル コンフィギュレーション    |
|       | 例:                                      | モードを開始します。           |
|       | Device# configure terminal              |                      |
| ステップ3 | cts server deadtime seconds             | (任意) いったん停止中としてマークさ  |
|       | 例 ·                                     | れたグループ内のサーバを、どのくらい   |
|       | Dowigo (config) # ato compando dtime 20 | の期間、サービス用に選択してはいけな   |
|       | Device(config) # CLS Server deadtime 20 | いかを指定します。デフォルトは 20 秒 |

|               | コマンドまたはアクション                                                                                                    | 目的                                                                                                    |
|---------------|----------------------------------------------------------------------------------------------------|----------------------------------------------------------------------------------------------------|
|               |                                                                                                    | です。指定できる範囲は1~864000で<br>す。                                                                                                    |
| ステップ4         | <pre>cts server load-balance method<br/>least-outstanding [ batch-size transactions<br/>] [ignore-preferred-server ]<br/>例:<br/>Device(config)# cts server load-balance<br/>method least-outstanding batch-size<br/>50 ignore-preferred-server</pre> | (任意) Cisco TrustSec プライベート<br>サーバグループに RADIUS ロード バラ<br>ンシングをイネーブルにし、最も未処理<br>のトランザクションが少ないサーバを選<br>択します。デフォルトでは、ロード バ<br>ランシングは適用されません。デフォル<br>トの transactions は 25 です。 |
|               |                                                                                                    | ignore-preferred-server キーワートは、<br>セッション全体を通じて同じサーバを使<br>用しないようにデバイスに指示します。                                                                                              |
| <b>ステップ5</b>  | <pre>cts server test {server-IP-address   all} { deadtime seconds   enable   idle-time seconds } 何 : Device(config)# cts server test 10.15.20.102 idle-time 120</pre>                                                                                | (任意) 指定されたサーバまたはダイナ<br>ミック サーバ リスト内のすべてのサー<br>バに対してサーバ存続性テストを設定し<br>ます。デフォルトでは、テストはすべて<br>のサーバに対してイネーブルになってい<br>ます。デフォルトの <b>idle-time</b> は 60 秒<br>で、範囲は1~14400 です。    |
| ステップ6         | exit<br>例:<br>Device(config)# exit                                                                                                    | 設定モードを終了します。                                                                                                    |
| ステップ <b>1</b> | show cts server-list<br>例:<br>Device# show cts server-list                                                                                                    | Cisco TrustSec サーバのリストのステー<br>タスおよび設定の詳細を表示します。                                                                                                    |

# 例:追加認証サーバ関連のパラメータの設定

スイッチと Cisco TrustSec サーバ間の相互対話を設定するには、次の作業を1つまたは複数行います。

次に、サーバ設定を設定して Cisco TrustSec サーバ リストを表示する例を示します。

```
Device# configure terminal
Device(config)# cts server load-balance method least-outstanding batch-size 50
ignore-preferred-server
Device(config)# cts server test all deadtime 20
Device(config)# cts server test all enable
Device(config)# exit
Device#show cts server-list
CTS Server Radius Load Balance = ENABLED
Method = least-outstandin
```

```
Batch size = 50
    Ignore preferred server
Server Group Deadtime = 20 secs (default)
Global Server Liveness Automated Test Deadtime = 20 secs
Global Server Liveness Automated Test Idle Time = 60 mins
Global Server Liveness Automated Test = ENABLED (default)
Preferred list, 1 server(s):
*Server: 10.15.20.102, port 1812, A-ID 87B3503255C4384485BB808DC24C6F55
                Status = ALIVE
                auto-test = TRUE, idle-time = 120 mins, deadtime = 20 secs
Installed list: SL1-1E6E6AE57D4E2A9B320D1844C68BA291, 3 server(s):
  *Server: 10.15.20.102, port 1812, A-ID 87B3503255C4384485BB808DC24C6F55
                Status = ALIVE
                auto-test = TRUE, idle-time = 60 mins, deadtime = 20 secs
  *Server: 10.15.20.101, port 1812, A-ID 255C438487B3503485BBC6F55808DC24
                Status = ALIVE
                auto-test = TRUE, idle-time = 60 mins, deadtime = 20 secs
Installed list: SL2-1E6E6AE57D4E2A9B320D1844C68BA293, 3 server(s):
  *Server: 10.0.0.1, port 1812, A-ID 04758B1F05D8C1439F27F9509E07CFB6.
                Status = ALIVE
                auto-test = TRUE, idle-time = 60 mins, deadtime = 20 secs
  *Server: 10.0.0.2, port 1812, A-ID 04758B1F05D8C1439F27F9509E07CFB6.
                Status = DEAD
                auto-test = TRUE, idle-time = 60 mins, deadtime = 20 sec
```

# Cisco TrustSec インターフェイス設定の確認

Cisco TrustSec 関連のインターフェイスの設定を表示するには、次のコマンドを使用します。 show cts interface

| Device# show cts interface gigabitethernet $1/1/1$ |
|----------------------------------------------------|
|                                                    |
| Global Dotix Teature is Disabled                   |
| Interface GigabitEthernet1/1/1:                    |
| CTS is enabled, mode: MANUAL                       |
| IFC state: OPEN                                    |
| Interface Active for 00:54:01.936                  |
| Authentication Status: NOT APPLICABLE              |
| Peer identity: "unknown"                           |
| Peer's advertised capabilities: "sap"              |
| Authorization Status: SUCCEEDED                    |
| Peer SGT: 18                                       |
| Peer SGT assignment: Trusted                       |
| SAP Status: SUCCEEDED                              |
| Version: 2                                         |
| Configured pairwise ciphers:                       |
| acm-encrypt                                        |
| 5 11                                               |
| Replay protection: enabled                         |
| Replay protection mode: STRICT                     |
|                                                    |
| Selected cipher: gcm-encrypt                       |
| Ser Ser Ser Ser Ser Ser Ser Ser Ser Ser            |
| Propagate SGT: Enabled                             |
| Cache Info:                                        |
| Expiration : N/A                                   |
| Cache applied to link : NONE                       |
| ·····                                              |
| Statistics:                                        |

|    | authc | success:     | 0 |
|----|-------|--------------|---|
|    | authc | reject:      | 0 |
|    | authc | failure:     | 0 |
|    | authc | no response: | 0 |
|    | authc | logoff:      | 0 |
|    | sap s | uccess:      | 3 |
|    | sap f | ail:         | 0 |
|    | authz | success:     | 4 |
|    | authz | fail:        | 0 |
|    | port  | auth fail:   | 0 |
|    |       |              |   |
| L3 | IPM:  | disabled.    |   |

# アイデンティティ、接続、および SGT の機能履歴

次の表に、このモジュールで説明する機能のリリースおよび関連情報を示します。

これらの機能は、特に明記されていない限り、導入されたリリース以降のすべてのリリースで使用できます。

| リリース                     | 機能                     | 機能情報                                                                                                    |
|--------------------------|------------------------|----------------------------------------------------------------------------------------------------|
| Cisco IOS XE Fuji 16.9.2 | アイデンティティ、接続<br>および SGT | 認証サーバに直接接続されているか、<br>または接続は間接でも Cisco TrustSec ド<br>メインを開始する最初のデバイスであ<br>る Cisco TrustSec 対応デバイスは、シー<br>ドデバイスと呼ばれます。他の Cisco<br>TrustSec ネットワークデバイスは非シー<br>ドデバイスです。 |

Cisco Feature Navigator を使用すると、プラットフォームおよびソフトウェアイメージのサポート情報を検索できます。Cisco Feature Navigator には、http://www.cisco.com/go/cfn からアクセスします。

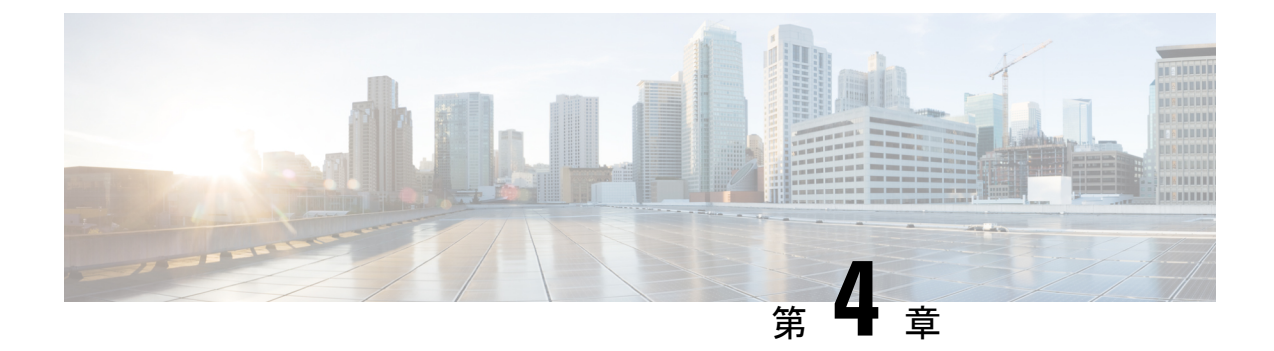

# セキュリティグループACLポリシーの設定

セキュリティグループアクセスコントロールリスト(SGACL)を使用して、ユーザと宛先 リソースのセキュリティグループの割り当てに基づいて、ユーザが実行できる操作を制御でき ます。Cisco TrustSecドメイン内のポリシーの適用は、軸の1つが送信元セキュリティグルー プ番号、もう1つの軸が宛先セキュリティグループ番号である、許可マトリックスで表示され ます。マトリクスの本体の各セルには、送信元セキュリティグループから宛先セキュリティグ ループ宛てに送信されるパケットに適用される必要がある許可を指定する、SGACLの順序リ ストを含めることができます。

- ・セキュリティグループ ACL ポリシーの設定の制限 (45 ページ)
- セキュリティグループの ACL ポリシーの情報 (46 ページ)
- ・セキュリティグループ ACL ポリシーの設定方法 (47 ページ)
- セキュリティグループ ACL ポリシーの設定例 (57 ページ)
- ・セキュリティグループ ACL ポリシーの機能履歴 (59 ページ)

# セキュリティグループ ACL ポリシーの設定の制限

- ハードウェアの制限により、Cisco TrustSec SGACL はハードウェアのパント(CPUバウンド)トラフィックに適用できません。ソフトウェアでの SGACL の適用は、スイッチ仮想インターフェイス(SVI)、レイヤ2およびレイヤ3の Location Identifier Separation Protocol(LISP)、およびループバックインターフェイスの CPU バウンドトラフィックに対してバイパスされます。
- SGACL ポリシーを設定する際に、IP バージョンを IPv4 または IPv6 から 非依存(IPv4 と IPv6 の両方に適用)に変更した場合(逆も同様)、IPv4 と IPv6 に対応する SGACL ポリ シーは管理 VRF インターフェイスを介して完全にダウンロードされません。
- SGACL ポリシーを設定する際に、既存の IP バージョンを他のバージョン(IPv4 または IPv6 または 非依存)に変更した場合(逆も同様)、RADIUS を使用して Cisco Identity Services Engine (ISE)からの認可変更(CoA)を実行できません。代わりに、SSHを使用 して cts refresh policy コマンドを実行し、手動でポリシーをリフレッシュします。

デフォルトのアクションを deny all とした SGT 許可モデルを使用する場合、デバイスのリロード後に Cisco TrustSec ポリシーが ISE サーバから部分的にダウンロードされることがあります。

これを回避するには、デバイスで静的ポリシーを定義します。deny all オプションが適用 されている場合でも、静的ポリシーはトラフィックを許可します。これにより、デバイス は ISE サーバからポリシーをダウンロードし、定義された静的ポリシーを上書きできま す。デバイス SGT では、グローバル コンフィギュレーション モードで次のコマンドを設 定します。

- cts role-based permissions from <sgt\_num> to unknown
- cts role-based permissions from unknown to <sgt\_num>

# セキュリティグループの ACL ポリシーの情報

このセクションでは、SGACLポリシーの設定について説明します。

### SGACL ロギング

標準 IP アクセスリストによって許可または拒否されたパケットに関するログメッセージが、 デバイスによって表示されます。つまり、SGACL と一致するパケットがあった場合は、その パケットに関するログ通知メッセージがコンソールに送信されます。コンソールに表示される メッセージのレベルは、syslog メッセージを管理する logging console コマンドで管理されま す。Cisco IOS XE Amsterdam 17.3.1 以前のリリースでは、SGACL ロギングは、CPU 集約型の メカニズムで行われていました。Cisco IOS XE Amsterdam 17.3.1 以降のリリースでは、SGACL ロギングは、はるかに高いロギングレートを可能にする NetFlow ハードウェアを使用するよう に拡張されました。

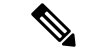

(注) ハードウェアでのSGACLロギングは、ロールベースアクセスコントロールリスト (RBACL) でのみサポートされています。

SGACL をトリガーする最初のパケットはフローを作成し、非アクティブフローとアクティブ フローのNetFlowタイムアウトはそれぞれ30秒および1分でロギングされます。後続のパケッ トは、5分間隔で収集された後、ロギングされます。ログメッセージにはアクセスリスト番号、 パケットの許可または拒否に関する状況、パケットの送信元 IP アドレスまたは宛先 IP アドレ ス、パケットが入力されたインターフェイス、および直前の5分間に許可または拒否された送 信元からのパケット数が示されます。

(注)

- ハードウェアでの SGACL ロギングは NetFlow を使用して行われるため、NetFlow ベースの機能がインターフェイスに適用されると、そのインターフェイスのロギングは古いメカニズムにフォールバックします。NetFlowベースの機能が削除されると、そのインターフェイスの NetFlow ハードウェアを介したロギングが再開されます。残りのインターフェイスは、NetFlow ハードウェアを介してロギングを継続します。
  - 一度にデバイスに接続できる NetFlow モニタは 15 台だけです。SGACL ロギングには、 IPv4 および IPv6 ロギング用にそれぞれ 1 つの NetFlow モニタが必要です。NetFlow モニ ターがロギングに使用できない場合、SGACL ロギングは以前のメカニズムを介して行わ れます。必要な数の NetFlow モニタが使用可能になったら、cts role-based permissions コ マンドを実行して、NetFlow ハードウェアを介してロギングを再度トリガーします。
  - ログアクセス制御エントリ(ACE)に、送信元ポート番号、宛先ポート番号、および使用 中のプロトコル以外のフィールドがある場合、ロギングは以前のメカニズムを介して行わ れます。

# セキュリティグループ ACL ポリシーの設定方法

このセクションでは、さまざまな SGACL ポリシー設定について説明します。

### SGACL ポリシーの設定プロセス

SGACL ポリシーを設定してイネーブルにするには、次の手順を実行します。

1. SGACL ポリシーの設定は、Cisco Secure Access Control Server (ACS) または Cisco Identity Services Engine (ISE) の主にポリシー管理機能によって実行する必要があります。

SGACL ポリシーの設定のダウンロードに Cisco Secure ACS または Cisco ISE 上の AAA を 使用しない場合は、SGACL のマッピングとポリシーを手動で設定できます。

- (注) Cisco Secure ACS または Cisco ISE からダイナミックにダウンロードされた SGACL ポリシー は、競合のローカル定義されたポリシーよりも優先されます。
  - ルーテッドポートの出力トラフィックに対するSGACLポリシーの適用を有効にするには、 「SGACLポリシーの適用のグローバルな有効化」セクションに記載されているように、 SGACLポリシー適用を有効にします。
  - VLAN内のスイッチングされたトラフィック、またはVLANに関連付けられたSVIに転送 されるトラフィックに対してSGACLポリシーの適用を有効にするには、「VLANに対す るSGACLポリシーの適用の有効化」セクションの説明に従って、特定のVLANに対して SGACLポリシーの適用を有効にします。

### SGACL ポリシーの適用のグローバルな有効化

Cisco TrustSec をイネーブルにしたルーテッドインターフェイスで SGACL ポリシーの強制を グローバルにイネーブルにする必要があります。

ルーテッドインターフェイスの SGACL ポリシーの強制をイネーブルにするには、次の作業を 行います。

#### 手順

|       | コマンドまたはアクション                                                                      | 目的                                                           |
|-------|-----------------------------------------------------------------------------------|--------------------------------------------------------------|
| ステップ1 | enable                                                                            | 特権 EXEC モードを有効にします。                                          |
|       | 例:<br>Device# <b>enable</b>                                                       | プロンプトが表示されたらパスワードを<br>入力します。                                 |
| ステップ2 | configure terminal<br>例:<br>Device# configure terminal                            | グローバル コンフィギュレーション<br>モードを開始します。                              |
| ステップ3 | cts role-based enforcement<br>例:<br>Device(config)# cts role-based<br>enforcement | ルーテッドインターフェイスで Cisco<br>TrustSec SGACLポリシーの強制をイネー<br>ブルにします。 |
| ステップ4 | end<br>例:<br>Device(config)# end                                                  | グローバル コンフィギュレーション<br>モードを終了し、特権 EXEC モードに<br>戻ります。           |

### インターフェイスあたりの SGACL ポリシーの適用の有効化

まず、Cisco TrustSec を有効にしたルーテッドインターフェイスで SGACL ポリシーの適用をグローバルに有効にする必要があります。この機能はポート チャネル インターフェイスではサポートされません。

レイヤ3インターフェイスでのSGACLポリシーの適用を有効化するには、次の作業を行います。

|       | コマンドまたはアクション          | 目的                  |
|-------|-----------------------|---------------------|
| ステップ1 | enable                | 特権 EXEC モードを有効にします。 |
|       | 例:                    | プロンプトが表示されたらパスワードを  |
|       | Device# <b>enable</b> | 入力します。              |

|       | コマンドまたはアクション                                     | 目的                         |
|-------|--------------------------------------------------|----------------------------|
| ステップ2 | configure terminal                               | グローバル コンフィギュレーション          |
|       | 例:                                               | モートを開始しよす。                 |
|       | Device# configure terminal                       |                            |
| ステップ3 | interface type slot/port                         | インターフェイスを設定し、インター          |
|       | 例:                                               | フェイス コンフィギュレーション モー        |
|       | Device(config)# interface<br>gigabitethernet 6/2 | ドを開始します。                   |
| ステップ4 | cts role-based enforcement                       | ルーテッドインターフェイスで Cisco       |
|       | 例:                                               | TrustSec SGACL ポリシーの強制をイネー |
|       | Device(config-if)# cts role-based<br>enforcement | ブルにします。<br>                |
| ステップ5 | end                                              | インターフェイスコンフィギュレーショ         |
|       | 例:                                               | ンモードを終了し、特権 EXEC モード       |
|       | Device(config-if)# <b>end</b>                    | に戻ります。                     |
| ステップ6 | show cts interface                               | (任意)インターフェイスごとの Cisco      |
|       | 例:                                               | TrustSecステートおよび統計情報を表示     |
|       | Device# show cts interface                       | します。                       |

# VLAN に対する SGACL ポリシーの強制のイネーブル化

VLAN 内のスイッチングされたトラフィック、または VLAN に関連付けられた SVI に転送さ れるトラフィックに対してアクセス コントロールを適用するには、特定の VLAN に対して SGACL ポリシーの強制をイネーブルにする必要があります。

VLAN または VLAN リスト内で、SGACL ポリシーの強制をイネーブルにするには、次の作業 を行います。

|       | コマンドまたはアクション                                           | 目的                              |
|-------|--------------------------------------------------------|---------------------------------|
| ステップ1 | enable                                                 | 特権 EXEC モードを有効にします。             |
|       | 例:<br>Device# <b>enable</b>                            | プロンプトが表示されたらパスワードを<br>入力します。    |
| ステップ2 | configure terminal<br>例:<br>Device# configure terminal | グローバル コンフィギュレーション<br>モードを開始します。 |

|       | コマンドまたはアクション                                                                                                    | 目的                                                                |
|-------|----------------------------------------------------------------------------------------------------|-------------------------------------------------------------------|
| ステップ3 | cts role-based enforcement vlan-list<br>vlan-list<br>例:<br>Device(config)# cts role-based<br>enforcement vlan-list 31-35,41 | VLAN または VLAN リストで Cisco<br>TrustSec SGACL ポリシーの強制をイネー<br>ブルにします。 |
| ステップ4 | end<br>例:<br>Device(config)# end                                                                                            | グローバル コンフィギュレーション<br>モードを終了し、特権 EXEC モードに<br>戻ります。                |

# SGACL モニタ モードの設定

SGACL モニタモードを設定する前に、次の点を確認してください。

- Cisco TrustSec が有効になっている。
- カウンタが有効になっている。

|       | -                                                     |                                    |
|-------|-------------------------------------------------------|------------------------------------|
|       | コマンドまたはアクション                                          | 目的                                 |
| ステップ1 | enable                                                | 特権 EXEC モードを有効にします。                |
|       | 例:                                                    | プロンプトが表示されたらパスワードを                 |
|       | Device# <b>enable</b>                                 | 入力します。                             |
| ステップ2 | configure terminal                                    | グローバル コンフィギュレーション                  |
|       | 例:                                                    | モードを開始します。                         |
|       | Device# configure terminal                            |                                    |
| ステップ3 | cts role-based monitor all                            | グローバルモニタモードを有効にしま                  |
|       | 例:                                                    | す。                                 |
|       | <pre>Device(config)# cts role-based monitor all</pre> |                                    |
| ステップ4 | cts role-based monitor permissions from               | IPv4/IPv6 ロール ベース アクセス コン          |
|       | $\{sgt\_num\}$ to $\{dgt\_num\}$ [ipv4   ipv6]        | トロールリスト(RBACL)(セキュリ                |
|       | 例:                                                    | ティグループタグ接続先グループタグ                  |
|       | Device(config)# cts role-based                        | [SGI-DGI] ハノノ のモニタモートを有<br>効にします 7 |
|       |                                                       |                                    |
| ステップ5 | end                                                   | グローバル コンフィギュレーション                  |
|       | 例:                                                    | モードを終了し、特権 EXEC モードに<br>  戸ります     |
|       | Device(config)# <b>end</b>                            | ドウムッ。                              |
|       |                                                       |                                    |

|               | コマンドまたはアクション                                                                                                    | 目的                                                                                                    |
|---------------|----------------------------------------------------------------------------------------------------|----------------------------------------------------------------------------------------------------|
| ステップ6         | <pre>show cts role-based permissions from {sgt_num} to {dgt_num} [ipv4   ipv6] [details] 何]: Device# show cts role-based permissions from 2 to 3 ipv4 details</pre> | (任意) SGACL ポリシーとペアごとの<br>モニタモード機能に関する詳細を表示し<br>ます。 <sgt-dgt>ペアに対してセルご<br/>とのモニタモードが有効になっている場<br/>合、コマンド出力が表示されます。</sgt-dgt> |
| ステップ <b>1</b> | show cts role-based counters [ipv4   ipv6]<br>例:<br>Device# show cts role-based counters<br>ipv4                                                                    | (任意) IPv4 および IPv6 イベントのす<br>べての SGACL 適用の統計情報を表示し<br>ます。                                                                   |

# SGACL ポリシーの手動設定

SGT と DGT の範囲にバインドされたロールベース アクセス コントロール リストは、出力ト ラフィックに適用される Cisco TrustSec ポリシーである SGACL を形成します。SGACL ポリ シーの設定は、Cisco ISE または Cisco Secure ACS のポリシー管理機能を使用して行うのが最適 です。SGACL ポリシーを手動で(つまりローカルに)設定するには、ロールベース ACL を設 定し、ロールベース ACL を SGT の範囲にバインドします。

(注) Cisco ISE または Cisco ACS から動的にダウンロードされた SGACL ポリシーは、手動で設定さ れたポリシーと競合する場合、それを上書きします。

#### IPv4 SGACL ポリシーの設定と適用

(注)

SGACL および RBACL を設定する場合、名前付きアクセスコントロールリスト(ACL)はア ルファベットで始まる必要があります。

|       | コマンドまたはアクション                                                         | 目的                              |
|-------|----------------------------------------------------------------------|---------------------------------|
| ステップ1 | enable                                                               | 特権 EXEC モードを有効にします。             |
|       | 例:<br>Device# <b>enable</b>                                          | プロンプトが表示されたらパスワードを<br>入力します。    |
| ステップ2 | <b>configure terminal</b><br>例:<br>Device# <b>configure terminal</b> | グローバル コンフィギュレーション<br>モードを開始します。 |

|       | コマンドまたはアクション                                                                                                    | 目的                                                                                                    |
|-------|----------------------------------------------------------------------------------------------------|----------------------------------------------------------------------------------------------------|
| ステップ3 | ip access-list role-based <i>rbacl-name</i><br>例:<br>Device(config)# ip access-list<br>role-based allow_webtraff                                                                                              | RBACLを作成して、ロールベースACL<br>コンフィギュレーション モードを開始<br>します。                                                                                                    |
| ステップ4 | <pre>{[ sequence-number]   default   permit   deny   remark} 何]: Device(config-rb-acl)# 10 permit tcp dst eq 80 dst eq 20</pre>                                                                               | RBACL のアクセス コントロール エン<br>トリ (ACE) を指定します。<br>拡張名前付きアクセス リスト コンフィ<br>ギュレーション モードで使用可能なコ<br>マンドおよびオプションの大部分を、送<br>信元および宛先フィールドを省略して使<br>用できます。<br>次の ACE キーワードはサポートされて<br>いません。<br>• reflect<br>• evaluate                                                                                                    |
|       |                                                                                                    | • time-range                                                                                                    |
| ステップ5 | exit<br>例:<br>Device(config-rb-acl)# exit                                                                                                    | ロールベース ACL コンフィギュレー<br>ション モードを終了し、グローバル コ<br>ンフィギュレーション モードに戻りま<br>す。                                                                                                    |
| ステップ6 | cts role-based permissions {default   [from<br>{sgt_num   unknown} to {dgt_num  <br>unknown }] {rbacls   ipv4 rbacls}<br>例]:<br>Device(config)# cts role-based<br>permissions from 55 to 66<br>allow_webtraff | <ul> <li>SGT と DGT を RBACL にバインドしま<br/>す。この設定は、Cisco ISE または Cisco<br/>Secure ACS で設定された許可マトリッ<br/>クスにデータを入力することに似ていま<br/>す。</li> <li>default:デフォルトの権限リスト。</li> <li>sgt_num: 0~65,519。送信元グルー<br/>プタグ。</li> <li>dgt_num: 0~65,519。宛先グルー<br/>プタグ。</li> <li>unknown: SGACL がセキュリティ<br/>グループ(送信元または宛先)を特<br/>定できないパケットに適用されま<br/>す。</li> <li>ipv4: RBACL が IPv4 であることを<br/>示します</li> </ul> |

|       | コマンドまたはアクション                                      | 目的                                            |
|-------|---------------------------------------------------|-----------------------------------------------|
|       |                                                   | • rbacls: RBACL の名前。                          |
| ステップ1 | end                                               | グローバル コンフィギュレーション                             |
|       | 例:<br>Device(config)# <b>end</b>                  | モードを終了し、特権 EXEC モードに<br>戻ります。                 |
| ステップ8 | show cts role-based permissions<br>例:             | (任意)RBACL 設定に対する権限を表<br>示します。                 |
|       | Device# show cts role-based permissions           |                                               |
| ステップ9 | show ip access-lists {rbacls   ipv4 rbacls}<br>例: | (任意)すべてのRBACLまたは指定さ<br>れた RBACL の ACE を表示します。 |
|       | Device# show ip access-lists<br>allow_webtraff    |                                               |

### IPv6 SGACL ポリシーの設定

IPv6 SGACL ポリシーを手動で設定するには、次の作業を行います。

|       | コマンドまたはアクション                                                     | 目的                         |
|-------|------------------------------------------------------------------|----------------------------|
| ステップ1 | enable                                                           | 特権 EXEC モードを有効にします。        |
|       | 例:                                                               | プロンプトが表示されたらパスワードを         |
|       | Device# enable                                                   | 入力します。                     |
| ステップ2 | configure terminal                                               | グローバル コンフィギュレーション          |
|       | 例:                                                               | モードを開始します。                 |
|       | Device# configure terminal                                       |                            |
| ステップ3 | ipv6 access-list role-based sgacl-name                           | 名前付き IPv6 SGACL を作成して、IPv6 |
|       | 例:                                                               | ロールベース ACL コンフィギュレー        |
|       | Device(config)# <b>ipv6 access-list</b>                          | ションモードを開始します。              |
|       | role-based sgaclname                                             |                            |
| ステップ4 | {permit   deny } protocol [dest-option                           | RBACL のアクセス コントロール エン      |
|       | <b>dest-option-type</b> { <i>doh-number</i>   <i>doh-type</i> }] | トリ(ACE)を指定します。             |
|       | [mobility   mobility-type {mh-number                             | 拡張名前付きアクセス リスト コンフィ        |
|       | <i>mh-type</i> }] [routing   routing-type                        | ギュレーション モードで使用可能なコ         |
|       | routing-number] [fragments] [log                                 | マンドおよびオプションの大部分を、送         |
|       | log-input [ sequence seqno]                                      | 信元および宛先フィールドを省略して使         |
|       | 例:                                                               | 用できます。                     |
|       |                                                                  |                            |

I

|       | コマンドまたはアクション                                                          | 目的                              |
|-------|-----------------------------------------------------------------------|---------------------------------|
|       | <pre>Device(config-ipv6rb-acl)# permit 33 dest-option dscp af11</pre> | 次の ACE キーワードはサポートされて<br>いません。   |
|       |                                                                       | • reflect                       |
|       |                                                                       | • evaluate                      |
|       |                                                                       | • time-range                    |
| ステップ5 | end                                                                   | IPv6 ロールベース ACL コンフィギュ          |
|       | 例:                                                                    | レーションモードを終了し、特権EXEC<br>エードに豆ります |
|       | Device(config-ipv6rb-acl)# <b>end</b>                                 |                                 |

# 手動で SGACL ポリシーを適用する方法

手動で SGACL ポリシーを適用するには、次の作業を行います。

|       | コマンドまたはアクション                                                                                                    | 目的                                                                                                    |
|-------|----------------------------------------------------------------------------------------------------|----------------------------------------------------------------------------------------------------|
| ステップ1 | enable                                                                                                    | 特権 EXEC モードを有効にします。                                                                                                    |
|       | 例:                                                                                                    | プロンプトが表示されたらパスワードを                                                                                                    |
|       | Device# <b>enable</b>                                                                                                    | 入力します。                                                                                                    |
| ステップ2 | configure terminal                                                                                                    | グローバル コンフィギュレーション                                                                                                    |
|       | 例:                                                                                                    | モードを開始します。                                                                                                    |
|       | Device# configure terminal                                                                                                    |                                                                                                    |
| ステップ3 | cts role-based permissions default [ipv4  <br>ipv6] sgacl-name1 [sgacl-name2<br>[sgacl-name3]]]<br>例:<br>Device(config)# cts role-based<br>permissions default MYDEFAULTSGACL                                                | デフォルト SGACL を指定します。デ<br>フォルト ポリシーは明示的なポリシー<br>が送信元と宛先セキュリティ グループ<br>の間にない場合に適用されます。                                                                                                    |
| ステップ4 | cts role-based permissions from<br>{source-sgt   unknown} to {dest-sgt  <br>unknown} [ipv4   ipv6] sgacl-name1<br>[sgacl-name2 [sgacl-name3]]]<br>何]:<br>Device(config)# cts role-based<br>permissions from 3 to 5 SRB3 SRB5 | <ul> <li>SGT および DGT に適用する SGACL を<br/>指定します。source-sgt および dest-sgt の<br/>値範囲は1~65533 です。デフォルトで<br/>は、SGACLはIPv4 であると見なされま<br/>す。</li> <li>from:送信元 SGT を指定します。</li> <li>to:宛先セキュリティグループを指<br/>定します。</li> </ul> |

|        | コマンドまたはアクション                     | 目的                                                                                                    |
|--------|----------------------------------|----------------------------------------------------------------------------------------------------|
|        |                                  | <ul> <li>unknown:SGACL がセキュリティ<br/>グループ(送信元または宛先)を特<br/>定できないパケットに適用されま<br/>す。</li> <li>(注) ACS から動的にダウンロード<br/>された SGACL ポリシーは、<br/>競合の手動ポリシーよりも優<br/>先されます。</li> </ul> |
| ステップ 5 | end<br>例:<br>Device(config)# end | グローバル コンフィギュレーション<br>モードを終了し、特権 EXEC モードに<br>戻ります。                                                                                                    |

### SGACL ポリシーの表示

Cisco TrustSec デバイスクレデンシャルと AAA の設定後、認証サーバからダウンロードされた か、または手動で設定された Cisco TrustSec SGACL ポリシーを検証できます。Cisco TrustSec は、インターフェイスに対する認証および許可、SXP または手動 IP アドレスおよび SGT の手 動マッピングによって新しい SGT 交換プロトコル (SXP) を学習すると、SGACL ポリシーを ダウンロードします。

キーワードを使用または省略して、許可マトリクスの全部または一部を表示できます。

- ・from キーワードを省略すると、許可マトリックスのカラムが表示されます。
- to キーワードを省略すると、許可マトリックスの行が表示されます。
- from および to キーワードを省略すると、許可マトリックス全体が表示されます。
- from および to キーワードが指定されている場合、許可マトリックスから1つのセルが表示され、details キーワードを使用できます。details が入力された場合、1つのセルの SGACL の ACE が表示されます。

SGACL ポリシーの許可マトリクスの内容を表示するには、次の作業を行います。

|       | コマンドまたはアクション                | 目的                           |
|-------|-----------------------------|------------------------------|
| ステップ1 | enable                      | 特権 EXEC モードを有効にします。          |
|       | 例:<br>Device> <b>enable</b> | プロンプトが表示されたらパスワードを<br>入力します。 |
|       |                             |                              |

I

|       | コマンドまたはアクション                                                                                                    | 目的                                                                                                    |
|-------|----------------------------------------------------------------------------------------------------|----------------------------------------------------------------------------------------------------|
| ステップ2 | show cts role-based permissions default<br>[ipv4   ipv6   details]                                                                                                    | デフォルトポリシーのSGACLのリスト<br>を表示します。                                                                                                    |
|       | 例:                                                                                                    |                                                                                                    |
|       | Device# show cts role-based permissions<br>default MYDEFAULTSGACL                                                                                                    |                                                                                                    |
| ステップ3 | show cts role-based permissions from<br>{source-sgt   unknown} to {dest-sgt  <br>unknown}] [ipv4   ipv6   details]<br>例:<br>Device# show cts role-based permissions<br>from 3 | <ul> <li>SGT および DGT に適用する SGACL を<br/>指定します。source-sgt および dest-sgt の<br/>値範囲は1~65533 です。デフォルトで<br/>は、SGACLは IPv4 であると見なされま<br/>す。</li> <li>from:送信元 SGT を指定します。</li> <li>to:宛先セキュリティグループを指<br/>定します。</li> <li>unknown:SGACL がセキュリティ<br/>グループ(送信元または宛先)を特<br/>定できないパケットに適用されま<br/>す。</li> <li>(注) ACS から動的にダウンロード<br/>された SGACL ポリシーは、<br/>競合の手動ポリシーよりも優</li> </ul> |
|       |                                                                                                    | 先されます。<br>                                                                                                    |
| ステップ4 | exit                                                                                                    | 特権 EXEC モードを終了します。                                                                                                    |
|       | 例:                                                                                                    |                                                                                                    |
|       | Device# <b>exit</b>                                                                                                    |                                                                                                    |

# ダウンロードされた SGACL ポリシーのリフレッシュ

|       | コマンドまたはアクション                                                                        | 目的                                      |
|-------|-------------------------------------------------------------------------------------|-----------------------------------------|
| ステップ1 | enable                                                                              | 特権 EXEC モードを有効にします。                     |
|       | 例:<br>Device> <b>enable</b>                                                         | パスワードを入力します(要求された場<br>合)。               |
| ステップ2 | cts refresh policy {peer [peer-id]   sgt<br>[sgt_number   default   unknown]}<br>例: | 認証サーバからの SGACL ポリシーの即<br>時リフレッシュを実行します。 |

|       | コマンドまたはアクション                                    | 目的                                                                                                    |
|-------|-------------------------------------------------|----------------------------------------------------------------------------------------------------|
|       | Device# cts refresh policy peer<br>my_cisco_ise | <ul> <li><i>peer-id</i>が指定される場合、指定されたピア接続に関連するポリシーだけがリフレッシュされます。すべてのピアポリシーを更新するには、IDを指定しないで[Enter]を押します。</li> <li>SGT 番号が指定されている場合、そのSGT に関連するポリシーだけがリフレッシュされます。すべてのSGT ポリシーをリフレッシュするには、SGT番号を指定せずに[Enter]を押します。デフォルトポリシーをリフレッシュするには、[default]を選択します。不明ポリシーをリフレッシュするには、[unknown]を選 </li> </ul> |
|       |                                                 | アラジュッシース、[unknown]を選<br>択します。                                                                                                    |
| ステップ3 | exit                                            | 特権 EXEC モードを終了します。                                                                                                    |
|       | 例:<br>Device# <b>exit</b>                       |                                                                                                    |

# セキュリティグループ ACL ポリシーの設定例

次のセクションでは、さまざまな SGACL ポリシーの設定例を示します。

### 例:SGACLポリシーの適用のグローバルな有効化

次に、SGACL ポリシーの適用をグローバルに有効にする例を示します。

Device> enable Device# configure terminal Device(config)# cts role-based enforcement

# 例:インターフェイスあたりの SGACL ポリシーの適用の有効化

次に、インターフェイスごとに SGACL ポリシーの適用を有効にする例を示します。

```
Device> enable
Device# configure terminal
Device(config)# interface gigabitethernet 1/0/2
Device(config-if)# cts role-based enforcement
Device(config-if)# end
```

### 例: VLAN に対する SGACL ポリシーの適用の有効化

次に、VLAN 上で SGACL ポリシーの適用を有効にする例を示します。

```
Device> enable
Device# configure terminal
Device(config)# cts role-based enforcement vlan-list 31-35,41
Device(config)# exit
```

### 例:SGACL モニタモードの設定

次に、SGACL モニタモードを設定する例を示します。 Device> enable Device# configure terminal Device(config) # cts role-based monitor enable Device(config) # cts role-based permissions from 2 to 3 ipv4 Device# show cts role-based permissions from 2 to 3 ipv4 IPv4 Role-based permissions from group 2:sgt2 to group 3:sgt3 (monitored): denytcpudpicmp-10 Deny IP-00 Device# show cts role-based permissions from 2 to 3 ipv4 details IPv4 Role-based permissions from group 2:sgt2 to group 3:sgt3 (monitored): denvtcpudpicmp-10 Deny IP-00 Details: Role-based IP access list denytcpudpicmp-10 (downloaded) 10 deny tcp 20 deny udp 30 deny icmp Role-based IP access list Permit IP-00 (downloaded) 10 permit ip

Device# show cts role-based counters ipv4

| Role-bas | ed IPv4 | counters  |           |            |            |            |            |
|----------|---------|-----------|-----------|------------|------------|------------|------------|
| From     | То      | SW-Denied | HW-Denied | SW-Permitt | HW_Permitt | SW-Monitor | HW-Monitor |
| *        | *       | 0         | 0         | 8          | 18962      | 0          | 0          |
| 2        | 3       | 0         | 0         | 0          | 0          | 0          | 341057     |

### 例:SGACL ポリシーの手動設定

次に、SGACL ポリシーを手動で設定する例を示します。

```
Device> enable
Device# configure terminal
Device(config)# ip access role allow_webtraff
Device(config-rb-acl)# 10 permit tcp dst eq 80
Device(config-rb-acl)# 20 permit tcp dst eq 443
Device(config-rb-acl)# 30 permit icmp
Device(config-rb-acl)# 40 deny ip
Device(config-rb-acl)# exit
```

Device (config) # cts role-based permissions from 55 to 66 allow webtraff

```
Device# show ip access allow webtraff
```

```
Role-based IP access list allow_webtraff

10 permit tcp dst eq www

20 permit tcp dst eq 443

30 permit icmp

40 deny ip

Device# show cts role-based permissions from 2 to 5
```

```
Role-based permissions from group 2 to group 5:
srb2
srb5
```

### 例:SGACL の手動適用

次に、SGACL ポリシーを手動で適用する例を示します。

```
Device> enable
Device# configure terminal
Device(config)# cts role-based permissions default MYDEFAULTSGACL
Device(config)# cts role-based permissions from 3 to 5 SRB3 SRB5
Device(config)# exit
```

### 例:SGACL ポリシーの表示

次に、セキュリティ グループ3から送信されたトラフィックの SGACL ポリシーの許 可マトリクスの内容を表示する例を示します。

```
Device> enable
Device# show cts role-based permissions from 3
Role-based permissions from group 3 to group 5:
SRB3
SRB5
Role-based permissions from group 3 to group 7:
SRB4
```

# セキュリティグループ ACL ポリシーの機能履歴

次の表に、このモジュールで説明する機能のリリースおよび関連情報を示します。

これらの機能は、特に明記されていない限り、導入されたリリース以降のすべてのリリースで 使用できます。

| リリース                             | 機能                     | 機能情報                                                                       |
|----------------------------------|------------------------|----------------------------------------------------------------------------|
| Cisco IOS XE Fuji 16.9.2         | セキュリティグループ<br>ACL ポリシー | SGACLを使用して、ユーザと宛先リ<br>ソースのセキュリティグループの割り<br>当てに基づいて、ユーザが実行できる<br>操作を制御できます。 |
| Cisco IOS XE Amsterdam<br>17.3.1 | 拡張 SGACL ロギング          | 拡張ACLロギングにより、NetFlowハー<br>ドウェアを使用してはるかに高いレー<br>トでロギングを実行できます。              |

Cisco Feature Navigator を使用すると、プラットフォームおよびソフトウェアイメージのサポート情報を検索できます。Cisco Feature Navigator には、http://www.cisco.com/go/cfn からアクセスします。

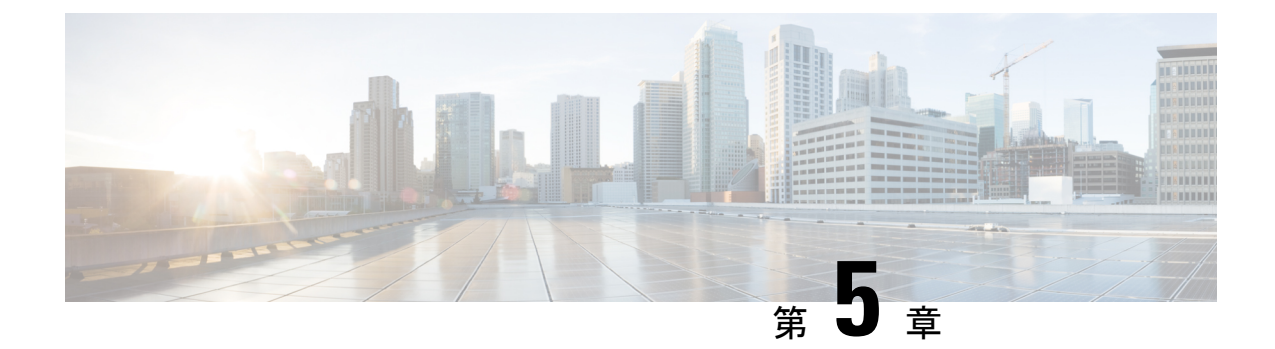

# Cisco TrustSec SGACL のハイ アベイラビリ ティ

Cisco TrustSec セキュリティ グループ アクセス コントロール リスト (SGACL) は、Cisco StackWise 技術をサポートしているスイッチでのハイアベイラビリティ機能をサポートしてい ます。この技術によってステートフルな冗長性が提供され、スイッチスタックはアクセス制御 エントリを強制し、処理できます。

- Cisco TrustSec SGACL のハイアベイラビリティの前提条件 (61ページ)
- Cisco TrustSec SGACL のハイアベイラビリティの制約事項 (61ページ)
- Cisco TrustSec SGACL のハイアベイラビリティに関する情報 (62ページ)
- Cisco TrustSec SGACL のハイアベイラビリティの確認 (63ページ)
- SGACL ハイアベイラビリティの機能履歴 (64ページ)

# Cisco TrustSec SGACLのハイアベイラビリティの前提条件

このマニュアルでは、次のことを前提としています。

- Cisco TrustSec およびセキュリティ グループ アクセス コントロール リスト (SGACL) 構成を理解している。
- ・デバイスは、スタックとして機能するように設定されている。
- スタック内のすべてのデバイスが同一バージョンのCisco IOS XE ソフトウェアを実行している。

# Cisco TrustSec SGACLのハイアベイラビリティの制約事項

•アクティブスイッチとスタンバイスイッチの両方で同時に障害が発生した場合、SGACL のステートフルスイッチオーバーは発生しません。

# Cisco TrustSec SGACLのハイアベイラビリティに関する情報

Cisco TrustSec セキュリティ グループ アクセス コントロール リスト (SGACL) は、Cisco StackWise 技術をサポートしているスイッチでのハイアベイラビリティ機能をサポートしてい ます。この技術によってステートフルな冗長性が提供され、スイッチスタックはアクセス制御 エントリを強制し、処理できます。

この機能を有効にする Cisco TrustSec 固有の設定はありません。これは、Cisco IOS XE Denali 16.2.1 以降のリリースでサポートされます。

#### 高可用性の概要

スイッチスタックでは、スタックマネージャが最も高い優先順位を持つスイッチをアクティブ スイッチとして割り当て、次に高い優先順位を持つスイッチをスタンバイスイッチとして割り 当てます。自動または CL I ベースのステートフルスイッチオーバー中は、スタンバイスイッ チがアクティブスイッチになり、次に優先順位の高いスイッチなどがスタンバイスイッチにな ります。

運用データは、初期のシステムブートアップ、運用データの変更(認可変更(CoA)とも呼ばれる)、または運用データのリフレッシュ時に、アクティブスイッチからスタンバイスイッチ に同期されます。

ステートフルスイッチオーバー中に、新たにアクティブになったスイッチは、運用データを要求してダウンロードします。環境データ(ENV-data)とロールベース アクセス コントロール リスト(RBACL)は、リフレッシュ時間が完了するまで更新されません。

次の運用データがアクティブスイッチにダウンロードされます。

- ・環境データ(ENV-data):リフレッシュ時または初期化時にRBACL情報を取得するための優先サーバリストで構成される可変長フィールド。
- Protected Access Credential (PAC):セキュアトンネリング(EAP-FAST)のトンネルを介した拡張可能な認証プロトコル Flexible Authentication (FlexAuth; フレキシブル認証)を保護するために、スイッチとオーセンティケータ間で相互に一意に共有される共有秘密。
- ロールベースのポリシー(RBACLまたはSGACL):スイッチ上のすべてのセキュリティ グループタグ(SGT)マッピングのポリシー定義で構成される可変長ロールベースのポリ シーリスト。

(注) デバイス ID とパスワードの詳細で構成される Cisco TrustSec クレデンシャルは、アクティブス イッチでコマンドとして実行されます。
# Cisco TrustSec SGACL のハイアベイラビリティの確認

Cisco TrustSec SGACL ハイアベイラビリティ設定を確認するには、アクティブスイッチとスタンバイスイッチの両方で show cts role-based permissions コマンドを実行します。コマンドの出力は、両方のスイッチで同じである必要があります。

次に、アクティブスイッチでの show cts role-based permissions コマンドの出力例を示します。

Device# show cts role-based permissions

次に、スタンバイスイッチでの show cts role-based permissions コマンドの出力例を示します。

Device-stby# show cts role-based permissions

ステートフルスイッチオーバー後、アクティブスイッチで次のコマンドを実行して機能を確認 します。

次に、show cts pacs コマンドの出力例を示します。

Device# show cts pacs

```
AID: A3B6D4D8353F102346786CF220FF151C
PAC-Info:
    PAC-type = Cisco Trustsec
    AID: A3B6D4D8353F102346786CF220FF151C
    I-ID: CTS_ED_21
    A-ID-Info: Identity Services Engine
    Credential Lifetime: 17:22:32 IST Mon Mar 14 2016
PAC-Opaque:
000200B80003000100040010A3B6D4D8353F102346786CF220FF151C0006009C00030100E044B2650D8351FD06
F23623C470511E0000001356DEA96C00093A80538898D40F633C368B053200D4C9D2422A7FEB4837EA9DBB89D1
E51DA4E7B184E66D3D5F2839C11E5FB386936BB85250C61CA0116FDD9A184C6E96593EEAF5C39BE08140AFBB19
4EE701A0056600CFF5B12C02DD7ECEAA3CCC8170263669C483BD208052A46C31E39199830F794676842ADEECBB
A30FC4A5A0DEDA93
Refresh timer is set for 01:00:05
```

次に、show cts environment-data コマンドの出力例を示します。

```
CTS Environment Data
_____
Current state = COMPLETE
Last status = Successful
Local Device SGT:
 SGT tag = 0:Unknown
Server List Info:
Installed list: CTSServerList1-000D, 1 server(s):
  *Server: 10.78.105.47, port 1812, A-ID A3B6D4D8353F102346786CF220FF151C
  Status = ALIVE
 auto-test = FALSE, keywrap-enable = FALSE, idle-time = 60 mins, deadtime = 20 secs
Multicast Group SGT Table:
Security Group Name Table:
0001-45 :
 0-00:Unknown
  2-ba:SGT 2
 3-00:SGT 3
  4-00:SGT 4
  5-00:SGT 5
  6-00:SGT_6
  7-00:SGT
          7
  8-00:SGT 8
  9-00:SGT 9
  10-16:SGT 10
1
!
Environment Data Lifetime = 3600 secs
Last update time = 14:32:53 IST Mon Mar 14 2016
Env-data expires in 0:00:10:04 (dd:hr:mm:sec)
Env-data refreshes in 0:00:10:04 (dd:hr:mm:sec)
Cache data applied = NONE
State Machine is running
```

```
次に、ステートフル スイッチオーバー後の show cts role-based permissions コマンドの出力例
を示します。
```

Device# show cts role-based permissions

Device# show cts environment-data

# SGACL ハイアベイラビリティの機能履歴

次の表に、このモジュールで説明する機能のリリースおよび関連情報を示します。

これらの機能は、特に明記されていない限り、導入されたリリース以降のすべてのリリースで 使用できます。

| リリース                     | 機能                    | 機能情報                                                                                                    |
|--------------------------|-----------------------|----------------------------------------------------------------------------------------------------|
| Cisco IOS XE Fuji 16.9.2 | SGACL ハイ アベイラビ<br>リティ | Cisco TrustSec SGACL は、Cisco<br>StackWise 技術をサポートしているス<br>イッチでのハイアベイラビリティ機能<br>をサポートしています。この技術によっ<br>てステートフルな冗長性が提供され、<br>スイッチスタックはアクセス制御エン<br>トリを強制し、処理できます。 |

Cisco Feature Navigator を使用すると、プラットフォームおよびソフトウェアイメージのサポート情報を検索できます。Cisco Feature Navigator には、http://www.cisco.com/go/cfn からアクセスします。

I

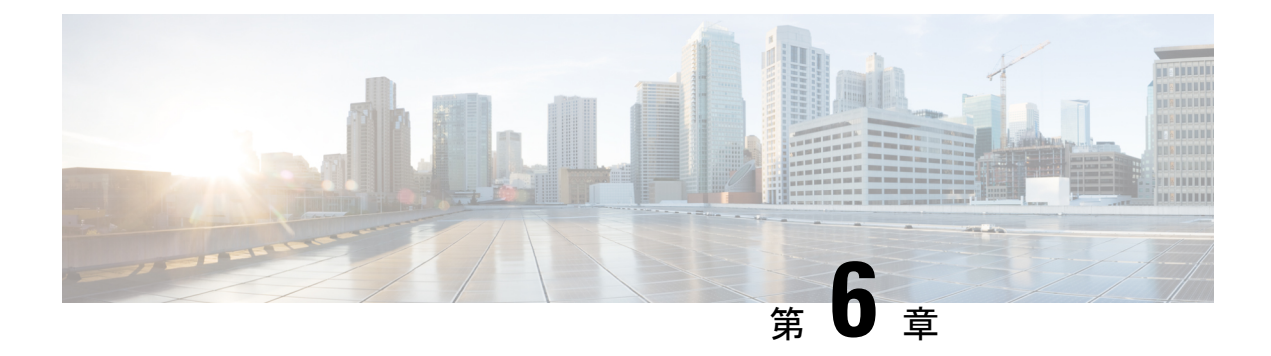

# SGT 交換プロトコルの設定

SGT 交換プロトコル (SXP) を使用すると、Cisco TrustSec のハードウェアサポートがないネットワークデバイスにセキュリティグループタグ (SGT) を伝播できます。このモジュールでは、ネットワークのスイッチに Cisco TrustSec SXP を設定する方法について説明します。

Cisco TrustSecは、信頼できるネットワークデバイスのドメインを確立することによってセキュ アネットワークを構築します。ドメイン内の各デバイスは、そのピアによって認証されます。 ドメイン内のデバイス間リンクでの通信は、暗号化、メッセージ整合性検査、データパスリプ レイ防止メカニズムを組み合わせたセキュリティで保護されます。

セキュリティグループタグ (SGT) 交換プロトコル (SXP) は、CTS をサポートする複数のプ ロトコルの1つであり、本書では Cisco TrustSec-SXP と呼びます。Cisco TrustSec-SXP は、パ ケットのタグ付け機能がないネットワークデバイス全体に IP と SGT のバインドの情報を伝播 する、制御プロトコルです。Cisco TrustSec-SXP は、IP と SGT のバインドをネットワーク上の 認証ポイントからアップストリームデバイスへ渡します。このプロセスにより、スイッチ、 ルータ、ファイアウォールのセキュリティ サービスは、アクセス デバイスから学習したアイ デンティティ情報を伝えることができます。

- SGT 交換プロトコルの前提条件 (67 ページ)
- SGT 交換プロトコルの制約事項 (68 ページ)
- SGT 交換プロトコルに関する情報 (68 ページ)
- SGT 交換プロトコルの設定方法 (70ページ)
- SGT 交換プロトコルの設定例 (76 ページ)
- SGT 交換プロトコルの接続の確認 (76 ページ)
- SGT 交換プロトコルの機能履歴 (77 ページ)

# SGT 交換プロトコルの前提条件

SXP を導入する前に、Cisco TrustSec-SGT Over Exchange Protocol (SXP) ネットワークを確立 する必要があります。このネットワークには次の前提条件があります。

 Cisco TrustSec の機能を既存のルータで使用するには、Cisco TrustSec のセキュリティ ライ センスを購入していること。ルータを発注済みで Cisco TrustSec の機能が必要な場合は、 発送前に、このライセンスが使用するルータにプリインストールされていること。

- Cisco TrustSec ソフトウェアをすべてのネットワークデバイス上で実行すること。
- すべてのネットワークデバイス間が接続されていること。
- 認証には Cisco Identity Services Engine 1.0 が必要です。認証には Secure Access Control Server (ACS) Express Appliance サーバも使用できますが、Cisco TrustSec ではすべての ACS 機能がサポートされていません。ACS 5.1 が Cisco TrustSec-SXP ライセンスで動作していること。
- 異なるルータで異なる値に retry open timer コマンドを設定します。

# SGT 交換プロトコルの制約事項

- Cisco TrustSec 交換プロトコルは論理インターフェイスでサポートされておらず、物理インターフェイスだけでサポートされています。
- Cisco IOS XE Everest 16.6.4 以降のリリースでは、ダイナミックホスト制御プロトコル (DHCP) スヌーピングが有効になっている場合、DHCP パケットに対する Cisco TrustSec の適用は、適用ポリシーによってバイパスされます。

# SGT 交換プロトコルに関する情報

このセクションでは、SGT 交換プロトコルについて説明します。

#### SGT 交換プロトコルの概要

Cisco TrustSecは、信頼できるネットワークデバイスのドメインを確立することによってセキュ アネットワークを構築します。ドメイン内の各デバイスは、そのピアによって認証されます。 ドメイン内のデバイス間リンクでの通信は、暗号化、メッセージ整合性検査、データパスリプ レイ防止メカニズムを組み合わせたセキュリティで保護されます。

セキュリティグループタグ (SGT) 交換プロトコル (SXP) は、Cisco TrustSec をサポートする 複数のプロトコルの1つです。SXPは、パケットのタグ付け機能がないネットワークデバイス 全体にIPとSGT のバインドの情報を伝播する、制御プロトコルです。Cisco TrustSec は、出力 インターフェイスでパケットをフィルタリングします。エンドポイント認証時に、Cisco TrustSec ドメイン (エンドポイントの IP アドレス) にアクセスするホストはダイナミックホスト制御 プロトコル (DHCP) スヌーピングおよびIPデバイストラッキングによってアクセスデバイス で SGT に関連付けられます。アクセスデバイスは、Cisco TrustSec ハードウェア対応出力のデ バイスに、SXP経由でそのアソシエーションまたはバインドを送信します。これらのデバイス は、送信元の IP と SGT のバインドのテーブルを維持します。パケットは、セキュリティ グ ループ アクセス コントロール リスト (SGACL) を適用することにより、Cisco TrustSec ハー ドウェア対応デバイスによって出力インターフェイスでフィルタリングされます。SXP は、IP と SGT のバインドをネットワーク上の認証ポイントからアップストリームデバイスへ渡しま す。このプロセスにより、スイッチ、ルータ、ファイアウォールのセキュリティサービスは、 アクセス デバイスから学習したアイデンティティ情報を伝えることができます。

SGT は、次のエンドポイント アドミッション コントロール (EAC) アクセス方式のいずれか を使用して割り当てることができます。

- •802.1X ポートベースの認証
- MAC 認証バイパス(MAB)
- Web 認証

SXP は、トランスポートプロトコルとして TCP を使用し、接続を開始するために TCP ポート 64999 を使用します。SXP は、認証と完全性チェックに Message Digest 5 (MD5) を使用しま す。これには、定義された2つのロールとして、スピーカー(イニシエータ)とリスナー(レ シーバ)があります。

## セキュリティ グループ タギング

セキュリティグループタグは、一意のロールに割り当てられる一意の16ビットタグです。送 信元ユーザ、デバイス、またはエンティティの権限を表し、Cisco TrustSec ドメインの入力で タグ付けされます。SXPは、認証時に取得したデバイスおよびユーザのクレデンシャルを使用 して、ネットワークに進入するパケットをセキュリティグループ(SG)で分類します。この パケット分類は、Cisco TrustSec ネットワークへの入力時にパケットにタグ付けされることに より維持されます。タグによってパケットはデータパス全体を通じて識別され、セキュリティ およびその他のポリシー基準が適用されます。セキュリティグループタグ(SGT)によって エンドポイントデバイスはトラフィックをフィルタリングできるので、ネットワークへのアク セスコントロールポリシーの適用が可能になります。静的ポートIDは、ポートに接続された 特定のエンドポイントの SGT 値をルックアップするために使用されます。

#### SGT の割り当て

パケットのセキュリティグループタグ(SGT)は、パケットが Cisco TrustSec リンクでタグ付けされたとき、または単一のエンドポイントがポートで認証されたときに、ポートレベルで割り当てることができます。着信パケットの SGT は、次の方法で決定されます。

- •SGTでタグ付けされたパケットが信頼ポートに着信すると、パケットのタグはパケットの SGT と見なされます。
- ・パケットが SGT でタグ付けされているが、信頼できないポートに着信した場合、パケットの SGT は無視され、ピア SGT がポートに設定されます。
- パケットにSGT がない場合、ピアSGT はポートに設定されます。

SGT を割り当てる次の方法がサポートされています。

• IPM (dot1x、MAB、Web 認証)

- ・VLAN と VLAN と SGT のマッピングは、認証方式がすでに IP アドレスを割り当てられた 認証済みエントリに SGT を提供する際に確立されます。デバイスプロセスは、エンドポ イントセッションをモニタし、IP と SGT のバインドの変更または削除を検出します。
- •SXP(SGT 交換プロトコル)リスナー

# SGT 交換プロトコルの設定方法

このセクションでは、SGT 交換プロトコルを設定する方法について説明します。

## デバイス SGT の手動設定

通常の Cisco TrustSec 動作では、認証サーバがデバイスから発信されるパケット用に、そのデ バイスに SGT を割り当てます。認証サーバにアクセスできない場合は、使用する SGT を手動 で設定できますが、認証サーバから割り当てられた SGT のほうが、手動で割り当てた SGT よ りも優先されます。

デバイスの SGT を手動で設定するには、次の作業を行います。

#### 手順

|       | コマンドまたはアクション                                                         | 目的                                                                    |
|-------|----------------------------------------------------------------------|-----------------------------------------------------------------------|
| ステップ1 | <b>configure terminal</b><br>例:<br>Device# <b>configure terminal</b> | グローバル コンフィギュレーション<br>モードを開始します。                                       |
| ステップ2 | cts sgt tag<br>例:<br>Device(config)# cts sgt tag                     | デバイスから送信されるパケットのSGT<br>を設定します。tag 引数は 10 進表記で<br>す。指定できる範囲は1~65533です。 |
| ステップ3 | exit<br>例:<br>Device(config)# exit                                   | 設定モードを終了します。                                                          |

#### SXP ピア接続の設定

両方のデバイスでSXPピア接続を設定する必要があります。一方のデバイスはスピーカーで、 他方のデバイスはリスナーになります。パスワード保護を使用している場合は、必ず両エンド に同じパスワードを使用してください。

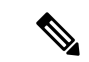

(注) デフォルトの SXP 送信元 IP アドレスが設定されておらず、かつ接続の SXP 送信元アドレスが 指定されていない場合、Cisco TrustSec ソフトウェアは既存のローカル IP アドレスから SXP 送 信元 IP アドレスを抽出します。SXP 送信元アドレスは、デバイスから開始される各 TCP 接続 ごとに異なる場合があります。

SXP ピア接続を設定するには、次の作業を行います。

#### 手順

|               | コマンドまたはアクション                                                                                                    | 目的                                                                                                    |
|---------------|----------------------------------------------------------------------------------------------------|----------------------------------------------------------------------------------------------------|
| ステップ1         | enable                                                                                                    | 特権 EXEC モードを有効にします。                                                                                                    |
|               | 例:<br>Device# <b>enable</b>                                                                                                    | <ul> <li>パスワードを入力します(要求された場合)。</li> </ul>                                                                                                    |
| ステップ <b>2</b> | configure terminal<br>例:<br>Device# configure terminal                                                                                                    | グローバル コンフィギュレーション<br>モードを開始します。                                                                                                    |
| ステップ3         | cts sxp connection peer peer-ipv4-addr[<br>source src-ipv4-addr] password {default  <br>none} mode {local   peer} {speaker  <br>listener} { vrf vrf-name}<br>例 :<br>Device(config)# cts sxp connection peer<br>10.10.1.1 password default mode local<br>listener | <ul> <li>SXP アドレス接続を設定します。</li> <li>オプションの source キーワードには発信元デバイスの IPv4 アドレスを指定します。アドレスが指定されていない場合、接続は、デフォルトの送信元アドレス(設定されている場合)、またはポートのアドレスを使用します。</li> <li>password キーワードには、SXP で接続に使用するパスワードを指定します。次のオプションがあります。</li> <li>default:cts sxp default password コマンドを使用して設定したデフォルトのSXPパスワードを使用します。</li> <li>none:パスワードを使用します。</li> <li>none:パスワードを使用しないでください。</li> </ul> |
|               |                                                                                                    | ・ local:指定したモードはローカルデ<br>バイスを参照します。                                                                                                    |

|       | コマンドまたはアクション                           | 目的                                                                      |
|-------|----------------------------------------|-------------------------------------------------------------------------|
|       |                                        | • peer : 指定したモードはピアデバイ<br>スを参照します。                                      |
|       |                                        | • speaker : デフォルトこのデバイス<br>が接続の際にスピーカーになりま<br>す。                        |
|       |                                        | • listener:このデバイスが接続の際<br>にリスナーになります。                                   |
|       |                                        | オプションの <b>vrf</b> キーワードでは、ピア<br>に対する VRF を指定します。デフォル<br>トはデフォルト VRF です。 |
| ステップ4 | exit<br>例:<br>Device(config)# exit     | グローバル コンフィギュレーション<br>モードを終了し、特権 EXEC モードに<br>戻ります。                      |
| ステップ5 | show cts sxp connections               | (任意)SXP 接続情報を表示します。                                                     |
|       | 例:<br>Device# show cts sxp connections |                                                                         |

# デフォルトの SXP パスワードの設定

デフォルトでは、SXP は接続のセットアップ時にパスワードを使用しません。 デフォルト SXP パスワードを設定するには、次の作業を行います。

| 手 | 順 |
|---|---|
|---|---|

|       |                                                                                                    | I. Contraction of the second second se |
|-------|----------------------------------------------------------------------------------------------------|----------------------------------------------------------------------------------------------------|
|       | コマンドまたはアクション                                                                                           | 目的                                                                                                    |
| ステップ1 | enable                                                                                                 | 特権 EXEC モードを有効にします。                                                                                                    |
|       | <b>例</b> :<br>Device# <b>enable</b>                                                                    | <ul> <li>パスワードを入力します(要求された場合)。</li> </ul>                                                                                                    |
| ステップ2 | <b>configure terminal</b><br>例:<br>Device# <b>configure terminal</b>                                   | グローバル コンフィギュレーション<br>モードを開始します。                                                                                                    |
| ステップ3 | cts sxp default password [0 6 7] password<br>例:<br>Device(config)# cts sxp default<br>password 0 hello | SXP のデフォルト パスワードを設定し<br>ます。クリアテキストパスワード(0を<br>使用するかオプションなし)または暗号<br>化パスワード(6または7オプションを                                                                                                    |

|       | コマンドまたはアクション                | 目的                               |
|-------|-----------------------------|----------------------------------|
|       |                             | 使用)を入力できます。パスワードの最<br>大長は32文字です。 |
| ステップ4 | exit                        | グローバル コンフィギュレーション                |
|       | 例:                          | モードを終了し、特権 EXEC モードに<br>戸ります     |
|       | Device(config)# <b>exit</b> |                                  |

## デフォルトの SXP 送信元 IP アドレスの設定

SXP は送信元 IP アドレスが指定されないと、新規の TCP 接続すべてにデフォルトの送信元 IP アドレスを使用します。デフォルト SXP 送信元 IP アドレスを設定しても、既存の TCP 接続に は影響しません。

デフォルト SXP 送信元 IP アドレスを設定するには、次の作業を行います。

#### 手順

| コマンドまたはアクション                                          | 目的                                                                                                    |
|-------------------------------------------------------|----------------------------------------------------------------------------------------------------|
| enable                                                | 特権 EXEC モードを有効にします。                                                                                                    |
| 例:                                                    | ・パスワードを入力します(要求され                                                                                                    |
| Device# <b>enable</b>                                 | た場合)。                                                                                                    |
| configure terminal                                    | グローバル コンフィギュレーション                                                                                                    |
| 例:                                                    | モードを開始します。                                                                                                    |
| Device# configure terminal                            |                                                                                                    |
| cts sxp default source-ip src-ip-addr                 | SXP のデフォルトの送信元 IP アドレス                                                                                                    |
| 例:                                                    | を設定します。                                                                                                    |
| Device(config)# cts sxp default<br>source-ip 10.0.1.2 |                                                                                                    |
| exit                                                  | グローバル コンフィギュレーション                                                                                                    |
| 例:                                                    | モードを終了し、特権 EXEC モードに                                                                                                    |
| Device(config)# <b>exit</b>                           | 戻りよう。<br>                                                                                                    |
|                                                       | コマンドまたはアクション<br>enable<br>例:<br>Device# enable<br>configure terminal<br>例:<br>Device# configure terminal<br>cts sxp default source-ip src-ip-addr<br>例:<br>Device(config)# cts sxp default<br>source-ip 10.0.1.2<br>exit<br>例:<br>Device(config)# exit |

#### SXPの復帰期間の変更

ピアが SXP 接続を終了すると、内部ホールドダウンタイマーが開始されます。内部ホールド ダウンタイマーが終了する前にピアが再接続すると、SXP復帰期間タイマーが開始されます。 SXP 復帰期間タイマーがアクティブな間、Cisco TrustSec ソフトウェアは前回の接続で学習し た SGT マッピング エントリを保持し、無効なエントリを削除します。デフォルト値は 120 秒 (2分)です。SXP復帰期間を0秒に設定すると、タイマーがディセーブルになり、前回の接続のすべてのエントリが削除されます。

SXP の復帰期間を変更するには、次の作業を行います。

#### 手順

|               | コマンドまたはアクション                                                                                        | 目的                                                       |
|---------------|----------------------------------------------------------------------------------------------------|----------------------------------------------------------|
| ステップ1         | enable                                                                                              | 特権 EXEC モードを有効にします。                                      |
|               | 例:<br>Device# <b>enable</b>                                                                         | <ul> <li>パスワードを入力します(要求された場合)。</li> </ul>                |
| ステップ <b>2</b> | <b>configure terminal</b><br>例:<br>Device# <b>configure terminal</b>                                | グローバル コンフィギュレーション<br>モードを開始します。                          |
| ステップ3         | cts sxp reconciliation period seconds<br>例:<br>Device(config)# cts sxp reconciliation<br>period 360 | SXP復帰タイマーを変更します。デフォ<br>ルト値は120秒(2分)です。範囲は0<br>~ 64000です。 |
| ステップ4         | exit<br>例:<br>Device(config)# exit                                                                  | グローバル コンフィギュレーション<br>モードを終了し、特権 EXEC モードに<br>戻ります。       |

#### SXP リトライ期間の変更

SXP リトライ期間によって、Cisco TrustSec ソフトウェアが SXP 接続を再試行する頻度が決ま ります。SXP 接続が正常に確立されなかった場合、Cisco TrustSec ソフトウェアは SXP リトラ イ期間タイマーの終了後に、新たな接続の確立を試行します。デフォルト値は 120 秒です。 SXP 再試行期間を 0 秒に設定するとタイマーは無効になり、接続は再試行されません。

SXPのリトライ期間を変更するには、次の作業を行います。

#### 手順

|       | コマンドまたはアクション                | 目的                                        |
|-------|-----------------------------|-------------------------------------------|
| ステップ1 | enable                      | 特権 EXEC モードを有効にします。                       |
|       | 例:<br>Device# <b>enable</b> | <ul> <li>パスワードを入力します(要求された場合)。</li> </ul> |
| ステップ2 | configure terminal          | グローバル コンフィギュレーション                         |
|       | 例:                          | モードを開始します。                                |

|               | コマンドまたはアクション                         | 目的                   |
|---------------|--------------------------------------|----------------------|
|               | Device# configure terminal           |                      |
| ステップ <b>3</b> | cts sxp retry period seconds         | SXP リトライ タイマーを変更します。 |
|               | 例:                                   | デフォルト値は120秒(2分)です。範  |
|               | Device(config)# cts sxp retry period | 囲は0~64000です。         |
|               | 360                                  |                      |
| ステップ4         | exit                                 | グローバル コンフィギュレーション    |
|               | 例:                                   | モードを終了し、特権 EXEC モードに |
|               | Device(config)# <b>exit</b>          | 戻ります。                |
|               | 1                                    | 1                    |

# SXP で学習された IP アドレスと SGT マッピングの変更をキャプチャす るための syslog の作成方法

グローバル コンフィギュレーション モードで cts sxp log binding-changes コマンドを設定する と、IP アドレスと SGT バインドの変更(追加、削除、変更)が発生するたびに SXP の syslog (sev 5 syslog) が生成されます。これらの変更は SXP 接続で学習されて伝播されます。デフォ ルトは、no cts sxp log binding-changes です。

バインディングの変更のロギングをイネーブルにするには、次の作業を実行します。

|               | コマンドまたはアクション                                                                        | 目的                                                 |
|---------------|-------------------------------------------------------------------------------------|----------------------------------------------------|
| ステップ1         | enable                                                                              | 特権 EXEC モードを有効にします。                                |
| _             | <b>例</b> :<br>Device# <b>enable</b>                                                 | <ul> <li>パスワードを入力します(要求された場合)。</li> </ul>          |
| ステップ <b>2</b> | <b>configure terminal</b><br>例:<br>Device# <b>configure terminal</b>                | グローバル コンフィギュレーション<br>モードを開始します。                    |
| ステップ3         | cts sxp log binding-changes<br>例:<br>Device(config)# cts sxp log<br>binding-changes | IP と SGT のバインドの変更のロギング<br>を有効にします。                 |
| ステップ4         | exit<br>例:<br>Device(config)# exit                                                  | グローバル コンフィギュレーション<br>モードを終了し、特権 EXEC モードに<br>戻ります。 |

#### 手順

# SGT 交換プロトコルの設定例

このセクションでは、SGT 交換プロトコルの設定例を示します。

## 例: Cisco TrustSec SXP および SXP ピア接続の有効化

以下に、SXP を有効にし、デバイス A (スピーカー) とデバイス B (リスナー) 間に SXP ピア接続を設定する方法の例を示します。

Device# configure terminal Device(config)# cts sxp enable Device(config)# cts sxp default password Cisco123 Device(config)# cts sxp default source-ip 10.10.1.1 Device(config)# cts sxp connection peer 10.20.2.2 password default mode local speaker

以下に、デバイスB(リスナー)とデバイスA(スピーカー)間にSXP ピア接続を設 定する方法の例を示します。

Device# configure terminal Device(config)# cts sxp enable Device(config)# cts sxp default password Cisco123 Device(config)# cts sxp default source-ip 10.20.2.2 Device(config)# cts sxp connection peer 10.10.1.1 password default mode local listener

## 例:デフォルトの SXP パスワードと送信元 IP アドレスの設定

次に、デフォルトのSXPパスワードとの送信元IPアドレスを設定する例を示します。

Device# configure terminal Device(config)# cts sxp default password Cisco123 Device(config)# cts sxp default source-ip 10.20.2.2 Device(config)# end

# SGT 交換プロトコルの接続の確認

SXP 接続を表示するには、次の作業を行います。

| コマンド                             | 目的                          |
|----------------------------------|-----------------------------|
| show cts sxp connections         | SXP ステータスと接続に関する詳細情報を表示します。 |
| show cts sxp connections [brief] | SXP ステータスと接続に関する要約情報を表示します。 |

```
次に、show cts sxp connections コマンドの出力例を示します。
Device# show cts sxp connections
SXP
                    : Enabled
                   : Set
Default Password
Default Source IP
                    : 10.10.1.1
Connection retry open period: 10 secs
Reconcile period : 120 secs
Retry open timer is not running
_____
Peer IP
                     : 10.20.2.2
Source IP
                     : 10.10.1.1
                    : On
Conn status
Conn Version
                    : 2
                   : SXP Listener
Connection mode
Connection inst#
                    : 1
TCP conn fd
                    : 1
TCP conn password
                     : default SXP password
Duration since last state change: 0:00:21:25 (dd:hr:mm:sec)
Total num of SXP Connections = 1
```

次に、show cts sxp connections brief コマンドの出力例を示します。

Device# show cts sxp connections brief

| SXP                          | : Enabled                   |             |                           |
|------------------------------|-----------------------------|-------------|---------------------------|
| Default Password             | : Set                       |             |                           |
| Default Source IP            | : Not Set                   |             |                           |
| Connection retry             | open period: 120 se         | ecs         |                           |
| Reconcile period             | : 120 secs                  |             |                           |
| Retry open timer             | is not running              |             |                           |
| Peer_IP                      | Source_IP                   | Conn Status | Duration                  |
| 10.1.3.1<br>Total num of SXP | 10.1.3.2<br>Connections = 1 | On          | 6:00:09:13 (dd:hr:mm:sec) |

# SGT 交換プロトコルの機能履歴

次の表に、このモジュールで説明する機能のリリースおよび関連情報を示します。

これらの機能は、特に明記されていない限り、導入されたリリース以降のすべてのリリースで 使用できます。

| リリース                     | 機能          | 機能情報                                                               |
|--------------------------|-------------|--------------------------------------------------------------------|
| Cisco IOS XE Fuji 16.9.2 | SGT 交換プロトコル | SXP は、Cisco TrustSec のハードウェア<br>サポートがないネットワークデバイス<br>に SGT を伝播します。 |

Cisco Feature Navigator を使用すると、プラットフォームおよびソフトウェアイメージのサポート情報を検索できます。Cisco Feature Navigator には、http://www.cisco.com/go/cfn からアクセスします。

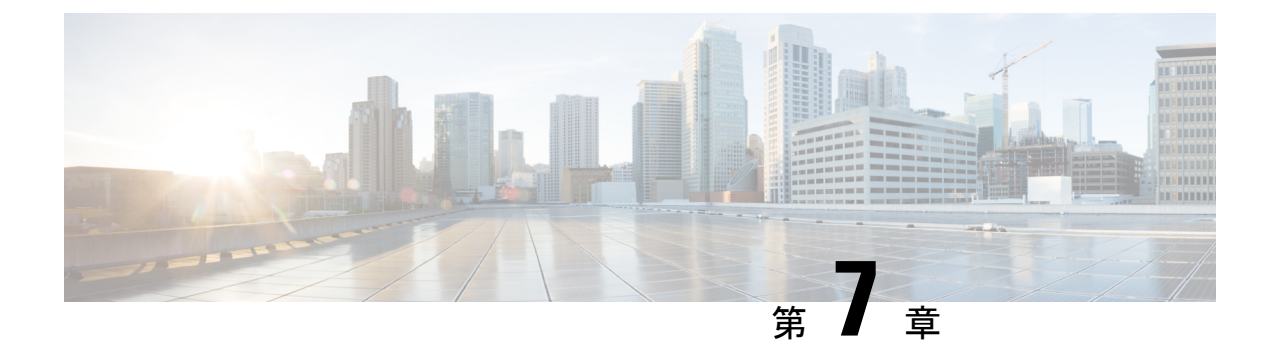

# セキュリティグループタグのマッピングの 設定

サブネットとセキュリティ グループ タグ (SGT) のマッピングは、指定したサブネット内の すべてのホスト アドレスに SGT をバインドします。このマッピングが実行されると、Cisco TrustSec により、指定のサブネットに属する送信元 IP アドレスを持つ任意の着信パケットに SGT が課せられます。

- SGT のマッピングの制約事項 (79ページ)
- •SGT のマッピングに関する情報 (80ページ)
- SGT のマッピングの設定方法 (82 ページ)
- SGT のマッピングの確認 (90 ページ)
- SGT のマッピングの設定例 (92 ページ)
- ・セキュリティグループタグのマッピングの機能履歴 (96ページ)

# SGT のマッピングの制約事項

#### サブネットとSGT のマッピングの制約事項

- ・/31 プレフィックスの IPv4 サブ ネットワークを拡張できません。
- ・サブネットホストアドレスは、network-map bindings bindings パラメータが、指定したサ ブネットのサブネットホストの合計数よりも小さいか、bindingsが0の場合、セキュリティ グループタグ (SGT) にバインドできません。
- セキュリティ交換プロトコル (SXP) スピーカーおよびリスナーがSXPv3以降のバージョンを実行している場合のみ、IPv6 拡張および伝播が実行されます。

#### デフォルトルートの SGT マッピングの制約事項

デフォルトルートの設定は、サブネット/0 でのみ受け入れられます。サブネット/0 なしで host-ip のみを入力すると、次のメッセージが表示されます。

Device(config)#cts role-based sgt-map 0.0.0.0 sgt 1000 Default route configuration is not supported for host ip

# SGTのマッピングに関する情報

このセクションでは、SGT マッピングに関する情報を提供します。

#### サブネットと SGT のマッピングの概要

サブネットと SGT のマッピングは、指定したサブネット内のすべてのホストアドレスに SGT をバインドします。Cisco TrustSec は着信パケットの送信元 IP アドレスが指定したサブネット に属する場合そのパケットに SGT を適用します。サブネットおよび SGT は、cts role-based sgt-map net\_address/prefix sgt sgt\_number グローバル コンフィギュレーション コマンドを使用 して CLI で指定されます。単一のホストは、このコマンドでマップされる可能性があります。

IPv4 ネットワークでは、セキュリティ交換プロトコル (SXP) v3 以降のバージョンは SXPv3 ピアからサブネットの net\_address/prefix ストリングを受信し、解析できます。SXP の以前の バージョンでは、SXP リスナー ピアにエクスポートする前に、サブネットのプレフィックス をホスト バインドのセットに変換します。

たとえば、IPv4 サブネット 192.0.2.0/24 は次のように拡張されます(ホストアドレスの 3 ビットのみ)。

- ホストアドレス 198.0.2.1 から 198.0.2.7:タグ付けされて SXP ピアに伝播します。
- ネットワークおよびブロードキャストアドレス 198.0.2.0 および 198.0.2.8: タグ付けされず、伝播しません。

SXPv3 がエクスポートできるサブネットバインドの数を制限するには、cts sxp mapping network-map グローバル コンフィギュレーション コマンドを使用します。

サブネットバインディングはスタティックで、アクティブホストの学習はありません。これらはSGTインポジションおよびSGACLの適用にローカルで使用できます。サブネットとSGTのマッピングによってタグ付けされたパケットは、レイヤ2またはレイヤ3CiscoTrustSecリンクに伝播できます。

IPv6 ネットワークの場合、SXPv3 は SXPv2 または SXPv1 ピアにサブネット バインディングを エクスポートできません。

#### VLAN と SGT のマッピングの概要

VLAN と SGT のマッピング機能は、指定した VLAN からのパケットに SGT をバインドしま す。これは、次のような点で、レガシーネットワークからの Cisco TrustSec 対応ネットワーク への移行を簡素化します。

 レガシーのスイッチ、ワイヤレスコントローラ、アクセスポイント、VPN などの、Cisco TrustSec 対応ではないが VLAN 対応のデバイスをサポートします。  データセンターのサーバセグメンテーションなどの、VLAN および VLAN ACL がネット ワークを分割するトポロジに対する下位互換性を提供します。

VLAN と SGT のバインドは、cts role-based sgt-map vlan-list グローバル コンフィギュレーショ ン コマンドで設定します。

Cisco TrustSec 対応スイッチ上で、スイッチ仮想インターフェイス(SVI)であるゲートウェイ が VLAN に割り当てられており、そのスイッチで IP デバイストラッキングが有効になってい る場合、Cisco TrustSec は、SVI サブネットにマッピングされている VLAN 上のすべてのアク ティブなホストに対して IP と SGT のバインドを作成できます。

アクティブ VLAN のホストの IP-SGT バインディングは SXP リスナーにエクスポートされま す。マッピングされた各 VLAN のバインドは VRF に関連付けられた IP-to-SGT テーブルに挿 入されます。VLAN は SVI または cts role-based l2-vrf コマンドでマッピングされます。

VLAN と SGT のバインドの優先順位は最も低く、SXP または CLI ホスト コンフィギュレー ションなどのその他のソースからのバインドを受け取った場合は、無視されます。バインドの 優先順位は、「バインド送信元の優先順位」セクションに記載されています。

# レイヤ3論理インターフェイスとSGTのマッピング(L3IF-SGTマッピング)の概要

L3IF-SGTマッピングは、基盤となる物理インターフェイスに関係なく、次のレイヤ3インター フェイスのいずれかのトラフィックに SGT を直接マッピングできます。

- •ルーテッドポート
- SVI (VLAN インターフェイス)
- ・レイヤ2ポートのレイヤ3サブインターフェイス
- ・トンネルインターフェイス

(SGT アソシエーションが Cisco ISE または Cisco ACS アクセスサーバから動的に取得される) 特定の SGT 番号またはセキュリティグループ名を指定するには、cts role-based sgt-map interface グローバル コンフィギュレーション コマンドを使用します。

アイデンティティポートマッピング(ctsインターフェイス手動サブモードコンフィギュレー ション)およびL3IF-SGT が異なる IP と SGT のバインドを必要とする場合、IPM が優先され ます。IP と SGT のバインドのその他の競合は、「バインド送信元の優先順位」セクションに リストされている優先順位に従って解決されます。

## バインディング送信元プライオリティ

Cisco TrustSec は完全優先方式で IP-SGT バインドソース間の競合を解決します。たとえば、 SGT は policy { dynamic identity *peer-name* | static sgt *tag*} Cisco Trustsec 手動インターフェイス モード コマンド (アイデンティティ ポート マッピング)を使用してインターフェイスに適用 されます。現在の優先順位の適用順序は、最も小さい(1)から最高(7)まで、次のとおりです。

- 1. VLAN: VLAN-SGT マッピングが設定された VLAN 上のスヌーピングされた ARP パケットから学習されたバインディング。
- **2.** CLI: cts role-based sgt-map グローバル コンフィギュレーション コマンドの IP-SGT 形式を 使用して設定されたアドレス バインディング。
- レイヤ3インターフェイス: (L3IF) 一貫したL3IF-SGT マッピングやアイデンティティ ポートマッピングを使用する1つ以上のインターフェイスを通るパスを持つFIB 転送エン トリが原因で追加されたバインディング。
- 4. SXP: SXP ピアから学習されたバインディング。
- 5. IP\_ARP: タグ付けされた ARP パケットが CTS 対応リンクで受信されたときに学習された バインディング。
- LOCAL: EPM とデバイス トラッキングによって学習された認証済みホストのバインディング。このタイプのバインディングには、L2 [I]PM が設定されたポートの ARP スヌーピングによって学習された個々のホストも含まれます。
- 7. INTERNAL: ローカルで設定された IP アドレスとデバイス独自の SGT 間のバインディング。

#### デフォルトルートの SGT

デフォルトルートのセキュリティグループタグ(SGT)は、デフォルトルートに SGT 番号を 割り当てます。

デフォルトルートは、指定されたルートと一致しないルートであるため、ラストリゾートの宛 先へのルートです。デフォルトルートは、ルーティングテーブルに明示的にリストされていな いネットワークが宛先になっているパケットの転送に使用されます。

# SGTのマッピングの設定方法

このセクションでは、SGTマッピングを設定する例を示します。

#### デバイス SGT の手動設定

通常の Cisco TrustSec 動作では、認証サーバがデバイスから発信されるパケット用に、そのデ バイスに SGT を割り当てます。認証サーバにアクセスできない場合は、使用する SGT を手動 で設定できますが、認証サーバから割り当てられた SGT のほうが、手動で割り当てた SGT よ りも優先されます。

デバイスの SGT を手動で設定するには、次の作業を行います。

|       | -                            | -                             |
|-------|------------------------------|-------------------------------|
|       | コマンドまたはアクション                 | 目的                            |
| ステップ1 | enable                       | 特権 EXEC モードを有効にします。           |
|       | 例:                           | ・パスワードを入力します(要求され             |
|       | Device# <b>enable</b>        | た場合)。                         |
| ステップ2 | configure terminal           | グローバル コンフィギュレーション             |
|       | 例:                           | モードを開始します。                    |
|       | Device# configure terminal   |                               |
| ステップ3 | cts sgt tag                  | Cisco TrustSecのSXPをイネーブルにし    |
|       | 例:                           | ます。                           |
|       | Device(config)# cts sgt 1234 |                               |
| ステップ4 | exit                         | グローバル コンフィギュレーション             |
|       | 例:                           | モードを終了し、特権 EXEC モードに<br>ロッカナナ |
|       | Device(config)# <b>exit</b>  | <del>伏</del> りより。<br>         |

#### 手順

# サブネットと SGT のマッピングの設定

#### 手順

I

|               | コマンドまたはアクション                                                                                       | 目的                                                                                                    |
|---------------|----------------------------------------------------------------------------------------------------|----------------------------------------------------------------------------------------------------|
| ステップ1         | enable                                                                                             | 特権 EXEC モードを有効にします。                                                                                                    |
|               | 例:<br>Device# <b>enable</b>                                                                        | <ul> <li>・パスワードを入力します(要求された場合)。</li> </ul>                                                                                                    |
|               |                                                                                                    |                                                                                                    |
| ステップ <b>2</b> | configure terminal<br>例:                                                                           | グローバル コンフィギュレーション<br>モードを開始します。                                                                                                    |
|               | Device# configure cerminal                                                                         |                                                                                                    |
| ステップ <b>3</b> | cts sxp mapping network-map bindings<br>例:<br>Device(config)# cts sxp mapping<br>network-map 10000 | <ul> <li>サブネットと SGT のマッピングの<br/>ホスト数の制限を設定します。</li> <li>bindings 引数は、SGT にバインドされ、SXP リスナーにエクスポート<br/>できるサブネット IP ホストの最大<br/>数を指定します。</li> </ul> |
|               |                                                                                                    | <ul> <li><i>bindings</i>: (0~65,535) デフォル</li> <li>トは0(実行される拡張なし)で</li> <li>す。</li> </ul>                                                       |

|       | コマンドまたはアクション                                                                                                    | 目的                                                                                                    |
|-------|----------------------------------------------------------------------------------------------------|----------------------------------------------------------------------------------------------------|
| ステップ4 | コマンドまたはアクション<br>cts role-based sgt-map ipv4_address/prefix<br>sgt number<br>例:<br>Device (config) # cts role-based sgt-map<br>10.10.10.10/29 sgt 1234 | <ul> <li>目的 <ul> <li>(IPv4) CIDR 表記でサブネットを指定します。</li> <li>・サブネットと SGT のマッピング設定を取り消すには、このコマンドのno形式を使用します。ステップ2で指定するバインディングの数は、サブネット上のホストアドレスの数以上である必要があります(ネットワーク、およびブロードキャストアドレスを除く)。sgt number キーワードは、指定したサブネットの各ホストアドレスにバインドするセキュリティグループタグを指定します。</li> <li><i>ipv4_address</i>: ドット付き10進表記でIPv4ネットワークアドレスを指定します。</li> <li><i>prefix</i>: (0~30) ネットワークアドレスを指定します。</li> <li><i>sgt number</i>: (0~65,535) セキュリティグループタグ (SGT) 番号を指定します。</li> </ul> </li> </ul> |
| ステップ5 | cts role-based sgt-map ipv6_address::prefix<br>sgt number<br>例:<br>Device(config)# cts role-based sgt-map<br>2020::/64 sgt 1234                       | <ul> <li>(IPv6) コロン 16 進表記でサブネットを指定します。サブネットとSGTのマッピング設定を取り消すには、このコマンドの no 形式を使用します。</li> <li>ステップ2で指定するバインディングの数は、サブネット上のホストアドレスの数以上である必要があります(ネットワーク、およびブロードキャストアドレスを除く)。sgt number キーワードは、指定したサブネットの各ホストアドレスにバインドするセキュリティグループタグを指定します。</li> <li><i>ipv6_address</i>: コロン 16 進表記でIPv6 ネットワークアドレスを指定します。</li> <li><i>prefix</i>: (0~128) ネットワークアドレスののビット数を指定します。</li> </ul>                                                                                   |

|       | コマンドまたはアクション                       | 目的                                                                                |
|-------|------------------------------------|-----------------------------------------------------------------------------------|
|       |                                    | <ul> <li>sgt number: (0~65,535) セキュ<br/>リティグループタグ (SGT) 番号を<br/>指定します。</li> </ul> |
| ステップ6 | exit<br>例:<br>Device(config)# exit | グローバル コンフィギュレーション<br>モードを終了し、特権 EXEC モードに<br>戻ります。                                |

## VLAN と SGT のマッピングの設定

Cisco TrustSec デバイスで VLAN-SGT マッピングを設定するタスクフロー。

- ・着信 VLAN の同じ VLAN\_ID でデバイス上に VLAN を作成します。
- エンドポイントのクライアントに対して、デフォルトゲートウェイになるようにデバイスの VLAN に SVI を作成します。
- VLAN トラフィックに SGT を適用するようにデバイスを設定します。
- デバイスの IP デバイストラッキングを有効にします。
- VLAN にデバイストラッキングポリシーをアタッチします。

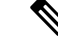

(注) マルチスイッチネットワークでは、SISFベースのデバイストラッ キングにより、機能を実行しているスイッチ間でバインドテーブ ルエントリを分散できます。これは、ホストがアクセスポートに 表示されるスイッチでバインドエントリが作成され、トランク ポートを介して表示されるホストに対してエントリが作成されな いことを前提としています。マルチスイッチセットアップでこれ を行うには、『Security Configuration Guide』の「Configuring SISF-Based Device Tracking」の章にある「Configuring a Multi-Switch Network to Stop Creating Binding Entries from a Trunk Port」の手順に 従って、別のポリシーを設定し、トランクポートにアタッチする ことを推奨します。

• VLAN と SGT のマッピングがデバイスで発生することを確認します。

| 手 | 順 |
|---|---|
|   |   |

|       | コマンドまたはアクション | 目的                  |
|-------|--------------|---------------------|
| ステップ1 | enable       | 特権 EXEC モードを有効にします。 |
|       | 例:           |                     |

|               | コマンドまたはアクション                                                                                                    | 目的                                                                     |
|---------------|----------------------------------------------------------------------------------------------------|------------------------------------------------------------------------|
|               | Device# <b>enable</b>                                                                                                    | <ul> <li>パスワードを入力します(要求された場合)。</li> </ul>                              |
| ステップ <b>2</b> | <b>configure terminal</b><br>例:<br>Device# <b>configure terminal</b>                                                               | グローバル コンフィギュレーション<br>モードを開始します。                                        |
| ステップ3         | vlan vlan_id<br>例:<br>Device(config)# vlan 100                                                                                     | TrustSec 対応ゲートウェイデバイスに<br>VLAN 100 を作成し、VLAN コンフィ<br>ギュレーションモードを開始します。 |
| ステップ4         | <pre>[no] shutdown 例: Device(config-vlan)# no shutdown</pre>                                                                       | VLAN 100 をプロビジョニングします。                                                 |
| ステップ5         | exit<br>例:<br>Device(config-vlan)# exit                                                                                            | VLAN コンフィギュレーションモード<br>を終了し、グローバル コンフィギュ<br>レーション モードに戻ります。            |
| ステップ6         | interface type slot/port<br>例:<br>Device(config)# interface vlan 100                                                               | インターフェイスタイプを指定して、<br>インターフェイス コンフィギュレー<br>ション モードを開始します。               |
| ステップ <b>7</b> | ip address slot/port<br>例:<br>Device(config-if)# ip address 10.1.1.2<br>255.0.0.0                                                  | VLAN 100 のスイッチ仮想インターフェ<br>イス(SVI)を設定します。                               |
| ステップ8         | [no] shutdown<br>例:<br>Device(config-if)# no shutdown                                                                              | SVI をイネーブルにします。                                                        |
| ステップ <b>9</b> | exit<br>例:<br>Device(config-if)# exit                                                                                              | インターフェイス コンフィギュレー<br>ションモードを終了し、グローバルコ<br>ンフィギュレーションモードに戻りま<br>す。      |
| ステップ10        | cts role-based sgt-map vlan-list vlan_id<br>sgt sgt_number<br>例:<br>Device(config)# cts role-based sgt-map<br>vlan-list 100 sgt 10 | 指定した SGT を指定した VLAN を割<br>り当てます。                                       |

|                | コマンドまたはアクション                                                                                                    | 目的                                                                             |
|----------------|----------------------------------------------------------------------------------------------------|--------------------------------------------------------------------------------|
| ステップ11         | device-tracking policy policy-name<br>例:<br>Device(config)# device-tracking policy<br>policy1                                                                                                    | ポリシーを指定し、デバイストラッキ<br>ングポリシー コンフィギュレーション<br>モードを開始します。                          |
| ステップ <b>12</b> | tracking enable<br>例:<br>Device(config-device-tracking)#<br>tracking enable                                                                                                    | ポリシー属性のデフォルトのデバイス<br>トラッキング設定を上書きします。                                          |
| ステップ <b>13</b> | exit<br>例:<br>Device(config-device-tracking)# exit                                                                                                    | デバイストラッキング ポリシー コン<br>フィギュレーションモードを終了しま<br>す。続いて、グローバルコンフィギュ<br>レーションモードに戻ります。 |
| ステップ14         | vlan configuration vlan_id<br>例:<br>Device(config)# vlan configuration<br>100                                                                                                    | デバイス トラッキング ポリシーをア<br>タッチする VLAN を指定し、その<br>VLAN のコンフィギュレーションモー<br>ドを開始します。    |
| ステップ <b>15</b> | device-tracking attach-policy policy-name<br>例:<br>Device(config-vlan-config)#<br>device-tracking attach-policy policy1                                                                                                    | 指定された VLAN にデバイス トラッキ<br>ング ポリシーをアタッチします。                                      |
| ステップ16         | end<br>例:<br>Device(config-vlan-config)# end                                                                                                    | VLAN コンフィギュレーションモード<br>を終了し、特権 EXEC モードに戻りま<br>す。                              |
| ステップ <b>17</b> | <pre>show cts role-based sgt-map {ipv4_netaddr   ipv4_netaddr/prefix   ipv6_netaddr   ipv6_netaddr/prefix  all [ipv4  ipv6]  host { ipv4_addr  ipv6_addr }  summary [ ipv4  ipv6 ] 例: Device# show cts role-based sgt-map all</pre> | (任意)VLANとSGTのマッピングを<br>表示します。                                                  |
| ステップ <b>18</b> | show device-tracking policy policy-name<br>例:<br>Device# show device-tracking policy<br>policy1                                                                                                    | (任意)現在のポリシー属性を表示し<br>ます。                                                       |

# L3IFとSGTのマッピングの設定

#### 手順

|       | コマンドまたはアクション                                 | 目的                                                                                                    |
|-------|----------------------------------------------|----------------------------------------------------------------------------------------------------|
| ステップ1 | enable                                       | 特権 EXEC モードを有効にします。                                                                                                    |
|       | 例:                                           | ・パスワードを入力します(要求され                                                                                                    |
|       | Device# <b>enable</b>                        | た場合)。                                                                                                    |
| ステップ2 | configure terminal                           | グローバル コンフィギュレーション                                                                                                    |
|       | 例:                                           | モードを開始します。                                                                                                    |
|       | Device# configure terminal                   |                                                                                                    |
| ステップ3 | cts role-based sgt-map interface type        | SGT は指定されたインターフェイスへ                                                                                                    |
|       | slot/port [ security-group name   sgt number | の入力トラフィックに適用されます。                                                                                                    |
|       | -<br>  仮川 :                                  | • interface type slot/port:使用可能な                                                                                                    |
|       | Device (config) # cts role-based sgt-map     | インターフェイスのリストを表示し<br>ます。                                                                                                    |
|       | interface gigabitEthernet 1/1 sgt 77         | осу о<br>то сторода и сторода и сторода и сторода и сторода и сторода и сторода и сторода и сторода и сторода и сторода<br>и сторода и сторода и сторода и сторода и сторода и сторода и сторода и сторода и сторода и сторода и сторода и |
|       |                                              | • security-group name: SGI ヘノリ<br>ングに対するセキュリティグループ                                                                                                    |
|       |                                              | 名は Cisco ISE または Cisco ACS で                                                                                                    |
|       |                                              | 設定されています。                                                                                                    |
|       |                                              | • <b>sgt</b> number: (0~65,535)。セキュ                                                                                                    |
|       |                                              | リティグループタグ(SGT)番号を<br>地会します                                                                                                    |
|       |                                              | 旧にしより。                                                                                                    |
| ステップ4 | exit                                         | 設定モードを終了します。                                                                                                    |
|       | 例:                                           |                                                                                                    |
|       | Device(config)# <b>exit</b>                  |                                                                                                    |
| ステップ5 | show cts role-based sgt-map all              | 入力トラフィックに指定された SGT が                                                                                                    |
|       | 例:                                           | タグ付けされたことを確認します。                                                                                                    |
|       |                                              |                                                                                                    |

## ハードウェアキーストアのエミュレート

ハードウェアキーストアが存在しないか使用できない場合は、キーストアのソフトウェアエ ミュレーションを使用するようにスイッチを設定できます。ソフトウェアキーストアの使用を 設定するには、次の作業を行います。

|       | コマンドまたはアクション                         | 目的                                      |
|-------|--------------------------------------|-----------------------------------------|
| ステップ1 | enable                               | 特権 EXEC モードを有効にします。                     |
|       | 例:                                   | <ul> <li>・パスワードを入力します(要求され)</li> </ul>  |
|       | Device# <b>enable</b>                | た場合)。                                   |
| ステップ2 | configure terminal                   | グローバル コンフィギュレーション                       |
|       | 例:                                   | モードを開始します。                              |
|       | Device# configure terminal           |                                         |
| ステップ3 | cts keystore emulate                 | ハードウェアキーストアの代わりにキー                      |
|       | 例:                                   | ストアのソフトウェアエミュレーション<br>を使用するとうにスイッチを設定しま |
|       | Device(config)# cts keystore emulate | で、す。                                    |
| ステップ4 | exit                                 | 設定モードを終了します。                            |
|       | 例:                                   |                                         |
|       | Device(config)# <b>exit</b>          |                                         |
| ステップ5 | show keystore                        | キーストアのステータスと内容を表示し                      |
|       | 例:                                   | ます。保存された秘密は表示されませ                       |
|       | Device# <b>show keystore</b>         | $\mathcal{N}_{\circ}$                   |

手順

## デフォルトルートの SGT の設定

#### 始める前に

**ip route 0.0.0.** コマンドを使用して、デバイスにデフォルトルートがすでに作成されていることを確認します。そうでない場合、デフォルトルート(デフォルトルートの SGT に付属)は 不明な宛先を取得するため、ラストリゾートの宛先は CPU を指します。

#### 手順

|       | コマンドまたはアクション               | 目的                  |
|-------|----------------------------|---------------------|
| ステップ1 | enable                     | 特権 EXEC モードを有効にします。 |
|       | 例:                         | ・パスワードを入力します(要求され   |
|       | Device> enable             | た場合)。               |
|       |                            |                     |
| ステップ2 | configure terminal         | グローバル コンフィギュレーション   |
|       | 例:                         | モードを開始します。          |
|       | Device# configure terminal |                     |

|       | コマンドまたはアクション                                              | 目的                                                                                                    |
|-------|-----------------------------------------------------------|----------------------------------------------------------------------------------------------------|
| ステップ3 | cts role-based sgt-map 0.0.0.0/0 sgt number<br>例:         | デフォルトルートの SGT 番号を指定し<br>ます。有効値は 0 ~ 65,519 です。                                                                                                    |
|       | Device(config)# cts role-based sgt-map<br>0.0.0.0/0 sgt 3 | <ul> <li>(注) ・host_address/subnet は、<br/>IPv4アドレス (0.0.0.0/0)<br/>または IPv6 アドレス<br/>(0:0::/0) のどちらかで<br/>す。</li> <li>・デフォルトルートの設定<br/>は、サブネット/0 でのみ<br/>受け入れられます・サブ<br/>ネット/0 なしで host-ip の<br/>みを入力すると、次の<br/>メッセージが表示されま<br/>す。</li> <li>Device (config) #cts<br/>role-based sgt-map<br/>0.0.0.0 sgt 1000<br/>Default route<br/>configuration is not<br/>supported for host ip</li> </ul> |
| ステップ4 | exit                                                      | グローバル コンフィギュレーション                                                                                                    |
|       | 例:                                                        | モードを終了します。                                                                                                    |
|       | Device(config)# exit                                      |                                                                                                    |

# SGT のマッピングの確認

次のセクションでは、SGT マッピングを確認する方法を示します。

# サブネットとSGT のマッピングの設定確認

サブネットとSGTのマッピングの設定情報を表示するには、次の show コマンドのいずれかを 使用します。

| コマンド                     | 目的                                            |
|--------------------------|-----------------------------------------------|
| show cts sxp connections | SXP スピーカーとリスナーの接続と、動作ス<br>テータスを表示します。         |
| show cts sxp sgt-map     | SXP リスナーにエクスポートした IP と SGT<br>のバインディングを表示します。 |

| コマンド                | 目的                                                                  |
|---------------------|---------------------------------------------------------------------|
| show running-config | サブネットと SGT のコンフィギュレーション<br>コマンドが実行コンフィギュレーション ファ<br>イル内にあることを確認します。 |

## VLAN と SGT のマッピングの確認

VLAN と SGT の設定情報を表示するには、次の show コマンドを使用します。

表 1*:* 

| コマンド                        | 目的                                  |  |
|-----------------------------|-------------------------------------|--|
| show device-tracking policy | デバイストラッキングポリシーの現在のポリ<br>シー属性を表示します。 |  |
| show cts role-based sgt-map | IPアドレスとSGTのバインドを表示します。              |  |

# L3IFとSGTのマッピングの確認

L3IFとSGTの設定情報を表示するには、次のshowコマンドを使用します。

| コマンド                            | 目的                             |
|---------------------------------|--------------------------------|
| show cts role-based sgt-map all | すべてのIPアドレスとSGTのバインドを表示<br>します。 |

# デフォルトルートの SGT の設定確認

デフォルトルートの SGT の設定確認

device# **show role-based sgt-map all** Active IPv4-SGT Bindings Information

| IP Address                                                   | SGT                            | Source                          |
|--------------------------------------------------------------|--------------------------------|---------------------------------|
| 0.0.0.0/0<br>11.0.0.0/8<br>11.0.0.10<br>11.1.1.1<br>21.0.0.2 | 3<br>11<br>1110<br>1111<br>212 | CLI<br>CLI<br>CLI<br>CLI<br>CLI |
| IP-SGT Active Bindings                                       | Summary                        |                                 |

| Total | number | of | CLI    | bindings | = | 5 |  |
|-------|--------|----|--------|----------|---|---|--|
| Total | number | of | active | bindings | = | 5 |  |

# SGTのマッピングの設定例

このセクションでは、SGT のマッピングの設定例を示します。

#### 例:デバイス SGT の手動設定

Device# configure terminal Device(config)# cts sgt 1234 Device(config)# exit

## 例:サブネットと SGT のマッピングの設定

次の例は、SXPv3を実行しているデバイス(Device 1 と Device 2)間の IPv4 サブネットと SGT のマッピングを設定する方法を示します。

1. デバイス間の SXP スピーカー/リスナー ピアリングを設定します。

```
Device1# configure terminal
Device1(config)# cts sxp enable
Device1(config)# cts sxp default source-ip 1.1.1.1
Device1(config)# cts sxp default password 1syzygy1
Device1(config)# cts sxp connection peer 2.2.2.2 password default mode local speaker
```

2. Device 1 の SXP リスナーとして Device 2 を設定します。

```
Device2(config)# cts sxp enable
Device2(config)# cts sxp default source-ip 2.2.2.2
Device2(config)# cts sxp default password 1syzygy1
Device2(config)# cts sxp connection peer 1.1.1.1 password default mode local listener
```

3. Device 2 で、SXP 接続が動作していることを確認してください。

```
Device2# show cts sxp connections brief | include 1.1.1.1

1.1.1.1 2.2.2.2 On 3:22:23:18

(dd:hr:mm:sec)
```

4. サブネットワークが Device 1 に拡張されるように設定します。

```
Device1(config)# cts sxp mapping network-map 10000
Device1(config)# cts role-based sgt-map 10.10.10.0/30 sgt 101
Device1(config)# cts role-based sgt-map 11.11.11.0/29 sgt 11111
Device1(config)# cts role-based sgt-map 192.168.1.0/28 sgt 65000
```

5. Device 2 で、Device1 からのサブネットと SGT の拡張を確認します。ここには、 10.10.10.0/30 サブネットワーク用の拡張が 2 個、11.11.11.0/29 サブネットワーク用 の拡張が 6 個、192.168.1.0/28 サブネットワーク用の拡張が 14 個存在する必要があ ります。

```
IPv4,SGT: <11.11.11.4 , 11111>
IPv4,SGT: <11.11.11.5 , 11111>
IPv4,SGT: <11.11.11.6 , 11111>
IPv4,SGT: <192.168.1.1 , 65000>
IPv4,SGT: <192.168.1.2 , 65000>
IPv4,SGT: <192.168.1.3 , 65000>
IPv4,SGT: <192.168.1.4 , 65000>
IPv4,SGT: <192.168.1.5 , 65000>
IPv4,SGT: <192.168.1.6 , 65000>
IPv4,SGT: <192.168.1.7 , 65000>
IPv4,SGT: <192.168.1.8 , 65000>
IPv4,SGT: <192.168.1.9 , 65000>
IPv4,SGT: <192.168.1.10 , 65000>
IPv4,SGT: <192.168.1.11 , 65000>
IPv4,SGT: <192.168.1.12 , 65000>
IPv4,SGT: <192.168.1.13 , 65000>
IPv4,SGT: <192.168.1.14 , 65000>
```

6. Device 1 の拡張数を確認します。

Devicel# show cts sxp sgt-map IP-SGT Mappings expanded:22 There are no IP-SGT Mappings

7. Device 1 と Device 2 の設定を保存し、グローバル コンフィギュレーション モード を終了します。

Device1(config) # copy running-config startup-config Device1(config) # exit Device2(config) # copy running-config startup-config Device2(config) # exit

## 例:アクセスリンクを介した1つのホストに対するVLANとSGTのマッ ピングの設定

次の例では、単一のホストは、アクセスデバイス上の VLAN 100 に接続します。TrustSec デバ イスのスイッチ仮想インターフェイスは VLAN 100 のエンドポイントのデフォルトゲートウェ イになります(IP アドレス10.1.1.1)。TrustSec デバイスは VLAN 100 からのパケットにセキュ リティグループタグ(SGT)10 を適用します。

1. アクセスデバイス上に VLAN 100 を作成します。

```
access_device# configure terminal
access_device(config)# vlan 100
access_device(config-vlan)# no shutdown
access_device(config-vlan)# exit
access_device(config)#
```

2. アクセスリンクとして TrustSec デバイスのインターフェイスを設定します。エン ドポイントのアクセス ポートの設定は、この例では省略されます。

```
access_device(config)# interface gigabitEthernet 6/3
access_device(config-if)# switchport
access_device(config-if)# switchport mode access
access_device(config-if)# switchport access vlan 100
```

3. TrustSec デバイスに VLAN 100 を作成します。

```
TS_device(config)# vlan 100
TS_device(config-vlan)# no shutdown
TS_device(config-vlan)# end
TS device#
```

4. 着信 VLAN 100 のゲートウェイとして SVI を作成します。

```
TS_device(config)# interface vlan 100
TS_device(config-if)# ip address 10.1.1.2 255.0.0.0
TS_device(config-if)# no shutdown
TS_device(config-if)# end
TS_device(config)#
```

5. VLAN 100 のホストにセキュリティ グループ タグ (SGT) 10 を割り当てます。

TS device(config) # cts role-based sgt-map vlan 100 sgt 10

6. TrustSec デバイスの IP デバイストラッキングを有効にします。それが動作していることを確認します。

TS\_device(config)# ip device tracking TS\_device# show ip device tracking all

 (任意) エンドポイントからデフォルトゲートウェイを ping します(この例では、 ホスト IP アドレス 10.1.1.1)。SGT 10 が VLAN 100 のホストにマッピングされて いることを確認します。

TS\_device# show cts role-based sgt-map all

Active IP-SGT Bindings Information

| ΙP  | Address | SGT | Source |
|-----|---------|-----|--------|
| === |         |     |        |
| 10  | .1.1.1  | 10  | VLAN   |

IP-SGT Active Bindings Summary

```
Total number of VLAN bindings = 1
Total number of CLI bindings = 0
```

```
Total number of active bindings = 1
```

## 例:入力ポートでのL3IFとSGTのマッピングの設定

次の例では、デバイスラインカードのレイヤ3インターフェイスで、すべての入力トラフィックにSGT3がタグ付けされるように設定します。接続されたサブネットのプレフィックスがすでにわかっています。

1. インターフェイスを設定します。

Device# configure terminal
Device(config)# interface gigabitEthernet 6/3 sgt 3
Device(config)# exit

インターフェイスに着信するトラフィックが適切にタグ付けされることを確認します。

| Device# show  | cts role-bas  | sed sgt-ma <u>r</u> | o all    |
|---------------|---------------|---------------------|----------|
| IP Address    | SGT           |                     | Source   |
| 15.1.1.15     | 4             |                     | INTERNAL |
| 17.1.1.0/24   | 3             |                     | L3IF     |
| 21.1.1.2      | 4             |                     | INTERNAL |
| 31.1.1.0/24   | 3             |                     | L3IF     |
| 31.1.1.2      | 4             |                     | INTERNAL |
| 43.1.1.0/24   | 3             |                     | L3IF     |
| 49.1.1.0/24   | 3             |                     | L3IF     |
| 50.1.1.0/24   | 3             |                     | L3IF     |
| 50.1.1.2      | 4             |                     | INTERNAL |
| 51.1.1.1      | 4             |                     | INTERNAL |
| 52.1.1.0/24   | 3             |                     | L3IF     |
| 81.1.1.1      | 5             |                     | CLI      |
| 102.1.1.1     | 4             |                     | INTERNAL |
| 105.1.1.1     | 3             |                     | L3IF     |
| 111.1.1.1     | 4             |                     | INTERNAL |
| IP-SGT Active | e Bindings Su | ummary              |          |
|               |               |                     |          |
| Total number  | of CLI        | bindings =          | = 1      |
| Total number  | of L3IF       | bindings =          | = 7      |
| Total number  | of INTERNAL   | bindings =          | = 7      |
| Total number  | of active     | bindings =          | = 15     |

# 例:ハードウェアキーストアのエミュレート

次に、ソフトウェアキーストアの使用を設定および確認する例を示します。

```
Device# configure terminal
Device(config) # cts keystore emulate
Device(config)# exit
Device#show keystore
No hardware keystore present, using software emulation.
Keystore contains the following records (S=Simple Secret, P=PAC, R=RSA):
Index
                Name
       Туре
____
        ____
                 ____
0
        S
                 CTS-password
1
        Ρ
                 ECF05BB8DFAD854E8376DEA4EF6171CF
```

# 例:デバイスルートの SGT の設定

Device# configure terminal
Device(config)# cts role-based sgt-map 0.0.0.0/0 sgt 3
Device(config)# exit

# セキュリティグループタグのマッピングの機能履歴

次の表に、このモジュールで説明する機能のリリースおよび関連情報を示します。

これらの機能は、特に明記されていない限り、導入されたリリース以降のすべてのリリースで 使用できます。

| リリース                              | 機能                     | 機能情報                                                                                                    |
|-----------------------------------|------------------------|----------------------------------------------------------------------------------------------------|
| Cisco IOS XE Fuji 16.9.2          | セキュリティグループタ<br>グのマッピング | サブネットと SGT のマッピングは、指<br>定したサブネット内のすべてのホスト<br>アドレスに SGT をバインドします。こ<br>のマッピングが実行されると、Cisco<br>TrustSec により、指定のサブネットに属<br>する送信元 IP アドレスを持つ任意の着<br>信パケットに SGT が課せられます。 |
| Cisco IOS XE Gibraltar<br>16.11.1 | デフォルトルートSGTの<br>分類     | デフォルトルート SGT は、指定された<br>ルートと一致しないルートに SGT タグ<br>番号を割り当てます。                                                                                                    |

Cisco Feature Navigator を使用すると、プラットフォームおよびソフトウェアイメージのサポート情報を検索できます。Cisco Feature Navigator には、http://www.cisco.com/go/cfn からアクセスします。

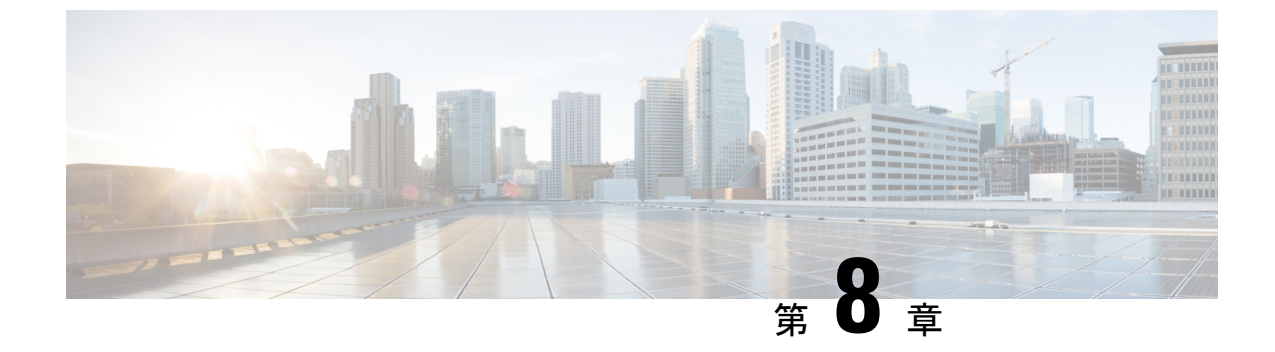

# Cisco TrustSec SGT キャッシング

・Cisco TrustSec SGT キャッシング (97 ページ)

# Cisco TrustSec SGT キャッシング

Cisco TrustSec SGT キャッシング機能は、セキュリティグループタグ(SGT)の移動性を柔軟 にする Cisco TrustSec の機能を強化します。この機能は、IP-SGT バインドを特定し、対応する SGT をキャッシュすることで、通常のディープパケットインスペクションを処理するすべて のネットワークサービスを通じて、またパケットが該当する SGT で再度タグ付けされるサー ビス出力ポイントにおいて、ネットワークパケットを転送します。

IPv4 SGT キャッシングのみがサポートされます。ハイアベイラビリティは SGT キャッシング でサポートされています。

#### Cisco TrustSec SGT キャッシングの制約事項

グローバルな SGT キャッシング設定と、インターフェイス固有の入力設定は相互に排他的で す。次のシナリオでは、SGT キャッシングをグローバルおよびインターフェイス上の両方で構 成しようとした場合に、警告メッセージが表示されます。

 cts role-based sgt-cache ingress コマンドをインターフェイス設定モードで使用して、イン ターフェイスが SGT キャッシングを有効にし、cts role-based sgt-caching コマンドを使用 してグローバル設定を試行した場合、この例が示すような警告メッセージが表示されま す。

```
Device> enable
Device# configure terminal
Device(config)# interface gigabitEthernet 1/0/1
Device(config-if)# cts role-based sgt-cache ingress
Device(config-if)# exit
Device(config)# cts role-based sgt-caching
```

There is at least one interface that has ingress sgt caching configured. Please remove all interface ingress sgt caching configuration(s) before attempting global enable.

この制限は、レイヤ3ルーテッドポートインターフェイスにのみ適用されます。また、 SGT キャッシングが機能するには、ポートが信頼できるポートである必要があります。

- SGT キャッシングは内部的に NetFlow TCAM (Ternary Content Addressable Memory) スペースを使用するため、インターフェイス上ではいつでも Flexible NetFlow または SGT キャッシングのどちらかを特定の方向で有効にできます。
- ・cts role-based sgt-caching コマンドを使用してグローバル コンフィギュレーションを有効 にし、インターフェイス コンフィギュレーション モードで cts role-based sgt-cache ingress コマンドを使用してインターフェイスコンフィギュレーションを試行すると、次の例に示 すように、警告メッセージが表示されます。

```
Device> enable
Device# configure terminal
Device(config)# cts role-based sgt-caching
Device(config)# interface gigabitEthernet 1/0/1
Device(config-if)# cts role-based sgt-cache ingress
```

Note that ingress sgt caching is already active on this interface due to global sgt-caching enable.

- IPv6 SGT キャッシングはサポートされていません。
- •SGT キャッシングは、リンクローカル IPv6 送信元アドレスに対して実行できません。

リンクローカルアドレスとは、ホストが接続されているネットワークセグメント(リン ク)またはブロードキャストドメイン内の通信にのみ有効なネットワークアドレスです。 リンクローカルアドレスは、単一のネットワークセグメントを超えて一意であるとは限り ません。したがって、デバイスはリンクローカルアドレスを持つパケットを転送しませ ん。リンクローカルアドレスが一意ではないため、送信元がリンクローカル IPv6 アドレ スであるパケットには SGT タグは割り当てられません。

 SGT キャッシングは、Application Visibility and Control (AVC)、有線デバイス AVC (WDAVC)、暗号化トラフィック分析(ETTA)、または NetFlow/Flexible NetFlow 機能 が設定されているポートインターフェイス上で共存できません。SGT キャッシングとこれ らの機能のいずれかが同じインターフェイス上で設定されている場合、エラーメッセージ がコンソールに表示されます。

上記の機能のいずれかとともに SGT キャッシングが有効になっている場合、次のエラー メッセージがコンソールに表示されます。SGT キャッシングは設定できません。設定を削 除します。ただし、SGT キャッシング機能が show running-config コマンドの出力に表示 されます。共存できない機能を削除した後、SGT キャッシングを手動で削除して再設定す る必要があります。

・出力 SGT キャッシングと L2 SGT キャッシングは、Cisco Catalyst 9500 シリーズ スイッチの C9500-32C、C9500-32QC、C9500-48Y4C、および C9500-24Y4C モデルではサポートされていません。
### **Cisco TrustSec SGT** キャッシングに関する情報

#### SGT キャッシングを使用した SGT の特定と再適用

Cisco TrustSec は、セキュリティグループタグ (SGT) キャッシングを使用して、SGT でタグ 付けされたトラフィックを、SGT を認識していないサービスを通じても渡すことができるよう にします。SGT を伝播できないサービスには、WAN の高速化または最適化、侵入防御システ ム (IPS) 、およびアップストリーム ファイアウォールがあります。

VLAN で SGACL キャッシングを設定するには、対応するポートおよび VLAN で SGT キャッシングを有効にする必要があります。

ワンアームモード(下の図を参照)では、SGTでタグ付けされたパケットはデバイス(タグが キャッシュされた場所)に入力され、サービスにリダイレクトされます。そのサービスが完了 した後、パケットはデバイスに戻されるか、別のデバイスにリダイレクトされます。このよう なシナリオでは、次のようになります。

- 1. Cisco TrustSec SGT キャッシング機能により、デバイスは、着信パケットからの IP-SGT バ インド情報を特定し、この情報をキャッシュします。
- 2. デバイスは、SGT を伝播できないサービスにパケットをリダイレクトします。
- 3. サービスが完了した後、パケットはデバイスに返されます。
- 4. サービスの出力ポイントで、適切な SGT がパケットに再適用されます。
- 5. サービスからデバイスに返されたパケットには、ロールベースの強制が適用されます。
- 6. SGTのパケットは、他のCisco TrustSec 対応デバイスのダウンストリームに転送されます。

図 8: ワンアーム モードでの SGT キャッシング

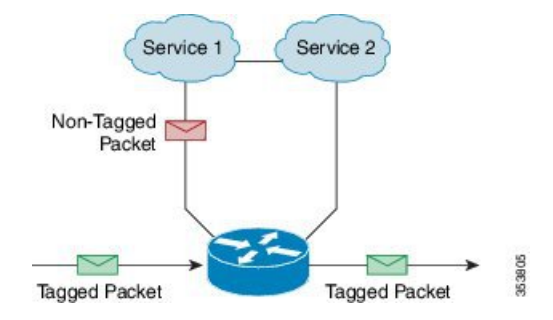

特定のインスタンスでは、Bump-In-The-Wire (BITW)トポロジに導入されるサービスがあり ます(上の図を参照)。このようなシナリオでは、次のようになります。

- 1. サービスを通過するパケットはデバイスに返されません。
- **2.** シングルホップ SGT Exchange Protocol (SXP) を使用して、IP-SGT バインドを特定し、特定されたバインドをエクスポートします。
- 3. ネットワーク内のアップストリームデバイスは、SXPを通じてIP-SGTバインドを特定し、 適切なタグを再適用するか、それらを SGT ベース強制に使用します。出力キャッシング

中、元のネットワークアドレス移動(NAT)前の送信元IPアドレスは、特定されたIP-SGT バインド情報の一部としてキャッシュされます。

4. 300 秒間トラフィックを受信しない IP-SGT バインドは、キャッシュから削除されます。

図 9: Bump-In-The-Wire (BITW) トポロジでの SGT キャッシング

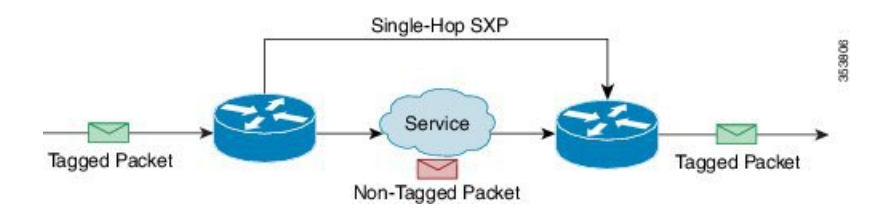

### Cisco TrustSec SGT キャッシングの設定方法

このセクションでは、SGTキャッシングをグローバルにインターフェイス上で設定する方法について説明します。

### SGT キャッシングのグローバル設定

#### 始める前に

SGT キャッシングを有効にする前に、情報交換のためにセキュリティ交換プロトコル (SXP) を確立する必要があります。

|       | コマンドまたはアクション                                  | 目的                          |
|-------|-----------------------------------------------|-----------------------------|
| ステップ1 | enable                                        | 特権 EXEC モードを有効にします。         |
|       | 例:                                            | ・パスワードを入力します(要求され           |
|       | Device> enable                                | た場合)。                       |
| ステップ2 | configure terminal                            | グローバル コンフィギュレーション           |
|       | 例:                                            | モードを開始します。                  |
|       | Device# configure terminal                    |                             |
| ステップ3 | cts role-based sgt-caching                    | すべてのインターフェイスに対して、入          |
|       | 例:                                            | 力方向の SGT キャッシングを有効化し<br>ます。 |
|       | Device(config)# cts role-based<br>sgt-caching |                             |

|       | コマンドまたはアクション        | 目的                            |
|-------|---------------------|-------------------------------|
| ステップ4 | end                 | グローバル コンフィギュレーション             |
|       | 例:                  | モードを終了し、特権 EXEC モードに<br>戻ります。 |
|       | Device(config)# end |                               |

### インターフェイスでのSGT キャッシシングの設定

インターフェイスが Virtual Routing and Forwarding (VRF) ネットワーク上に設定された場合、 そのインターフェイス上で特定された IP-SGT バインドは特定の VRF 以下に追加されます。 (対応する VRF 上で特定されたバインドを表示するには、show cts role-based sgt-map vrf *vrf-name* all コマンドを使用します。) SGT キャッシングは、VRF ごとに設定することもでき ます。

|               | コマンドまたはアクション                                           | 目的                                                                                                    |
|---------------|--------------------------------------------------------|----------------------------------------------------------------------------------------------------|
| ステップ1         | enable                                                 | 特権 EXEC モードを有効にします。                                                                                    |
|               | 例:                                                     | ・パスワードを入力します(要求され                                                                                      |
|               | Device> enable                                         | た場合)。                                                                                                  |
| ステップ <b>2</b> | configure terminal                                     | グローバル コンフィギュレーション                                                                                      |
|               | 例:                                                     | モードを開始します。                                                                                             |
|               | Device# configure terminal                             |                                                                                                    |
| ステップ <b>3</b> | <b>interface</b> <i>type slot/port</i>                 | インターフェイスを設定し、インター                                                                                      |
|               | 例:                                                     | フェイス コンフィギュレーション モー<br>ドを開始します。                                                                        |
|               | Device(config)# interface<br>gigabitethernet 1/0/1     |                                                                                                    |
| ステップ4         | cts role-based sgt-cache [ingress   egress]            | 特定のインターフェイスで SGT キャッ                                                                                   |
|               | 例:                                                     | シングを設定します。                                                                                             |
|               | Device(config-if)# cts role-based<br>sgt-cache ingress | <ul> <li>ingress: 特定のインターフェイスを<br/>開始するトラフィック(インバウン<br/>ドトラフィック)に対して SGT<br/>キャッシングを有効化します。</li> </ul> |
|               |                                                        | <ul> <li>ingress:特定のインターフェイスを<br/>終了するトラフィック(アウトバウ<br/>ンドトラフィック)に対して SGT<br/>キャッシングを有効化します。</li> </ul> |

|       | コマンドまたはアクション           | 目的                             |
|-------|------------------------|--------------------------------|
| ステップ5 | end                    | インターフェイスコンフィギュレーショ             |
|       | 例:                     | ンモードを終了し、特権 EXEC モード<br>に戻ります。 |
|       | Device(config-if)# end |                                |

### Cisco TrustSec SGT キャッシングの確認

手順

ステップ1 enable

特権 EXEC モードを有効にします。パスワードを入力します(要求された場合)。

例:

Device> enable

#### ステップ2 show cts

Cisco TrustSec 接続とグローバル SGT キャッシングのステータスを表示します。

例:

Device# show cts

```
Global Dot1x feature: Disabled
CTS device identity: ""
CTS caching support: disabled
CTS sgt-caching global: Enabled
Number of CTS interfaces in DOT1X mode: 0,
                                           MANUAL mode: 0
Number of CTS interfaces in LAYER3 TrustSec mode: 0
Number of CTS interfaces in corresponding IFC state
 TNTT
                 state: 0
 AUTHENTICATING state:
                         0
              state: 0
 AUTHORIZING
 SAP NEGOTIATING state: 0
 OPEN
                state: 0
 HELD
                 state: 0
 DISCONNECTING state: 0
 INVALID
                 state: 0
CTS events statistics:
 authentication success: 0
 authentication reject : 0
 authentication failure: 0
 authentication logoff : 0
 authentication no resp: 0
 authorization success : 0
 authorization failure : 0
                      : 0
 sap success
 sap failure
                       : 0
  port auth failure
                       : 0
```

#### ステップ3 show cts interface

モード詳細(入力または出力)を使用した、インターフェイスとSGT キャッシング情報についての Cisco TrustSec 設定の統計情報を表示します。

```
例:
```

Device# show cts interface GigabitEthernet 1/0/1

```
Interface GigabitEthernet1/0/1
   CTS sgt-caching Ingress: Enabled
   CTS sgt-caching Egress : Disabled
                           MANUAL
   CTS is enabled, mode:
     Propagate SGT:
                            Enabled
     Static Ingress SGT Policy:
       Peer SGT:
                            200
       Peer SGT assignment: Trusted
   L2-SGT Statistics
       Pkts In
                                   : 16298041
       Pkts (policy SGT assigned) : 0
       Pkts Out
                                  : 5
       Pkts Drop (malformed packet): 0
       Pkts Drop (invalid SGT)
                               : 0
```

#### ステップ4 show cts interface brief

すべてのインターフェイスについて、モード詳細(入力または出力)を使用して SGT キャッシング情報を表示します。

例:

```
Device# show cts interface brief
Interface GigabitEthernet1/0/1
   CTS sgt-caching Ingress: Enabled
   CTS sgt-caching Egress : Disabled
   CTS is disabled
Interface GigabitEthernet1/0/1
   CTS sgt-caching Ingress: Enabled
   CTS sgt-caching Egress : Disabled
   CTS is enabled, mode: MANUAL
     Propagate SGT:
                            Enabled
     Static Ingress SGT Policy:
       Peer SGT:
                            200
       Peer SGT assignment: Trusted
Interface GigabitEthernet1/0/2
   CTS sgt-caching Ingress: Enabled
   CTS sgt-caching Egress : Disabled
   CTS is enabled, mode:
                            MANUAT.
     Propagate SGT:
                            Enabled
     Static Ingress SGT Policy:
       Peer SGT:
                            0
       Peer SGT assignment: Untrusted
Interface GigabitEthernet1/0/3
   CTS sqt-caching Ingress: Enabled
   CTS sgt-caching Egress : Disabled
```

CTS is disabled Interface Backplane-GigabitEthernet1/0/4 CTS sgt-caching Ingress: Enabled CTS is disabled Interface RG-AR-IF-INPUT1 CTS sgt-caching Ingress: Enabled CTS is disabled CTS is disabled

ステップ5 show cts role-based sgt-map all ipv4

すべての SGT-IPv4 バインドを表示します。

#### 例:

Device# show cts role-based sgt-map all ipv4

Active IPv4-SGT Bindings Information

| IP Address             | SGT        | Source   |  |
|------------------------|------------|----------|--|
| 192.0.2.1              | 50         | CACHED   |  |
| 192.0.2.2              | 50         | CACHED   |  |
| 192.0.2.3              | 50         | CACHED   |  |
| 192.0.2.4              | 50         | CACHED   |  |
| 192.0.2.5              | 3900       | INTERNAL |  |
| 192.0.2.6              | 3900       | INTERNAL |  |
| 192.0.2.7              | 3900       | INTERNAL |  |
| IP-SGT Active Bindings | Summary    |          |  |
| Total number of CACHEI | ) bindin   | .gs = 20 |  |
| Total number of INTERN | NAL bindin | .gs = 3  |  |
| Total number of active | e bindin   | .gs = 23 |  |

#### ステップ6 show cts role-based sgt-map vrf vrf-name all ipv4

特定の Virtual Routing and Forwarding (VRF) インターフェイスに対する SGT-IP バインドをす べて表示します。

#### 例:

Device# show cts role-based sgt-map vrf vrfl all ipv4 %IPv6 protocol is not enabled in VRF vrfl Active IPv4-SGT Bindings Information IP Address SGT Source

|           |      |        | _ |
|-----------|------|--------|---|
| 192.0.2.1 | 50   | CACHED |   |
| 192.0.2.2 | 2007 | CACHED |   |
| 192.0.2.3 | 50   | CACHED |   |
| 192.0.2.4 | 50   | CACHED |   |

**ステップ7** SGT キャッシュエントリは、ポートのシャットダウンまたは SGT キャッシュのタイムアウト 後に削除されます。

### **Cisco TrustSec** キャッシングの設定例

### 例:SGT キャッシングのグローバル設定

次に、SGT キャッシングをグローバルに設定する例を示します。

Device> enable
Device# configure terminal
Device(config)# cts role-based sgt-caching
Device(config)# end

#### 例:インターフェイスの SGT キャッシシングの設定

次に、インターフェイスの SGT キャッシングを設定する例を示します。

```
Device> enable
Device# configure terminal
Device(config)# interface gigabitEthernet 1/0/1
Device(config-if)# cts role-based sgt-cache ingress
Device(config-if)# end
```

#### 例:インターフェイスでの SGT キャッシシングの無効化

次の例は、キャッシングがグローバルに有効だがインターフェイスでは無効な場合に、 インターフェイスで SGT キャッシングを無効化し、インターフェイスの SGT キャッ シングの状態を表示する方法を示します。

```
Device> enable
Device# configure terminal
Device(config) # cts role-based sgt-caching
Device(config)# interface gigabitEthernet 1/0/1
Device(config-if) # no cts role-based sgt-cache ingress
Device(config-if) # end
Device# show cts interface GigabitEthernet 1/0/1
Interface GigabitEthernet1/0/1
    CTS sgt-caching Ingress: Disabled
    CTS sgt-caching Egress : Disabled
    CTS is enabled, mode:
                              MANUAL
                             Enabled
     Propagate SGT:
     Static Ingress SGT Policy:
        Peer SGT:
                              200
        Peer SGT assignment: Trusted
   L2-SGT Statistics
                                    : 200890684
       Pkts In
```

| Pkts | (poli | су  | SGT   | as | si | .gned)  | : | 0  |
|------|-------|-----|-------|----|----|---------|---|----|
| Pkts | Out   |     |       |    |    |         | : | 14 |
| Pkts | Drop  | (ma | alfor | me | d  | packet) | : | 0  |
| Pkts | Drop  | (ir | nvali | d  | SC | ST)     | : | 0  |

## **Cisco TrustSec SGT** キャッシングの機能の履歴

次の表に、このモジュールで説明する機能のリリースおよび関連情報を示します。

これらの機能は、特に明記されていない限り、導入されたリリース以降のすべてのリリースで使用できます。

| リリース                     | 機能                            | 機能情報                                                                         |
|--------------------------|-------------------------------|------------------------------------------------------------------------------|
| Cisco IOS XE Fuji 16.9.2 | Cisco TrustSec SGT キャッ<br>シング | Cisco TrustSec SGT キャッシング機能<br>は、SGT の移動性を柔軟にする Cisco<br>TrustSec の機能を強化します。 |

Cisco Feature Navigator を使用すると、プラットフォームおよびソフトウェアイメージのサポート情報を検索できます。Cisco Feature Navigator には、http://www.cisco.com/go/cfn からアクセスします。

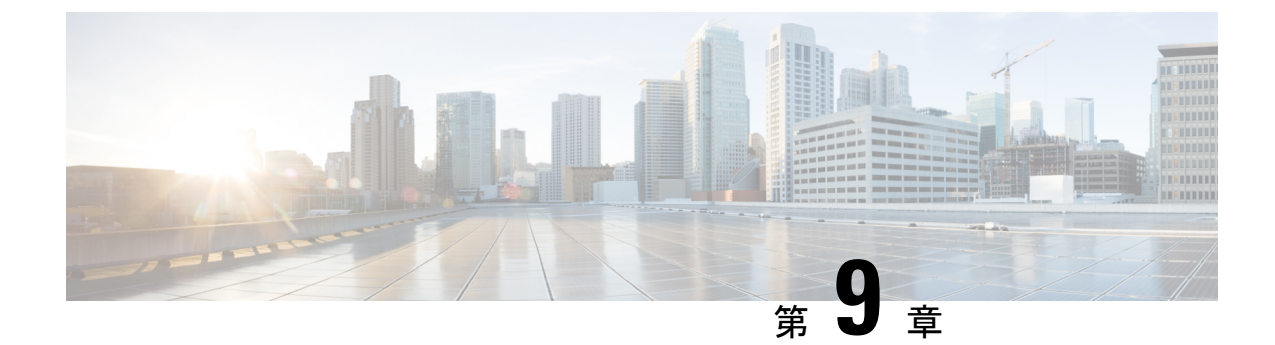

# **IP** プレフィックスと **SGT** ベースの **SXP** フィ ルタリング

セキュリティグループタグ (SGT) 交換プロトコル (SXP) は、Cisco TrustSec をサポートする 複数のプロトコルの1つです。SXPは、パケットのタグ付け機能がないネットワークデバイス 全体に IP と SGT のバインドの情報を伝播する、制御プロトコルです。SXP は、IP と SGT の バインドをネットワーク上の認証ポイントからアップストリームデバイスへ渡します。このプ ロセスにより、スイッチ、ルータ、ファイアウォールのセキュリティサービスは、アクセスデ バイスから学習したユーザアイデンティティ情報を伝えることができます。

IP プレフィックスと SGT ベースの SXP フィルタリング機能を使用すると、IP と SGT のバインドをエクスポートまたはインポートするときにフィルタリングできます。このフィルタリングは、IP プレフィックス、SGT、またはその両方の組み合わせに基づいて実行できます。

- IP プレフィックスとセキュリティグループタグ (SGT) ベースのセキュリティ交換プロト コル (SXP) フィルタリングの制約事項 (107ページ)
- IP プレフィックスと SGT ベースの SXP フィルタリングに関する情報 (108 ページ)
- IP プレフィックスと SGT ベースの SXP フィルタリングの設定方法 (109 ページ)
- IP プレフィックスと SGT ベースの SXP フィルタリングの設定例 (114 ページ)
- IP プレフィックスと SGT ベースの SXP フィルタリングの確認 (115 ページ)
- SXP フィルタリングの syslog メッセージ (117 ページ)
- IP プレフィックスと SGT ベースの SXP フィルタリングの機能履歴 (118 ページ)

# IP プレフィックスとセキュリティグループタグ(SGT) ベースのセキュリティ交換プロトコル(SXP)フィルタ リングの制約事項

 アクティブデバイスとスタンバイデバイス間のセキュリティ交換プロトコル(SXP)デー タベースでの、IPセキュリティグループタグ(SGT)バインドのステートフルな同期のハ イアベイラビリティのサポートはありません。

- 既存の接続に適用されたフィルタは、エクスポートまたはインポートされた後続のバインドでのみ有効になります。フィルタは、フィルタを適用する前にエクスポートまたはインポートされたバインドには適用されません。
- Virtual Route Forwarding (VRF) 固有のフィルタリングはサポートされておらず、ピア IP に指定されたフィルタはデバイス上のすべての VRF に適用されます。
- フィルタルールのSGT 値は、単一のSGT 番号のリストになります。SGT の範囲はサポートされていません。

# IP プレフィックスと SGT ベースの SXP フィルタリングに 関する情報

#### 概要

IP プレフィックスと SGT ベースの SXP フィルタリング機能を使用すると、IP と SGT のバインドをエクスポートまたはインポートするときにフィルタリングできます。このフィルタリングは、IP プレフィックス、SGT、またはその両方の組み合わせに基づいて実行できます。

セキュリティグループタグ (SGT) 交換プロトコル (SXP) は、Cisco TrustSec をサポートする 複数のプロトコルの1つです。SXPは、パケットのタグ付け機能がないネットワークデバイス 全体に IP と SGT のバインドの情報を伝播する、制御プロトコルです。SXP は、IP と SGT の バインドをネットワーク上の認証ポイントからアップストリームデバイスへ渡します。このプ ロセスにより、スイッチ、ルータ、ファイアウォールのセキュリティサービスは、アクセスデ バイスから学習したユーザアイデンティティ情報を伝えることができます。

IP-to-SGT フィルタリングにより、システムは対象のバインドだけを選択的にインポートまた はエクスポートできます。SXP接続では、バインドのエクスポートまたはインポート中に発生 するフィルタリングに基づいて、スピーカーまたはリスナーのどちらかとして機能するデバイ スにフィルタを設定できます。

双方向 SXP 接続の場合、スピーカーまたはリスナーのフィルタが設定されているかどうかに 基づいて、どちらかの方向にフィルタが適用されます。ピアがスピーカーとリスナーの両方の フィルタグループの一部である場合、フィルタリングは両方向に適用されます。

フィルタは、ピアツーピアベースまたはグローバルに適用できます(すべての SXP 接続に適 用可能)。どちらの場合も、フィルタはスピーカーまたはリスナーに適用できます。

#### フィルタ ルール

デバイスに適用する必要があるフィルタは、一連のフィルタルールを使用して作成されます。 各フィルタルールは、特定のSGT 値や IP プレフィックス値を持つバインドに対して実行する アクションを指定します。各バインドは、フィルタルールで指定された値と照合されます。一 致が見つかった場合は、フィルタルールで指定された対応するアクションが適用されます。選 択したバインドに適用できるアクションは、許可アクションまたは拒否アクションです。IP-SGT バインドのエクスポートまたはインポート中に、スピーカーまたはリスナーでフィルタが有効 になっている場合、バインドはフィルタルールに基づいてフィルタリングされます。

フィルタリストでバインドにルールが指定されていない場合は、フィルタリストに設定されて いるキャッチオールルールが実行されます。キャッチオールルールがない場合、対応するバイ ンドは暗黙的に拒否されます。

#### SXP フィルタリングのタイプ

IP-SGT バインドは、次のいずれかの方法でフィルタリングされます。

- •SGT ベースのフィルタリング:SGT 値に基づいて SXP 接続の IP-SGT バインドをフィルタ リングします。
- IP プレフィックスベースのフィルタリング: IP プレフィックス値に基づいて SXP 接続の IP-SGT バインドをフィルタリングします。
- •SGT および IP プレフィックスベースのフィルタリング:SGT 値と IP プレフィックス値に 基づいて SXP 接続の IP-SGT バインドをフィルタリングします。

フィルタルールは、各 IP-SGT バインドに適用されます。

# IP プレフィックスと SGT ベースの SXP フィルタリングの 設定方法

このセクションでは、IP-prefix と SGT-cased の SXP フィルタリングの設定方法について説明します。

### SXP フィルタリストの設定

このステップでは、ルールセットを保持するフィルタリストを作成します。これらのルール は、許可されたバインドを検証し、拒否されたバインドをブロックすることによって、IP-SGT バインドをフィルタリングします。各ルールは、SGT、IP プレフィックス、または SGT と IP プレフィックスの両方の組み合わせに基づいて設定できます。

フィルタリストに特定の IP-SGT バインドと一致するルールがない場合、デフォルトまたは キャッチオールルールが定義されていない限り、バインドは暗黙的に拒否されます。

|       | コマンドまたはアクション | 目的                                        |
|-------|--------------|-------------------------------------------|
| ステップ1 | enable       | 特権 EXEC モードを有効にします。                       |
|       |              | <ul> <li>パスワードを入力します(要求された場合)。</li> </ul> |

|               | コマンドまたはアクション                                                                                         | 目的                                                                |
|---------------|----------------------------------------------------------------------------------------------------|-------------------------------------------------------------------|
| ステップ <b>2</b> | configure terminal                                                                                   | グローバル コンフィギュレーション<br>モードを開始します。                                   |
| ステップ3         | cts sxp filter-list filter-name                                                                      | Cisco TrustSec フィルタリストを設定<br>し、フィルタリストコンフィギュレー<br>ション モードを開始します。  |
| ステップ4         | sequence-number <b>permit ipv4</b><br>ip-address/prefix <b>deny sgt</b> sgt-value                    | フィルタリストのルールを設定しま<br>す。                                            |
| ステップ5         | exit                                                                                                 | フィルタリストコンフィギュレーショ<br>ンモードを終了して、グローバルコン<br>フィギュレーション モードに戻りま<br>す。 |
| ステップ6         | cts sxp filter-list filter-name                                                                      | Cisco TrustSec フィルタリストを設定<br>し、フィルタリストコンフィギュレー<br>ション モードを開始します。  |
| ステップ1         | [sequence-number] <b>deny sgt</b> sgt-value<br><b>permit ipv6</b> ipv6-address/prefix                | フィルタリストのルールを設定しま<br>す。                                            |
| ステップ8         | exit                                                                                                 | フィルタリストコンフィギュレーショ<br>ンモードを終了して、グローバルコン<br>フィギュレーションモードに戻りま<br>す。  |
| ステップ9         | cts sxp filter-list filter-name                                                                      | Cisco TrustSec フィルタリストを設定<br>し、フィルタリストコンフィギュレー<br>ション モードを開始します。  |
| ステップ 10       | [sequence-number] <b>permit ipv6</b><br>ipv6-address/prefix <b>permit</b> sgt-value<br><b>permit</b> | フィルタリストのルールを設定しま<br>す。                                            |
| ステップ 11       | end                                                                                                  | フィルタリストコンフィギュレーショ<br>ンモードを終了し、特権 EXEC モード<br>に戻ります。               |

# SXP フィルタグループの設定

このステップでは、ピアセットを1つのグループにまとめ、そのグループにフィルタリストを 適用します。フィルタグループは、スピーカーグループまたはリスナーグループとして定義で きます。すべてのスピーカーまたはすべてのリスナーに同じフィルタリストを適用するには、 グローバルスピーカーのフィルタグループまたはグローバルリスナーのフィルタグループを作 成します。

# 

(注)

フィルタグループにアタッチできるフィルタリストは1つだけです。

|               | コマンドまたはアクション                                | 目的                                                                 |
|---------------|---------------------------------------------|--------------------------------------------------------------------|
| ステップ1         | enable                                      | 特権 EXEC モードを有効にします。                                                |
|               |                                             | <ul> <li>パスワードを入力します(要求された場合)。</li> </ul>                          |
| ステップ <b>2</b> | configure terminal                          | グローバル コンフィギュレーション<br>モードを開始します。                                    |
| ステップ3         | cts sxp filter-group listener listener-name | SXP フィルタグループのリスナーを設<br>定し、フィルタグループコンフィギュ<br>レーション モードを開始します。       |
| ステップ4         | filter filter-list-name                     | フィルタリストのルールを設定しま<br>す。                                             |
| ステップ5         | peer ipv4-address                           | ピアの IP アドレスを設定します。                                                 |
| ステップ6         | exit                                        | フィルタグループ コンフィギュレー<br>ションモードを終了して、グローバル<br>コンフィギュレーションモードに戻り<br>ます。 |
| ステップ <b>1</b> | cts sxp filter-group speaker speaker-name   | 複数の VLAN アクセス ポートで音声<br>VLAN を設定します。                               |
| ステップ8         | filter filter-list-name                     | フィルタリスト名を設定します。                                                    |
| ステップ9         | peer ipv4-address                           | ピアの IP アドレスを設定します。                                                 |
| ステップ 10       | end                                         | フィルタグループ コンフィギュレー<br>ション モードを終了し、特権 EXEC<br>モードに戻ります。              |

#### 手順

# グローバルリスナーまたはグローバルスピーカーのフィルタグループ の設定

グローバルリスナーとグローバルスピーカーのフィルタグループを設定すると、リスナーモードまたはスピーカーモードのすべての SXP 接続のボックス全体にフィルタが適用されます。

フィルタグループにフィルタリストを追加すると、ボックスに現在設定されているフィルタリ ストのセットがヘルプストリングとして表示されます。

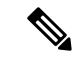

(注) peer コマンドは、グローバルリスナーとグローバルスピーカーのフィルタグループでは使用で きません。

#### 手順

|               | コマンドまたはアクション                                                           | 目的                                                 |
|---------------|------------------------------------------------------------------------|----------------------------------------------------|
| ステップ1         | enable                                                                 | 特権 EXEC モードを有効にします。                                |
|               |                                                                        | <ul> <li>パスワードを入力します(要求され<br/>た場合)。</li> </ul>     |
| ステップ <b>2</b> | configure terminal                                                     | グローバル コンフィギュレーション<br>モードを開始します。                    |
| ステップ3         | <b>cts sxp filter-group listener global</b><br><i>filter-list-name</i> | グローバルリスナーのフィルタグループ<br>を設定します。                      |
| ステップ4         | <b>cts sxp filter-group speaker global</b><br><i>filter-list-name</i>  | グローバルスピーカーのフィルタグルー<br>プを設定します。                     |
| ステップ5         | end                                                                    | グローバル コンフィギュレーション<br>モードを終了し、特権 EXEC モードに<br>戻ります。 |

## SXP フィルタリングの有効化

SXPフィルタリストとフィルタグループを設定した後は、フィルタリングを有効にする必要があります。

|               | コマンドまたはアクション       | 目的                                        |
|---------------|--------------------|-------------------------------------------|
| ステップ1         | enable             | 特権 EXEC モードを有効にします。                       |
|               |                    | <ul> <li>パスワードを入力します(要求された場合)。</li> </ul> |
| ステップ <b>2</b> | configure terminal | グローバル コンフィギュレーション<br>モードを開始します。           |

|       | 1                                               | 1                                                       |
|-------|-------------------------------------------------|---------------------------------------------------------|
|       | コマンドまたはアクション                                    | 目的                                                      |
| ステップ3 | cts sxp filter enable                           | インターフェイスにソース テンプレー<br>トを設定します。                          |
| ステップ4 | exit                                            | グローバル コンフィギュレーション<br>モードを終了し、特権 EXEC モードに<br>戻ります。      |
| ステップ5 | <pre>show cts sxp filter-list filter_name</pre> | デバイスに設定されているフィルタリス<br>トを、各フィルタリストのフィルタルー<br>ルとともに表示します。 |

# デフォルトルールまたはキャッチオールルールの設定

デフォルトまたはキャッチオールルールは、フィルタリスト内のどのルールとも一致しない IP-SGTバインドに適用されます。デフォルトルールが指定されていない場合、これらのIP-SGT バインドは拒否されます。

対応するフィルタリストのフィルタリスト コンフィギュレーション モードで、デフォルトまたはキャッチオールルールを定義します。

|               | コマンドまたはアクション                    | 目的                                                                |
|---------------|---------------------------------|-------------------------------------------------------------------|
| ステップ1         | enable                          | 特権 EXEC モードを有効にします。                                               |
|               |                                 | <ul> <li>パスワードを入力します(要求され<br/>た場合)。</li> </ul>                    |
| ステップ <b>2</b> | configure terminal              | グローバル コンフィギュレーション<br>モードを開始します。                                   |
| ステップ3         | cts sxp filter-list filter-name | Cisco TrustSec フィルタリストを設定し、<br>フィルタリスト コンフィギュレーショ<br>ン モードを開始します。 |
| ステップ4         | permit ipv4 ip-address/prefix   | 条件が一致した場合にアクセスを許可し<br>ます。                                         |
| ステップ5         | deny ipv6 ipv6-address/prefix   | 条件に一致する場合、アクセスを拒否し<br>ます。                                         |
| ステップ6         | permit sgt all                  | すべての SGT に対応するバインドを許<br>可します。                                     |

|       | コマンドまたはアクション | 目的                                                    |
|-------|--------------|-------------------------------------------------------|
| ステップ1 | end          | フィルタリスト コンフィギュレーショ<br>ン モードを終了し、特権 EXEC モード<br>に戻ります。 |

# IP プレフィックスと SGT ベースの SXP フィルタリングの 設定例

このセクションでは、IP プレフィックスと SGT ベースの SXP フィルタリングの設定例を示します。

### 例:SXP フィルタリストの設定

Device> enable
Device# configure terminal
Device(config)# cts sxp filter-list filter1
Device(config-filter-list)# permit ipv4 10.1.1.0/24 deny sgt 3 4
Device(config-filter-list)# exit
Device(config)# cts sxp filter-list filter2
Device(config-filter-list)# permit sgt all
Device(config-filter-list)# exit
Device(config)# cts sxp filter-list filter3
Device(config-filter-list)# deny ipv6 2001:db8::1/64 permit sgt 67
Device(config-filter-list)# end

### 例:SXP フィルタグループの設定

Device> enable
Device# configure terminal
Device(config)# cts sxp filter-group listener group1
Device(config-filter-group)# filter filter1
Device(config-filter-group)# peer 172.16.0.1 192.168.0.1
Device(config-filter-group)# exit
Device(config)# cts sxp filter-group listener global group2
Device(config)# end

# 例:SXP フィルタリングの有効化

Device> enable Device# configure terminal Device(config)# cts sxp filter-enable Device(config)# end

### 例:デフォルトルールまたはキャッチオールルールの設定

次に、すべての IPv4 および IPv6 アドレスに対応するバインドを許可するデフォルト のプレフィックスルールを作成する例を示します。

```
Device(config)# cts sxp filter-list filter1
Device(config-filter-list)# permit ipv4 10.0.0.0/0
Device(config-filter-list)# deny ipv6 2001:db8::1/0
```

次に、すべての SGT に対応するバインドを許可するデフォルトの SGT ルールを作成 する例を示します。

```
Device(config)# cts sxp filter-list filter_1
Device(config-filter-list)# permit sgt all
```

# IP プレフィックスと SGT ベースの SXP フィルタリングの 確認

設定を確認するには、次のコマンドを使用します。

debug cts sxp filter events コマンドは、フィルタリストおよびフィルタグループの作成、削除、 更新に関連するイベントをログに記録するために使用されます。このコマンドは、フィルタリ ングプロセスの一致アクションに関連するイベントをキャプチャするためにも使用されます。

Device# debug cts sxp filter events

次に、SXP スピーカーのフィルタグループを表示する show cts sxp filter-group speaker コマンドの出力例を示します。

Device# show cts sxp filter-group speaker group1
Filter-group: group1
Filter-name: filter1
Peer-list: 172.16.0.1 192.168.0.1

次に、SXP スピーカーのリスナーグループを表示する show cts sxp filter-group listener コマンドの出力例を示します。

Device# show cts sxp filter-group listener

```
Global Listener Filter: Not configured
Filter-group: group1
Filter-name: filter1
Peer-list: 172.16.0.1 192.168.0.1
Filter-group: group2
Filter-name: filter1
Peer-list: 192.0.2.1, 198.51.100.1, 203.0.113.1
```

次に、SXP スピーカーのフィルタグループに関する詳細情報を表示する show cts sxp filter-group speaker detailed コマンドの出力例を示します。

Device# show cts sxp filter-group speaker group1 detailed

```
Filter-group: group1
Filter-name: filter1
Filter-rules:
    10 deny sgt 30
    20 deny prefix 10.1.0.0/16
    30 permit sgt 60-100
Peer-list: 172.16.0.1 192.168.0.1
```

次に、設定されたすべてのフィルタグループに関する情報を表示する show cts sxp filter-group コマンドの出力例を示します。

```
Device# show cts sxp filter-group
```

Global Listener Filter: Not configured Global Speaker Filter: Not configured Listener Group: Filter-group: group1 Filter-name: filter1 Peer-list: 172.16.0.1 192.168.0.1 Filter-group: group2 Filter-name: filter1 Peer-list: 192.0.2.1, 198.51.100.1, 203.0.113.1 Speaker Group: Filter-group: group3 Filter-name: filter1 Peer-list: 172.16.0.1 192.168.0.13 Filter-group: group2 Filter-name: filter1 Peer-list: 192.0.2.1, 198.51.100.1, 203.0.113.1

次に、設定されたすべての SXP フィルタグループに関する詳細情報を表示する show sxp filter-group detailed コマンドの出力例を示します。

```
Device# show cts sxp filter-group detailed
```

```
Global Listener Filter: Configured
Filter-name: global1
Filter-rules:
    10 deny 192.168.0.13/32
    20 deny sgt 100-200
Global Speaker Filter: Configured
Filter-name: global2
Filter-rules:
    10 deny 192.168.0.13/32
    20 deny sgt 100-200
Listener Group:
Filter-group: group1
Filter-name: filter1
Filter-rules:
```

```
10 deny sgt 30
      20 deny prefix 172.16.0.0/16
     30 permit sgt 60-100
   Peer-list: 172.16.0.1, 192.168.0.13
  Filter-group: group2
   Filter-name: filter1
  Filter-rules:
     10 deny sgt 30
     20 deny prefix 172.16.0.0/16
     30 permit sgt 60-100
   Peer-list: 192.0.2.1, 198.51.100.1, 203.0.113.1
Speaker Group
  Filter-group: group3
   Filter-name: filter1
   Filter-rules:
      10 deny sgt 30
     20 deny prefix 172.16.0.0/16
     30 permit sqt 60-100
  Peer-list: 10.10.10.1, 172.16.0.1, 192.168.0.13
  Filter-group: group2
  Filter-name: filter1
  Filter-rules:
      10 deny sgt 30
      20 deny prefix 172.16.0.0/16
     30 permit sqt 60-100
   Peer-list: 192.0.2.1, 198.51.100.1, 203.0.113.1
```

# SXP フィルタリングの syslog メッセージ

SXPフィルタリングの syslog メッセージは、フィルタリングに関連するさまざまなイベントを 示すために生成されます。

#### フィルタルールの syslog メッセージ

単一のフィルタに設定できるルールの最大数は128です。単一のフィルタに設定されている フィルタルールの数が制限の20%増加するたびに、次のメッセージが生成されます。

CTS SXP filter rules exceed  $[\ ]$  threshold. Reached count of [count] out of [max] in filter [filter-name].

単一のフィルタに設定されているルールの数が、フィルタリストに許可されているルールの最 大数の 95% に達すると、次のメッセージが生成されます。

CTS SXP filter rules exceed [ ] threshold. Reached count of [count] out of [max] in filter [filter-name].

次のメッセージは、単一のフィルタで設定されたルールの数が許可されたルールの最大数に達 し、それ以上ルールを追加できない場合に生成されます。

Reached maximum filter rules. Could not add new rule in filter [filter-name]

#### フィルタリストの syslog メッセージ

設定できるフィルタリストの最大数は256です。設定されているフィルタリストの数がこの制限の 20% 増加するたびに、次のメッセージが生成されます。

CTS SXP filter rules exceed  $[\ ]$  threshold. Reached count of [count] out of [max] in filter [filter-name].

設定されているフィルタリストの数が、許可されたフィルタリストの最大数の 95% に達する と、次のメッセージが生成されます。

CTS SXP filter rules exceed %[ ] threshold. Reached count of [count] out of [max]

次のメッセージは、設定されているフィルタリストの数が許可されたフィルタリストの最大数 に達し、それ以上フィルタリストを追加できない場合に生成されます。

Reached maximum filter count. Could not add new filter

# IP プレフィックスと SGT ベースの SXP フィルタリングの 機能履歴

次の表に、このモジュールで説明する機能のリリースおよび関連情報を示します。

これらの機能は、特に明記されていない限り、導入されたリリース以降のすべてのリリースで 使用できます。

| リリース                     | 機能                                      | 機能情報                                                                                                |
|--------------------------|-----------------------------------------|----------------------------------------------------------------------------------------------------|
| Cisco IOS XE Fuji 16.9.2 | IP プレフィックスと SGT<br>ベースの SXP フィルタリ<br>ング | IP プレフィックスと SGT ベースの SXP<br>フィルタリング機能は、高い IP-SGT バ<br>インドの拡張性の問題を解決するため<br>のフィルタリングメカニズムを提供し<br>ます。 |

Cisco Feature Navigator を使用すると、プラットフォームおよびソフトウェアイメージのサポート情報を検索できます。Cisco Feature Navigator には、http://www.cisco.com/go/cfn からアクセスします。

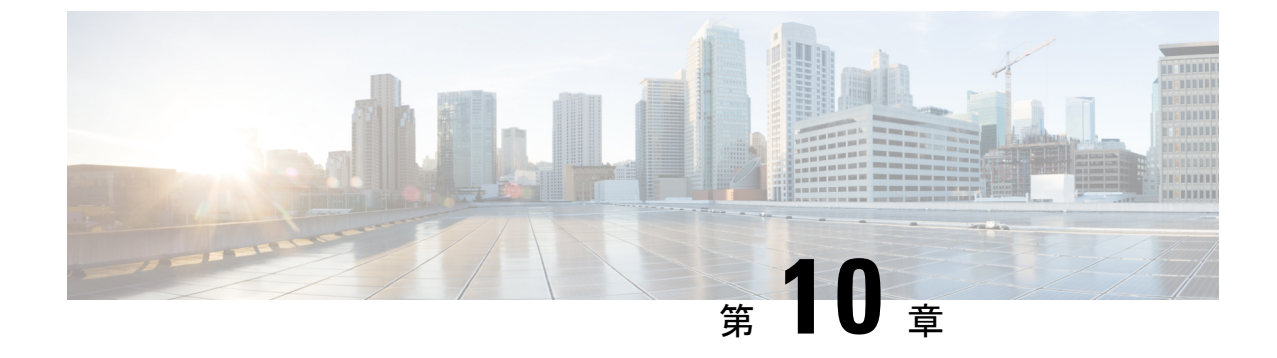

# Cisco TrustSec フィールドの Flexible NetFlow エクスポート

・Cisco TrustSec フィールドの Flexible NetFlow エクスポート (119 ページ)

# Cisco TrustSec フィールドの Flexible NetFlow エクスポー ト

Cisco TrustSec フィールドの Flexible NetFlow エクスポートでは、Flexible Netflow (FNF) フロー レコード内の Cisco TrustSec フィールドをサポートし、Cisco TrustSec 導入の標準から外れた動 作のモニタ、トラブルシューティング、および特定を支援します。

このモジュールでは、Cisco TrustSec と FNF のインタラクションについてと、NetFlow バージョ ン9フロー レコードの Cisco TrustSec フィールドを設定しエクスポートする方法を説明しま す。

### **Cisco TrustSec** フィールドの Flexible NetFlow エクスポートの制約事項

- FNF レコードでエクスポートされるセキュリティグループタグ (SGT) 値は、次のシナリ オでは0になります。
  - 対応するパケットは、信頼されたインターフェイスから、0のSGT値とともに受信します。
  - ・対応するパケットはSGTなしで受信します。
  - IP-SGT ルックアップ中に SGT が検出されません。(パケットが SGT なしで受信され るため、SGT は同じパケット内に見つかりません)。
  - フローレコードに SGT と接続先グループタグ (DGT) のフィールド (またはこの2 つのどちらかのフィールドだけ) が含まれる場合、両方の値を適用できないとして も、SGT と DGT に値0を設定したフローが作成されます。フロー レコードには、 SGT および DGT フィールドと一緒に、送信元および宛先 IP アドレスが含まれる必要 があります。

# Cisco TrustSec フィールドの Flexible NetFlow エクスポートに関する情報

#### Flexible NetFlow の Cisco TrustSec フィールド

FNF フローレコード内の Cisco TrustSec フィールド、送信元 SGT および宛先 DGT は、管理者 によるフローとアイデンティティ情報の関連付けに役立ちます。ネットワークエンジニアは、 これにより、顧客がネットワークリソースおよびアプリケーションリソースをどのように利用 しているかついて詳しく理解できます。この情報を使用して、潜在的なセキュリティやポリ シーの違反を検出して解決するために、アクセスおよびアプリケーションリソースを効率的に 計画して割り当てることができます。

Cisco TrustSec フィールドは入力/出力 FNF、ユニキャスト/マルチキャスト トラフィックでサ ポートされています。

次のテーブルに、Cisco TrustSec 用の NetFlow バージョン9の企業固有フィールドタイプを示します。これは、Cisco TrustSec の送信元/宛先 SGT の FNF テンプレートで使用されます。

| フローフィールドタイプ       | 説明                     |
|-------------------|------------------------|
| CTS_SRC_GROUP_TAG | Cisco TrustSec 送信元 SGT |
| CTS_DST_GROUP_TAG | Cisco TrustSec 宛先 SGT  |

FNF フローレコードで既存の一致するフィールドに加えて、Cisco TrustSec フィールドが設定 されます。次の設定を使用して、Cisco TrustSec フローオブジェクトをキーフィールドまたは 非キーフィールドとして FNF フローレコードに追加し、パケット用の送信元と宛先の SGT を 設定します。

match flow cts {source | destination } group-tag コマンドは、キーフィールドとして Cisco TrustSec フィールドを指定するため、対応するフローレコード以下で設定されます。キーフィールドは フローを差別化するものです。各フローには、一連の一意の値が設定されています。フローレ コードをフローモニタで使用するには、1 つ以上のキーフィールドが必要になります。送信元 SGT、宛先 SGT、またはその両方に同時に match コマンドを設定できます。

フローレコードは、フローモニタ下で設定され、フローモニタはインターフェイスに適用され ます。FNF データをエクスポートするには、フロー エクスポータを設定し、フロー モニタ以 下に追加する必要があります。

### Cisco TrustSec フィールドの Flexible NetFlow エクスポートの設定方法

次のセクションでは、Cisco TrustSec フィールドの FNF エクスポートを構成するさまざまなタ スクについて説明します。

### フロー レコードのキー フィールドとしての Cisco TrustSec フィールドの設定

|               | コマンドまたはアクション                                                  | 目的                                                  |
|---------------|---------------------------------------------------------------|-----------------------------------------------------|
| ステップ1         | enable                                                        | 特権 EXEC モードを有効にします。                                 |
|               | 例:                                                            | ・パスワードを入力します(要求さ                                    |
|               | Device> enable                                                | れた場合)。                                              |
| ステップ2         | configure terminal                                            | グローバル コンフィギュレーション                                   |
|               | 例:                                                            | モードを開始します。                                          |
|               | Device# configure terminal                                    |                                                     |
| ステップ3         | flow record record-name                                       | FNF フローレコードを作成するか、ま                                 |
|               | 例:                                                            | たは既存の FNF フローレコードを変更<br>して、Flexible NetFlow フローレコード |
|               | Device(config)# flow record<br>cts-record-ipv4                | コンフィギュレーションモードを開始します。                               |
|               |                                                               | <ul> <li>このコマンドでは、既存のフロー</li> </ul>                 |
|               |                                                               | レコードを変更することもできま<br>す.                               |
|               |                                                               | , o                                                 |
| ステップ4         | match ipv4 protocol                                           | (任意) フローレコードのキーフィー                                  |
|               | 例:                                                            | ルトとしてIPv4フロトコルを設定します。                               |
|               | Device(config-flow-record)# match ipv4<br>protocol            |                                                     |
| ステップ5         | match ipv4 source address                                     | (任意)IPv4 送信元アドレスをフロー                                |
|               | 例:                                                            | レコードのキーフィールドとして設定<br>します                            |
|               | Device(config-flow-record)# match ipv4<br>source address      |                                                     |
| ステップ6         | match ipv4 destination address                                | (任意)IPv4 宛先アドレスをフローレ                                |
|               | 例:                                                            | コードのキーフィールドとして設定し<br>ます。                            |
|               | Device(config-flow-record)# match ipv4<br>destination address |                                                     |
| ステップ <b>1</b> | match transport source-port                                   | (オプション) フローレコードのキー                                  |
|               | 例:                                                            | フィールドとして、トランスポート送<br>信元ポートを設定します。                   |
|               | Device(config-flow-record)# match<br>transport source-port    |                                                     |

手順

I

|        | コマンドまたはアクション                                                                                             | 目的                                                                                                    |
|--------|----------------------------------------------------------------------------------------------------|----------------------------------------------------------------------------------------------------|
| ステップ8  | match transport destination-port<br>例:                                                                   | (オプション)フローレコードのキー<br>フィールドとして、トランスポート宛<br>先ポートを設定します。                                                                               |
|        | Device(config-flow-record)# match<br>transport destination-port                                          |                                                                                                    |
| ステップ9  | match flow direction<br>例:<br>Device(config-flow-record)# match flow                                     | (オプション)フローがモニタされる<br>方向をキーフィールドとして設定しま<br>す。                                                                                        |
| ステップ10 | direction match flow cts {source   destination} group-tag 例: Device (config flow record)# metch flow     | FNF フローレコード内のレコードの<br>キーフィールドとして、Cisco TrustSec<br>の送信元グループタグまたは接続先グ<br>ループタグを設定します。                                                |
|        | <pre>cts source group-tag<br/>Device(config-flow-record)# match flow<br/>cts destination group-tag</pre> | <ul> <li>入力:</li> <li>着信パケットでは、ヘッダー<br/>がある場合、SGTにはヘッ<br/>ダーと同じ値が反映されま<br/>す。値がない場合は、0が示<br/>されます。</li> <li>DGT 値は入力ポートの</li> </ul> |
|        |                                                                                                    | SGACL設定に依存しません。<br>・出力:<br>・propagate-sgt コマンドまたは                                                                                   |
|        |                                                                                                    | Cisco IrustSec のとちらかか出<br>カインターフェイス上で無効<br>化されていると、SGT は 0 に<br>なります。<br>・発信パケットで、SGT または                                           |
|        |                                                                                                    | DGT に対応する SGACL 設定<br>が存在すれば、DGT は0以外<br>の数値になります。                                                                                  |
|        |                                                                                                    | • SUACL か四刀ホートまだは<br>VLAN で無効化されている<br>か、またはグローバル SGACL<br>の適用を無効化されている場<br>合、DGT は 0 になります。                                        |

|         | コマンドまたはアクション                    | 目的                                       |
|---------|---------------------------------|------------------------------------------|
| ステップ 11 | end                             | Flexible NetFlow フロー レコード コン             |
|         | 例:                              | フィギュレーション モードを終了し<br>て、特権 EXEC モードに戻ります。 |
|         | Device(config-flow-record)# end |                                          |

### NetFlow での SGT 名のエクスポートの設定

フローエクスポータごとに、1つの宛先のみがサポートされます。複数の宛先にデータをエク スポートする場合は、複数のフローエクスポータを設定してフローモニタに割り当てる必要 があります。

|       | コマンドまたはアクション                                                                              | 目的                                                                                                    |
|-------|-------------------------------------------------------------------------------------------|----------------------------------------------------------------------------------------------------|
| ステップ1 | enable                                                                                    | 特権 EXEC モードを有効にします。                                                                                            |
|       | 例:                                                                                        | ・パスワードを入力します(要求され                                                                                              |
|       | Device> enable                                                                            | た場合)。                                                                                                    |
| ステップ2 | configure terminal                                                                        | グローバル コンフィギュレーション                                                                                              |
|       | 例:                                                                                        | モードを開始します。                                                                                                    |
|       | Device# configure terminal                                                                |                                                                                                    |
| ステップ3 | flow exporter exporter-name                                                               | フローエクスポータを作成するか、ま                                                                                              |
|       | 例:                                                                                        | たは既存のフロー エクスポータを変更<br>して Elavible NatElaw フロー エクス                                                              |
|       | Device(config)# flow exporter                                                             | ポータ コンフィギュレーション モード                                                                                            |
|       | EXPORTER-1                                                                                | を開始します。                                                                                                    |
| ステップ4 | <b>destination</b> { <i>ip-address</i>   <i>hostname</i> } [ <b>vrf</b> <i>vrf-name</i> ] | エクスポータの宛先システムの IP アド<br>レスまたはホスト名を指定します。                                                                       |
|       | 例:                                                                                        |                                                                                                    |
|       | Device(config-flow-exporter)#<br>destination 172.16.10.2                                  |                                                                                                    |
| ステップ5 | option cts-sgt-table [timeout seconds]                                                    | エクスポータの SGT ID-to-name テーブ                                                                                     |
|       | 例:                                                                                        | ルオプションを選択します。                                                                                                  |
|       | Device(config-flow-exporter)# option<br>cts-sgt-table timeout 1200                        | <ul> <li>このオプションにより、FNFはSGT<br/>をセキュリティグループ名にマッピ<br/>ングする Cisco TrustSec 環境データ<br/>テーブルをエクスポートできます。</li> </ul> |
|       |                                                                                           |                                                                                                    |

|       | コマンドまたはアクション                      | 目的                                        |
|-------|-----------------------------------|-------------------------------------------|
| ステップ6 | end                               | Flexible NetFlow フローエクスポータ コ              |
|       | 例:                                | ンフィギュレーション モードを終了し<br>て、特権 EXEC モードに戻ります。 |
|       | Device(config-flow-exporter)# end |                                           |

### Cisco TrustSec フィールドの Flexible NetFlow エクスポートの設定例

次のセクションでは、Cisco TrustSec フィールドの FNF エクスポートの設定に関する例を示します。

#### 例:フロー レコードのキー フィールドとしての Cisco TrustSec フィールドの設定

次の例は、Cisco TrustSec フロー オブジェクトを、IPv4 Flexible NetFlow フロー レコー ドのキー フィールドとして設定する方法を示します。

```
Device> enable
Device# configure terminal
Device(config)# flow record cts-record-ipv4
Device(config-flow-record)# match ipv4 protocol
Device(config-flow-record)# match ipv4 source address
Device(config-flow-record)# match transport source-port
Device(config-flow-record)# match transport destination-port
Device(config-flow-record)# match flow direction
Device(config-flow-record)# match flow cts source group-tag
Device(config-flow-record)# match flow cts destination group-tag
Device(config-flow-record)# end
```

#### 例:NetFlow での SGT 名のエクスポートの設定

次に、NetFlow で SGT 名のエクスポートを設定する例を示します。

Device> enable
Device# configure terminal
Device(config)# flow exporter EXPORTER-1
Device(config-flow-exporter)# destination 172.16.10.2
Device(config-flow-exporter)# option cts-sgt-table timeout 1200
Device(config-flow-exporter)# end

### Cisco TrustSec フィールドの Flexible NetFlow エクスポートの機能履歴

次の表に、このモジュールで説明する機能のリリースおよび関連情報を示します。

これらの機能は、特に明記されていない限り、導入されたリリース以降のすべてのリリースで 使用できます。

| リリース                        | 機能                                                    | 機能情報                                                                                                    |
|-----------------------------|-------------------------------------------------------|----------------------------------------------------------------------------------------------------|
| Cisco IOS XE Fuji<br>16.9.2 | Cisco TrustSec フィール<br>ドの Flexible NetFlow エ<br>クスポート | Cisco TrustSec フィールドの Flexible NetFlow エク<br>スポートでは、FNF フローレコード内の Cisco<br>TrustSec フィールドをサポートし、Cisco TrustSec<br>導入の標準から外れた動作のモニタ、トラブル<br>シューティング、および特定を支援します。 |

Cisco Feature Navigator を使用すると、プラットフォームおよびソフトウェアイメージのサポート情報を検索できます。Cisco Feature Navigator には、http://www.cisco.com/go/cfn からアクセスします。

I

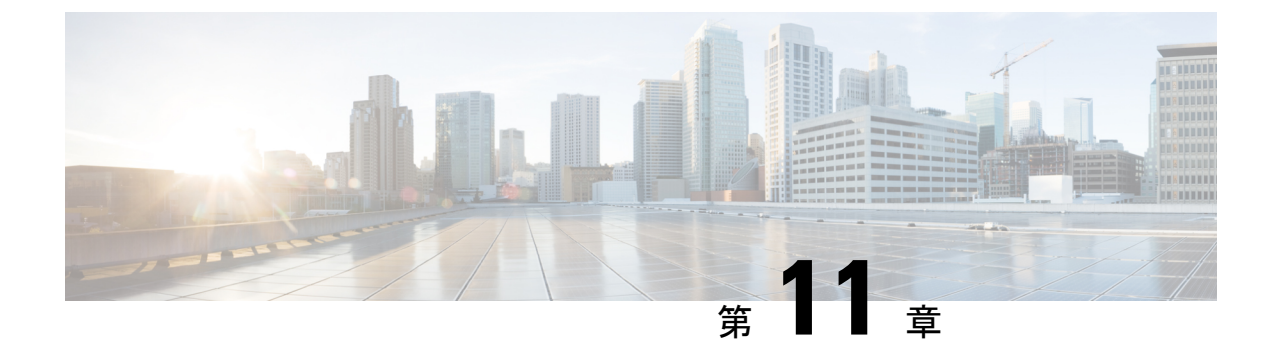

# TrustSec SGT の処理:L2 SGT のインポジ ションと転送

この機能により、ルータのインターフェイスは Cisco TrustSec を手動で有効化できるようになるため、ルータはセキュリティグループタグ(SGT)を、Cisco TrustSec ヘッダー内でネットワーク全体に運ばれるパケットに挿入できます。

- TrustSec SGT の処理: L2 SGT のインポジションと転送の前提条件 (127 ページ)
- TrustSec SGT の処理: L2 SGT のインポジションと転送に関する情報 (128 ページ)
- TrustSec SGT の処理: L2 SGT のインポジションと転送の設定方法 (128 ページ)
- •例: TrustSec SGT の処理: インターフェイスでの L2 SGT のインポジションと転送の手動 による有効化 (131 ページ)
- TrustSec SGT の処理: L2 SGT のインポジションと転送の機能履歴 (132 ページ)

# **TrustSec SGT** の処理: L2 SGT のインポジションと転送の 前提条件

Cisco Trustsec SGT の処理: L2 SGT インポジションと転送の機能を実装する前に、次の前提条件で Cisco Trustsec ネットワークを確立する必要があります。

- すべてのネットワークデバイス間が接続されていること。
- Cisco Secure Access Control System (ACS) 5.1 が、Cisco Trustsec -SXP ライセンスで動作していること
- ディレクトリ、DHCP、DNS、認証局、およびNTPサーバがネットワーク内で機能すること。
- ・異なるルータで異なる値に retry open timer コマンドを設定します。

# **TrustSec SGT** の処理: L2 SGT のインポジションと転送に 関する情報

Cisco TrustSec (CTS)は、信頼できるネットワークデバイスのドメインを確立することによっ てセキュアネットワークを構築します。ドメイン内の各デバイスは、そのピアによって認証さ れます。ドメイン内のデバイス間リンクでの通信は、暗号化、メッセージ整合性検査、データ パスリプレイ防止メカニズムを組み合わせたセキュリティで保護されます。

TrustSec SGT の処理: L2 SGT のインポジションと転送の機能により、ルータのインターフェ イスは CTS を手動で有効化できるようになるため、ルータはセキュリティ グループ タグ (SGT)を、CTS ヘッダー内でネットワーク全体に運ばれるパケットに挿入できます。

### セキュリティ グループおよび SGT

セキュリティグループは、アクセスコントロールポリシーを共有するユーザ、エンドポイン トデバイス、およびリソースのグループです。セキュリティグループは管理者がACSで定義 します。新しいユーザおよびデバイスがCiscoTrustSec(CTS)ドメインに追加されると、認証 サーバは、適切なセキュリティグループにこれらの新しいエンティティを割り当てます。CTS は各セキュリティグループに、その範囲がCTSドメイン内でグローバルな一意のセキュリティ グループ番号(16ビット)を割り当てます。ルータ内のセキュリティグループの数は、認証 されたネットワークエンティティの数に制限されます。セキュリティグループ番号は、手動 で設定する必要はありません。

デバイスが認証されると、CTSはそのデバイスから発信されるすべてのパケットに、デバイス のセキュリティグループ番号が含まれている SGT をタグ付けします。タグ付けされたパケッ トはネットワークを通じて CTS ヘッダーで SGT を運びます。SGT は CTS ドメイン全体で送信 元の許可を特定する単一ラベルです。SGT には送信元のセキュリティグループが含まれるた め、送信元として特定されます。宛先デバイスには、宛先グループタグ(DGT)が割り当て られます。

(注) CTS パケット タグには、宛先デバイスのセキュリティ グループ番号は含まれません。

# TrustSec SGT の処理: L2 SGT のインポジションと転送の 設定方法

このセクションでは、L2 SGT のインポジションと転送を設定する例を示します。

# TrustSec SGT の処理:インターフェイスでの L2 SGT のインポジション と転送の手動による有効化

次の手順を実行して、Cisco TrustSec (CTS)のデバイス上のインターフェイスを手動で有効化 します。これにより、デバイスは、ネットワーク全体で伝播するパケット内のセキュリティグ ループタグ (SGT)を追加し、スタティック認証ポリシーを実装できます。

|       |                                                                                                    | r                                                                                                    |
|-------|----------------------------------------------------------------------------------------------------|----------------------------------------------------------------------------------------------------|
|       | コマンドまたはアクション                                                                                               | 目的                                                                                                    |
| ステップ1 | enable                                                                                                    | 特権 EXEC モードを有効にします。                                                                                                    |
|       | 例:<br>Device> enable                                                                                       | <ul> <li>パスワードを入力します(要求され<br/>た場合)。</li> </ul>                                                                                                    |
| ステップ2 | <b>configure terminal</b><br>例:<br>Device# configure terminal                                              | グローバル コンフィギュレーション<br>モードを開始します。                                                                                                    |
| ステップ3 | <pre>interface { GigabitEthernet port   Vlan number} 例 : Device(config)# interface gigabitethernet 0</pre> | CTS SGT の認証と転送が有効なインター<br>フェイスを開始します。                                                                                                    |
| ステップ4 | <b>cts manual</b><br>例 :<br>Device(config-if)# cts manual                                                  | <ul> <li>CTS SGT 認証と転送のインターフェイスを有効化し、CTS 手動インターフェイスコンフィギュレーションモードを開始します。</li> <li>(注) サブインターフェイスで cts manual コマンドを有効にするには、DotlQ タグの追加バイトに対応するように IP MTUサイズを増やす必要があります。これは、Cisco IOS XE リリース 3.17 より前のリリースにのみ適用されます。</li> </ul> |
| ステップ5 | <pre>policy static sgt tag [trusted] 例: Device(config-if-cts-manual)# policy static sgt 100 trusted</pre>  | SGTの信頼性を定義するタグ付きパケットを使用して、CTSセキュリティグループのスタティック認証ポリシーを設定します。                                                                                                    |

|               | コマンドまたはアクション                                                                        | 目的                                                        |
|---------------|-------------------------------------------------------------------------------------|-----------------------------------------------------------|
| ステップ6         | end<br>例:<br>Device(config-if-cts-manual)# end                                      | CTS手動インターフェイスコンフィギュ<br>レーションモードを終了し、特権 EXEC<br>モードを開始します。 |
| ステップ <b>1</b> | show cts interface [ GigabitEthernet port<br>  Vlan number   brief   summary]<br>例: | インターフェイスの CTS 設定の統計情<br>報を表示します。                          |
|               | Device# show cts interface brief                                                    |                                                           |

# インターフェイスでの CTS SGT 伝達の無効化

ピア デバイスが SGT を受信できない場合、次の手順を実行して、インスタンス内のインター フェイスで CTS SGT 伝達を無効化します。

|       | コマンドまたはアクション                                                                                            | 目的                                                                                                    |
|-------|----------------------------------------------------------------------------------------------------|----------------------------------------------------------------------------------------------------|
| ステップ1 | enable                                                                                                  | 特権 EXEC モードを有効にします。                                                                                     |
|       | 例:<br>Device> enable                                                                                    | <ul> <li>パスワードを入力します(要求された場合)。</li> </ul>                                                               |
| ステップ2 | <b>configure terminal</b><br>例:<br>Device# configure terminal                                           | グローバル コンフィギュレーション<br>モードを開始します。                                                                         |
| ステップ3 | <pre>interface {GigabitEthernetport   Vlan number} 例: Device(config)# interface gigabitethernet 0</pre> | CTS SGTの認証と転送が有効なインター<br>フェイスを開始します。                                                                    |
| ステップ4 | <b>cts manual</b><br>例:<br>Device(config-if)# cts manual                                                | CTS SGT の承認と転送用のインターフェ<br>イスを有効化します。<br>CTS 手動インターフェイスコンフィギュ<br>レーションモードは、CTSパラメーター<br>を設定できる場合に開始されます。 |
| ステップ5 | no propagate sgt<br>例:<br>Device(config-if-cts-manual)# no<br>propagate sgt                             | ピア デバイスが SGT を受信できない状<br>況では、インターフェイスの CTS SGT<br>伝達を無効化します。                                            |

|       | コマンドまたはアクション                                                                                                    | E                                                                                                    | 目的                                                                                                    |
|-------|----------------------------------------------------------------------------------------------------|----------------------------------------------------------------------------------------------------|----------------------------------------------------------------------------------------------------|
|       |                                                                                                    | ・<br>・<br>・<br>・<br>・<br>・<br>・<br>・<br>・<br>・<br>・<br>・<br>・<br>・                                         | <ul> <li>(注) CTS SGT 伝達はデフォルトで<br/>有効化されています。ピアデ<br/>バイスで CTS SGT 伝達を再度<br/>オンにする必要がある場合、<br/>propagate sgt コマンドを使用<br/>できます。</li> <li>o propagate sgt コマンドが開始される<br/>と、SGT タグはL2 ヘッダーに追加でき<br/>よくなります。</li> </ul> |
| ステップ6 | end<br>例:<br>Device(config-if-cts-manual)# e                                                                                                    | end C<br>レモ                                                                                                | TS手動インターフェイスコンフィギュ<br>ハーションモードを終了し、特権 EXEC<br>モードを開始します。                                                                                                    |
| ステップ7 | show cts interface [GigabitEtherne         Vlan number   brief   summary]         例:         Device# show cts interface brie         Global Dot1x feature is Disable         Interface GigabitEthernet0:         CTS is enabled, mode:         MA         IFC state:         OF         Authentication Status:         NC         APPLICABLE         SAP Status:         NC         APPLICABLE         SAP Status:         NC         APPLICABLE         SAP Status:         Propagate SGT:         Di         Cache applied to link : | t <b>port  </b> م<br>ک<br>C<br>ef<br>ed<br>NUAL<br>PEN<br>DT<br>iknown"<br>lities:<br>DT<br>Sabled<br>NONE | インターフェイスで CTS SGT 伝達が無<br>か化されていることを確認するため、<br>TS 設定の統計情報を表示します。                                                                                                    |

# 例:TrustSec SGT の処理:インターフェイスでの L2 SGT のインポジションと転送の手動による有効化

例:

次に、show cts interface brief コマンドの出力例を示します。 Device# show cts interface brief

| Interface GigabitEthernet0/1/0 |         |  |
|--------------------------------|---------|--|
| CTS is enabled, mode:          | MANUAL  |  |
| Propagate SGT:                 | Enabled |  |
| Static Ingress SGT Polic       | cy:     |  |
| Peer SGT:                      | 100     |  |
| Peer SGT assignment:           | Trusted |  |

# **TrustSec SGT** の処理: L2 SGT のインポジションと転送の 機能履歴

次の表に、このモジュールで説明する機能のリリースおよび関連情報を示します。

これらの機能は、特に明記されていない限り、導入されたリリース以降のすべてのリリースで 使用できます。

| リリース                     | 機能                                         | 機能情報                                                                                                    |
|--------------------------|--------------------------------------------|----------------------------------------------------------------------------------------------------|
| Cisco IOS XE Fuji 16.9.2 | TrustSec SGT の処理:L2<br>SGT のインポジションと<br>転送 | この機能により、ルータのインターフェ<br>イスは Cisco TrustSec を手動で有効化で<br>きるようになるため、ルータは SGT<br>を、Cisco TrustSec ヘッダー内でネット<br>ワーク全体に運ばれるパケットに挿入<br>できます。 |

Cisco Feature Navigator を使用すると、プラットフォームおよびソフトウェアイメージのサポート情報を検索できます。Cisco Feature Navigator には、http://www.cisco.com/go/cfn からアクセスします。

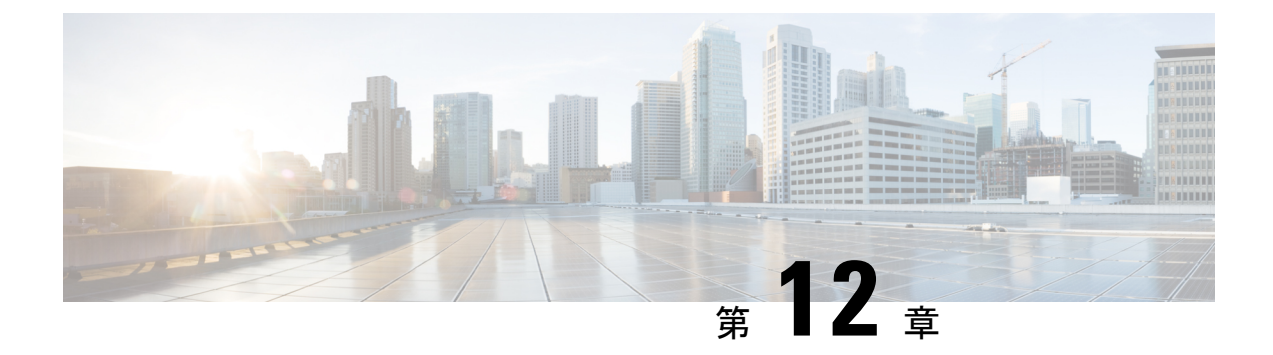

# エンドポイントアドミッションコントロー ルの設定

このモジュールでは、TrustSecネットワークでの認証および許可のためのエンドポイントアド ミッション コントロール(EAC)のアクセス方式について説明します。

- •エンドポイントアドミッションコントロールの概要(133ページ)
- •例: Example: 802.1X 認証の設定 (134 ページ)
- •例: MAC 認証バイパスの設定 (134 ページ)
- •例:Web認証プロキシの設定(134ページ)
- •例:Flexible Authentication (FlexAuth; フレキシブル認証) シーケンスおよびフェールオー バー コンフィギュレーション (135 ページ)
- 802.1X ホストモード (135 ページ)
- ・認証前オープンアクセス (136ページ)
- •例:DHCP スヌーピングおよび SGT の割り当て (136 ページ)
- エンドポイントアドミッションコントロールの機能履歴(136ページ)

# エンドポイントアドミッションコントロールの概要

TrustSec ネットワークでは、パケットはネットワークへの入力ではなく出力でフィルタリング されます。TrustSec エンドポイント認証では、TrustSec ドメイン (エンドポイントの IP アドレ ス) にアクセスするホストは DHCP スヌーピングおよび IP デバイス トラッキングによってア クセス デバイスでセキュリティ グループ タグ (SGT) に関連付けられます。アクセスデバイ スは、継続的に更新される送信元 IP と SGT のバインディングテーブルを維持する TrustSec ハードウェア対応出力のデバイスに、SXP 経由でそのアソシエーション (バインド) を送信し ます。パケットは、セキュリティグループ ACLS (SGACL) を適用することにより、TrustSec ハードウェア対応デバイスによって出力でフィルタリングされます。

認証および許可のためのエンドポイント アドミッション コントロール (EAC) アクセス方式 には、次のものがあります。

- •802.1X ポートベースの認証
- MAC 認証バイパス (MAB)

•Web 認証(WebAuth)

すべてのポートベース認証は、authentication コマンドでイネーブルにできます。各アクセス方 式はポート単位で個別に設定する必要があります。複数の認証モードが設定され、アクティブ 方式が失敗すると柔軟な認証シーケンスおよびフェールオーバー機能により管理者は、フェー ルオーバーおよびフォールバックシーケンスを指定することができます。802.1X ホストモー ドは、802.1X ポートごとに接続できるエンドポイントのホスト数を決定します。

# 例:Example: 802.1X 認証の設定

次に、ギガビット イーサネット ポートでの基本的な 802.1x の設定例を示します。

```
Device> enable
Device# configure terminal
Device(config)# dot1x system-auth-control
Device(config)# interface GigabitEthernet2/1
Device(config-if)# authentication port-control auto
Device(config-if)# dot1x pae authenticator
```

# 例:MAC 認証バイパスの設定

MAC 認証バイパス(MAB)は 802.1X 対応ではないホストまたはクライアントが 802.1X をイ ネーブルにしたネットワークに参加できるようにします。MAB をイネーブルにする前に、 802.1X 認証をイネーブルにする必要はありません。

次の例では、基本的な MAB 設定の例を示します。

```
Device> enable
Device# configure terminal
Device(config)# interface GigabitEthernet2/1
Device(config-if)# authentication port-control auto
Device(config-if)# mab
```

MAB 認証の設定の詳細については、アクセスデバイスのコンフィギュレーションガ イドを参照してください。

# 例:Web 認証プロキシの設定

Web 認証プロキシ(WebAuth)は、ユーザが Web ブラウザを使用して、アクセス デバイスの Cisco IOS Web サーバ経由で Cisco Secure ACS にログイン クレデンシャルを送信できるように するものです。WebAuth は独立してイネーブルにできます。これは、802.1X または MAB の設 定は必要ではありません。

次の例では、ギガビットイーサネットポートでの基本的な WebAuth 設定の例を示します。
Device(config)# ip http server Device(config)# ip access-list extended POLICY Device(config-ext-nacl)# permit udp any any eq bootps Device(config-ext-nacl)# permit udp any any eq domain Device(config)# ip admission name HTTP proxy http Device(config)# fallback profile FALLBACK\_PROFILE Device(config-fallback-profile)# ip access-group POLICY in Device(config-fallback-profile)# ip admission HTTP Device(config)# interface GigabitEthernet2/1 Device(config-if)# authentication port-control auto Device(config-if)# authentication fallback FALLBACK\_PROFILE6500(config-if)#ip access-group POLICY in

# 例:FlexibleAuthentication (FlexAuth;フレキシブル認証) シーケンスおよびフェールオーバー コンフィギュレー ション

Flexible Authentication (FlexAuth; フレキシブル認証)シーケンス (FAS) を使用すると、802.1X、 MAB、および WebAuth 認証方式用にアクセスポートを設定でき、1 つ以上の認証方式が使用 できない場合にフォールバックシーケンスを指定できます。デフォルトのフェールオーバー シーケンスは次のとおりです。

- •802.1X ポートベースの認証
- MAC 認証バイパス
- •Web 認証

レイヤ2認証はレイヤ3の認証前に常に実行されます。つまり、802.1XとMABはWebAuthの前に発生する必要があります。

次の例では、MAB、dot1X および WebAuth の順で認証シーケンスを指定します。

```
Device> enable
Device# configure terminal
Device(config)# interface gigabitEthernet 2/1
Device(config-if)# authentication order mab dot1x webauth
Device(config-if)# ^Z
```

FAS の詳細については、『Flexible Authentication Order, Priority, and Failed Authentication』を参照してください。

## 802.1X ホスト モード

ポート単位で4種類の分類モードを設定できます。

• Single Host: 1 個の MAC アドレスを持つインターフェイス ベースのセッション

- Multi Host: ポートごとに複数のMACアドレスを持つインターフェイスベースのセッション
- Multi Domain : MAC + ドメイン (VLAN) セッション
- Multi Auth:ポートごとに複数の MAC アドレスを持つ MAC ベースのセッション

# 認証前オープン アクセス

認証前オープンアクセス機能は、ポートの認証の実行前に、クライアントとデバイスがネット ワーク アクセスを取得できるようにするものです。このプロセスが主に、PXE がタイムアウ トする前にデバイスがネットワークにアクセスし、サプリカントが含まれる可能性のあるブー ト可能イメージをダウンロードする必要がある PXE のブートのシナリオで必要です。

#### 例:DHCP スヌーピングおよび SGT の割り当て

認証プロセス後は、デバイス認証が発生します(たとえば、ダイナミック VLAN 割り当て、 ACLプログラミングなど)。TrustSec ネットワークの場合、セキュリティグループタグ(SGT) は Cisco ACS のユーザ コンフィギュレーションごとに割り当てられます。SGT はそのエンド ポイントから DHCP スヌーピングおよび IP デバイス トラッキング インフラストラクチャを使 用して送信されたトラフィックにバインドされます。

次の例では、アクセスデバイスでDHCPスヌーピングおよびIPデバイストラッキング を有効にします。

Device> enable
Device# configure terminal
Enter configuration commands, one per line. End with CNTL/Z.
Device(config)# ip dhcp snooping
Device(config)# ip dhcp snooping vlan 10
Device(config)# no ip dhcp snooping information option
Device(config)# ip device tracking

## エンドポイントアドミッションコントロールの機能履歴

次の表に、このモジュールで説明する機能のリリースおよび関連情報を示します。

これらの機能は、特に明記されていない限り、導入されたリリース以降のすべてのリリースで 使用できます。

| リリース                     | 機能                        | 機能情報                                                                                                    |
|--------------------------|---------------------------|----------------------------------------------------------------------------------------------------|
| Cisco IOS XE Fuji 16.9.2 | エンドポイントアドミッ<br>ション コントロール | Cisco TrustSec ネットワークでは、パ<br>ケットはネットワークへの入力ではな<br>く出力でフィルタリングされます。<br>Cisco TrustSec エンドポイント認証で<br>は、Cisco TrustSec ドメイン(エンドポ<br>イントの IP アドレス)にアクセスする<br>ホストは DHCP スヌーピングおよび IP<br>デバイストラッキングによってアクセ<br>スデバイスで SGT に関連付けられま<br>す。 |

Cisco Feature Navigator を使用すると、プラットフォームおよびソフトウェアイメージのサポート情報を検索できます。Cisco Feature Navigator には、http://www.cisco.com/go/cfn からアクセスします。